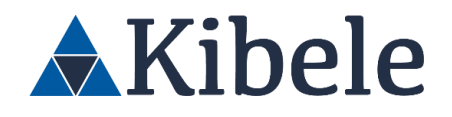

# KFORMS KURUMSAL ERP UYGULAMALARI

# DEMO UYGULAMA REHBERİ

06.10.2022

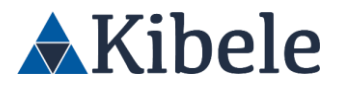

#### Mülkiyet Uyarısı

Bu belge, gizli bilgiler ve Kibele İletişim Sistem ve Servisleri Tic. Ltd. Şti.'ne ait özel bilgiler içermektedir.

#### Gizlilik

Bu teklifin bütün sayfalarında yer alan bilgiler (veriler) ticari veya finansal ve gizli veya ayrıcalıklı ticari sır ve/veya bilgilerden oluşmaktadır.

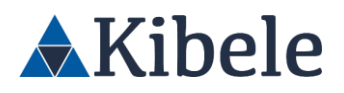

# İçindekiler

| KForms Uygulaması                                    | 4  |
|------------------------------------------------------|----|
| Uygulama Erişim Bilgileri                            | 4  |
| Uygulama Ekranları ve Demo ile İlgili Genel Bilgiler | 5  |
| Satın alma Sistemi                                   | 6  |
| Satın Alma Talep Süreci                              | 7  |
| Satın alma Süreci                                    | 14 |
| Teklif/ Karşılaştırma / Değerlendirme Süreçleri      | 16 |
| Sözleşme Süreci                                      | 25 |
| Birim Fiyat Tespit (BFT)                             | 30 |
| Teslim Alma Süreci                                   | 34 |
| Fatura Süreci                                        | 36 |
| Uçtan Uca Süreç Takibi ve Raporlamalar               | 39 |
| Referanslar                                          | 41 |

3

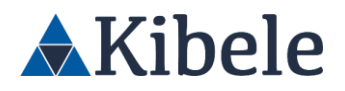

### KForms Uygulaması

Bu dokümanda, KForms uygulamasının kısa tanıtımı yer almaktadır. Daha detaylı bir demo için dilediğiniz zaman bir araya gelebiliriz.

Uygulama altyapısı tamamen firmamıza ait olup, temel amacımız kurumunuzun ihtiyacını birebir karşılamaktır. Bu bağlamda talep ettiğiniz tüm değişiklik ve geliştirmeler, kurumunuza özel olarak oluşturulacak uygulamada yapılabilmektedir. Birlikte çalıştığımız tüm kurumlarda edindiğimiz deneyimler sonucu, en efektif yöntemleri size önerebiliriz, günün sonunda ise her bankada çalışan uygulamamız ilgili kurumun ihtiyaçlarına bağlı olarak farklı işleyişlere sahiptir. Bu dokümanda örnek uygulamamız üzerinden anlatım yapılacaktır.

2000 yılından beri bankacılık sektörünün önde gelen pek çok kurumunda Satın Alma KERP projelerini başarı ile tamamlayan şirketimizin, bu konudaki tecrübesi ile bankanıza yararlı olacağına ve bankanıza uyumlu bir uygulama ortaya koyacağına inanıyoruz.

### Uygulama Erişim Bilgileri

Demo uygulamamıza, aşağıdaki adres üzerinden erişim sağlayabilirsiniz; <a href="http://kforms.kibele.com/kforms/login4test.aspx">http://kforms.kibele.com/kforms/login4test.aspx</a>

Uygulama giriş ekranında, sisteme giriş yapacağınız kullanıcının sicil numarasını girmeniz beklenmektedir. Bütçe ve yetki tanımları dolayısıyla, ilk talep oluşturma için aşağıdaki sicili kullanabilirsiniz (*İş Birimi Yetkilisi - 208032*). Açılan listeden kullanıcıyı seçmeniz gerekmektedir;

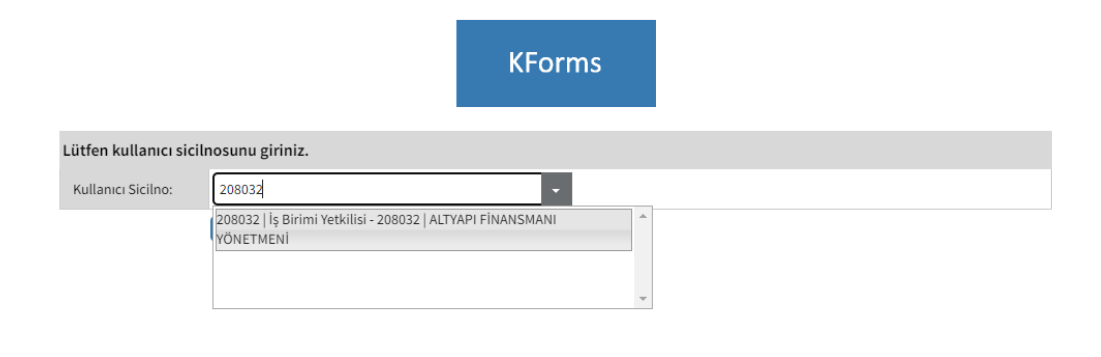

4

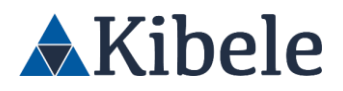

# Uygulama Ekranları ve Demo ile İlgili Genel Bilgiler

Uygulama ekranlarında 3 temel bölüm bulunmaktadır;

- Üst bar; kullanıcı ve tarih bilgileri yer almaktadır. Sol üstteki "KForms" simgesi ile ana sayfaya erişilebilmekte, "Çıkış" tuşuyla ise mevcut kullanıcıdan çıkış yapıp, yeni bir kullanıcı ile giriş imkanı sağlanmaktadır
- Sol menü; form ve listeleme erişimleri yer almaktadır. Tüm linkler ve yetkilendirmeler, rol bazlı olarak (ünite/birim, görev, sicil, ünvan, vb.) kontrol edilebilmektedir.
- Orta ekran; listeleme detayları ve form bilgileri yer almaktadır.

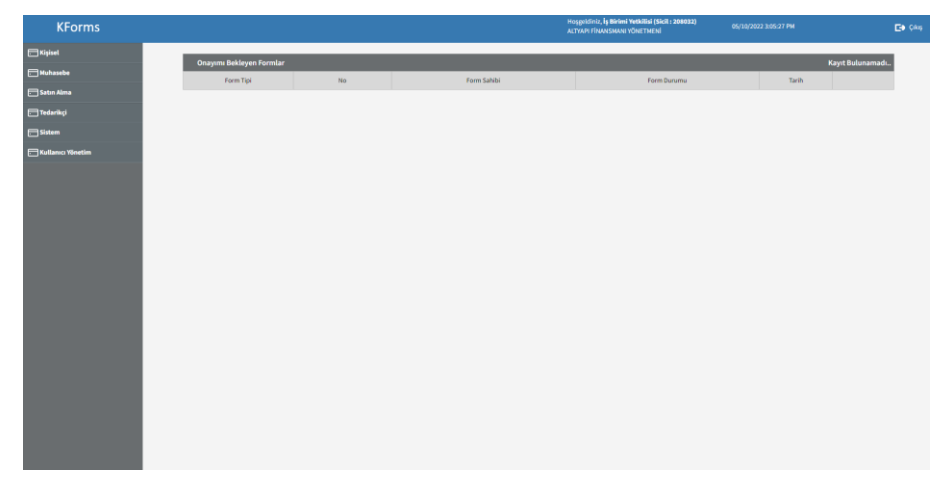

Bir formda aksiyon aldığınız zaman gelen işlem tamamlandı ekranı üzerinde, formun atandığı bir sonraki birim/kullanıcı bilgisi yer almaktadır. Aynı zamanda, herhangi bir formu açtığınızda, sol altta bulunan "Durum" tuşu aracılığıyla da kimlerin form üzerinde işlem yapabileceğini görüntüleyebilirsiniz. Bu bilgiler aracılığıyla, formun atandığı yeni siciller ile sisteme giriş yaparak süreci ilerletebilirsiniz.

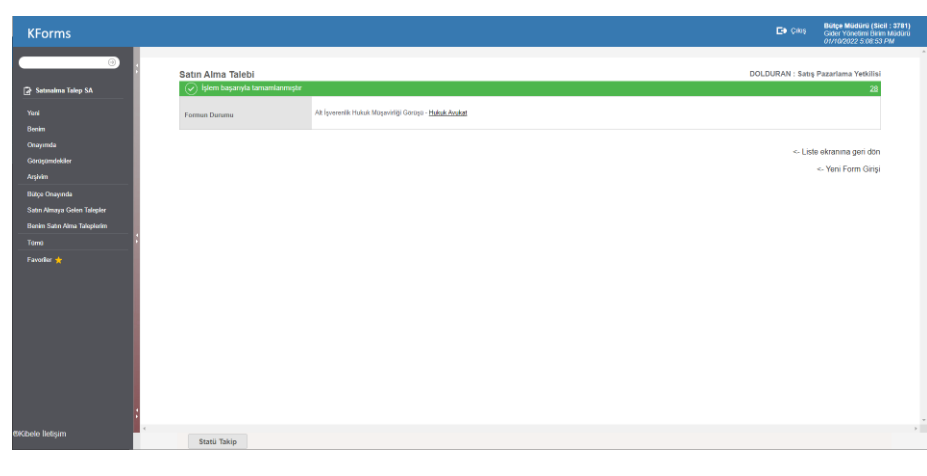

GENEL MÜDÜRLÜK: Cumhuriyet Cad. No:175 Kat:5 Şişli - İSTANBUL, Türkiye Tel: +90 212 293 05 80 VD. 5620042170

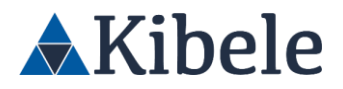

### Satın alma Sistemi

- KForms uygulaması üzerinde; talep girişinden, faturanın ödenmesine kadar uçtan uca kontrol altında ve raporlanabilir bir süreç yürütülmektedir. Ayrıca, sözleşme, tedarikçi değerlendirme, BT risk değerlendirme gibi, Satın Alma sürecine ek yardımcı modüller de bulunmaktadır. KForms altyapısında, 200'ün üzerinde farklı akışın otomasyonunu gerçekleştirilmektedir.
- Uyarı: Dökümanda görünen bütün onay ve form akışları bankanızın gereksinimleri karşılayacak şekilde, prosedürleriniz ve taleplerinize uygun olarak düzenlenebilmektedir.

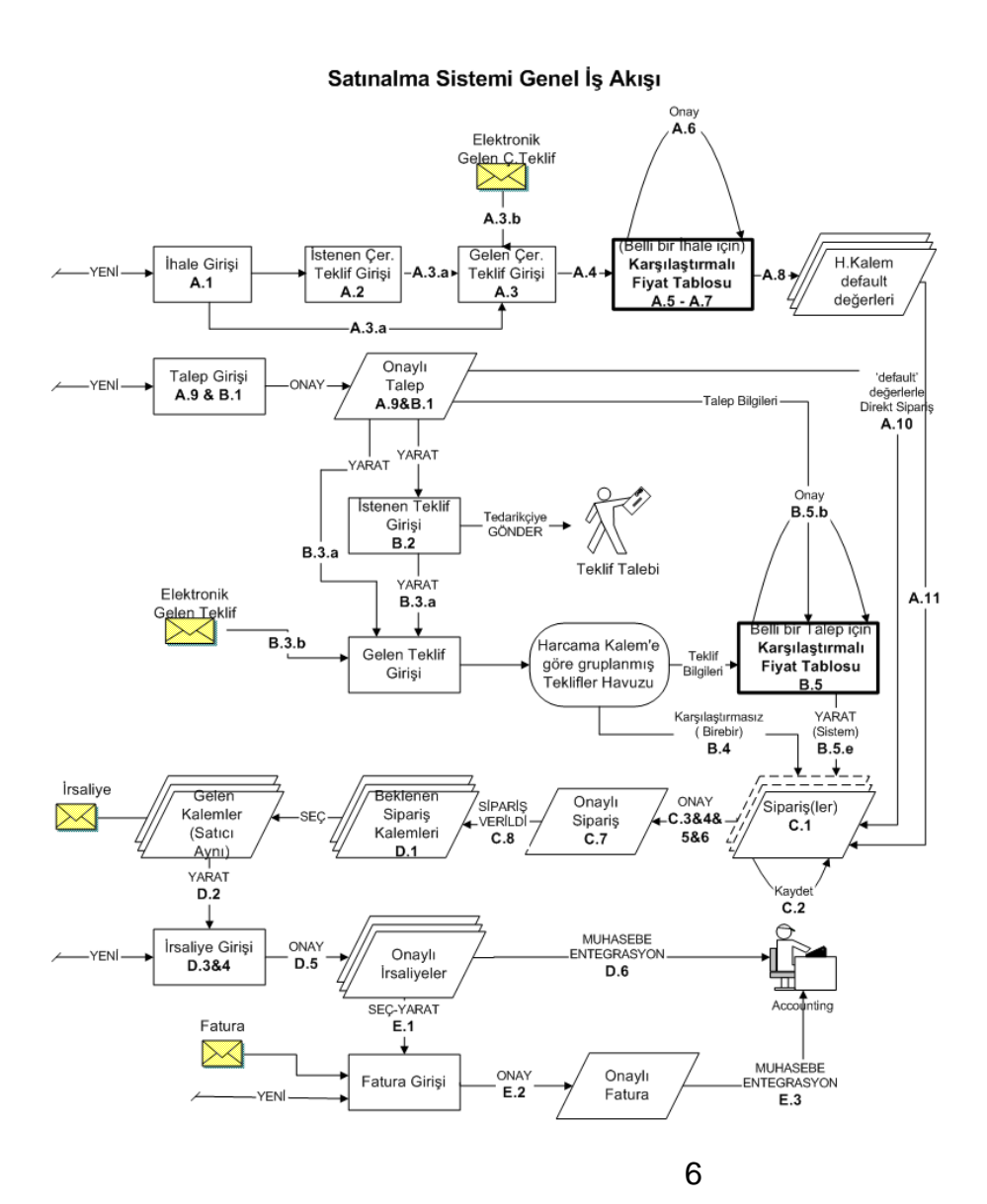

GENEL MÜDÜRLÜK: Cumhuriyet Cad. No:175 Kat:5 Şişli - İSTANBUL, Türkiye Tel: +90 212 293 05 80 VD. 5620042170

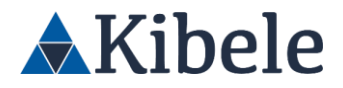

#### Satın Alma Talep Süreci

Şube ve birimlerden, satın alma talepleri bu form aracılığıyla toplanmaktadır.

- İş Birimi Yetkilisi- 208032 ile giriş yaptıktan sonra, ana ekran sol taraftaki Satın Alma sekmesi altında yer alan, Satın Alma Talep linki ile Satın alma Talep Formuna erişebilirsiniz.
- Sol menüdeki Yeni tuşu ile, yeni bir satın alma talep girişi başlatalım;

| KForms                    |                       |                                                                        |             |                       |                                               |                     | Et Çênş  |
|---------------------------|-----------------------|------------------------------------------------------------------------|-------------|-----------------------|-----------------------------------------------|---------------------|----------|
| ;                         | Oluşturduğum Talepler |                                                                        |             |                       |                                               |                     |          |
| 🔁 Satan Alma Talap        | Tal. No Tarih         | Durum                                                                  | Tutar (TL)  | Konu                  | Talep Edilen Birim                            | Teslim Alacak Kisi  | Smart ID |
|                           | * 6 04/10/2022 Sat    | tın Alma Havuzunda Bekliyor - (Altyapı ve<br>İm Satın Alma Yöneticisi) | 55,550.00   | test                  | VATIRIM BANKACILIĞI VE FİNANSMAN<br>MÜDÜRLÜĞÜ | lş Birimi Yetkilisi |          |
|                           | * 5 04/10/2022 Taile  | iep İçeriği ve Bütçe Değerlendirme                                     | 10,000.00   | test                  | VATIRIM BANKACILIĞI VE FİNANSMAN<br>MÜDÜRLÜĞÜ | İş Birimi Yetkilisi |          |
| Tüm Convertionlar         | * 4 04/10/2022 Bin    | tçe Merkezi Değerlendirme                                              | 10,000.00   | test iş birimi talebi | VATIRIM BANKACILIĞI VE FİNANSMAN<br>MÜDÜRLÜĞÜ | iş Birimi Yetkilisi |          |
|                           |                       |                                                                        |             |                       |                                               |                     |          |
|                           |                       |                                                                        |             |                       |                                               |                     |          |
| Talep Edilen Tüm Kalemler |                       |                                                                        |             |                       |                                               |                     |          |
|                           | Envelopede Annone     |                                                                        |             |                       |                                               |                     | _        |
|                           | Formlarda Arama       |                                                                        |             |                       |                                               |                     |          |
|                           | Porm No               | Adi soyadi                                                             | baştangiş i | arini biogrami        |                                               | Onay                |          |
|                           | Taleo Eden Birim      |                                                                        |             |                       |                                               |                     |          |
|                           |                       |                                                                        |             |                       |                                               |                     |          |
|                           | Smart ID              |                                                                        |             |                       |                                               |                     |          |
|                           | ARA                   |                                                                        |             |                       |                                               |                     |          |
|                           |                       |                                                                        |             |                       |                                               |                     |          |
|                           |                       |                                                                        |             |                       |                                               |                     |          |
|                           |                       |                                                                        |             |                       |                                               |                     |          |
|                           | 4                     |                                                                        |             |                       |                                               |                     | ,        |
| моене пеорт               |                       |                                                                        |             |                       |                                               |                     |          |

 Form üzerindeki çalışan bilgileri otomatik olarak talebi başlatan kullanıcının bilgileri ile dolacaktır. Form üzerinde Genel bilgiler kısmını dolduruyoruz. Burada talep ile ilgili genel bilgiler girilmelidir. Örnek olarak eğer girilen talep ile ilgili bir bütçe ayrılmış ise 'Talep Bütçede Planlandı Mı? Kutucuğunda 'Evet' işaretlenmelidir. Biz evet seçerek talebi dolduruyoruz.

| KForms                    |                                       |                              |                                        |  | Hoggeldiniz, İş Birimi Yetkilisi (<br>ALTYAPI FİNANSMANI YÖNETMER | licil : 208032)<br>4 |               |              |           |         |
|---------------------------|---------------------------------------|------------------------------|----------------------------------------|--|-------------------------------------------------------------------|----------------------|---------------|--------------|-----------|---------|
|                           | 🔻 Çalışan Bilgileri                   |                              |                                        |  |                                                                   |                      |               |              |           | •       |
| i                         | Adı Soyadı:                           | iş Birimi Yetkilisi - 208032 |                                        |  | Tach:                                                             | 05/10/2022           |               |              |           |         |
| 🕞 Satın Alma Talep        | Form Numarasi:                        |                              |                                        |  | Form Durumu:                                                      |                      |               |              |           |         |
| Ven1                      | Birimi:                               | YATIRIM BANKACILIĞI VE FİNAR | NSMAN MÜDÜRLÜĞÜ                        |  |                                                                   |                      |               |              |           |         |
| Olustuntukum Talenler     | ▼ Genel Bilgiler                      |                              |                                        |  |                                                                   |                      |               |              |           | •       |
| Onayamda                  | Talebin Adı:                          | Yazılım Hizmeti              |                                        |  | Talep Edilen Teslim/Proje Başlangıç Tarihi:                       | 12/10/2022           |               |              |           | 100     |
| Tüm Convertioniar         | Genel Tanımı:                         | Sistemde yeni eklenen modul  | ler için genel bakım hizmeti alınmalıc |  |                                                                   |                      |               |              |           |         |
| Arşivim                   |                                       |                              |                                        |  |                                                                   |                      |               |              |           |         |
| Talep Özet                |                                       |                              |                                        |  |                                                                   |                      |               |              |           |         |
| Talep Edilen Tüm Kalemler | Talep Bütçede Planlandı mı?           | 💌 EVET 🔿 HANR                |                                        |  | SDA Jira Kodu                                                     |                      |               |              |           |         |
| Tūmū .                    | Proje Talebi Mi?                      | 🔿 EVET 💿 HANR                |                                        |  | Proje Öngörülen Tutar                                             |                      |               | 1,250.00     | 3 TL      |         |
| *<br>Arşiv                | Ek Talep Mi?                          | 🔿 EVET 🔍 HAVIR               |                                        |  | Ana Talep                                                         |                      |               |              |           |         |
| Favoriler 👷               | Bağlı Talepler                        |                              |                                        |  | SM Talep No                                                       |                      |               |              |           |         |
|                           | Talep Edilen Avans Tutan              | 0.00                         |                                        |  | Onaylanmış Avans Tutarı                                           | 0.00                 |               |              |           |         |
|                           | BT Risk Değerlendirme Soruları        |                              |                                        |  |                                                                   |                      |               |              |           | ►       |
|                           | Vüru/Hizmet                           |                              |                                        |  |                                                                   |                      |               |              |           | •       |
|                           | Ekle Katalogdan Ekle                  |                              |                                        |  |                                                                   |                      |               |              |           |         |
|                           | No Detay                              | Urtin Adı                    | Gider Tipi                             |  | Önerilen Tedarikçi                                                | Miktar Birim         | Tahmini Tutar | Para Birimi  | Dönem     | Sil     |
|                           |                                       |                              |                                        |  | Gene                                                              | l Toplam Tutar (TL)  |               |              |           | 0.00    |
|                           |                                       |                              |                                        |  | Genel Toplam Tu                                                   | tar (TL) - KDV Dah   | Ł             |              |           | 0.00    |
|                           | <ul> <li>Kullanılan Kurlar</li> </ul> |                              |                                        |  |                                                                   |                      |               |              | , I.I.    | ►       |
| ;                         | Ek Dokümanlar                         |                              |                                        |  |                                                                   |                      |               |              |           | •       |
|                           | Onay Notlan                           |                              |                                        |  |                                                                   |                      |               |              |           | •       |
|                           | ▼ Tarihçe                             |                              |                                        |  |                                                                   |                      |               |              |           |         |
| *Kibele lietişim          |                                       |                              |                                        |  |                                                                   |                      | lptal         | Taslak Olara | ık Kaydet | Tamamla |

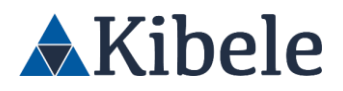

- Form üzerinde; Satın Alma Kalemleri alanı altında yer alan "Ekle" tuşu ile, ilgili talepte yer alacak harcama kalemlerini seçelim;

| KForms                    |                                            |                              |                   | Hoygeidiniz, <b>İş Birimi Yetkilisi</b><br>Altyapı Fînansmanı yönetme | Sicil : 208032)<br>Ni  | 05/10/2022 3:08:10 Pf | ,                          | Et Çikiş  |
|---------------------------|--------------------------------------------|------------------------------|-------------------|-----------------------------------------------------------------------|------------------------|-----------------------|----------------------------|-----------|
|                           | SATIN ALMA TALEP                           |                              |                   |                                                                       |                        | Dolduran: İş Birim    | Yetkilisi / Statü: Form Ya | ratiliyor |
| 🕞 Satin Alma Talep        | 🔻 Çalışarı Bilgileri                       |                              |                   |                                                                       |                        |                       |                            | •         |
| Yeni                      | Adı Soyadı:                                | is Birimi Yetkilisi - 208032 |                   | Tarih:                                                                | 05/10/2022             |                       |                            |           |
| Oluşturduğum Talepler     | Form Numarasi:                             |                              |                   | Form Durumu:                                                          |                        |                       |                            |           |
| Onayımda                  | Birimi:                                    | YATIRIM BANKACILIĞI VE FİN   | IANSMAN MÜDÜRLÜĞÜ |                                                                       |                        |                       |                            |           |
| Tüm Convertionlar         | ▼ Genel Bilgiler                           |                              |                   |                                                                       | -                      |                       |                            |           |
| Arşivim                   | Talebin Adı:                               |                              |                   | Talep Edilen Teslim/Proje Baslangıç Tarihi:                           | 12/10/2022             |                       |                            |           |
| Talep Özet                | Genel Tanımı                               |                              |                   |                                                                       | 12/10/2022             |                       |                            | 1 last    |
| Talep Edilen Tüm Kalemler |                                            |                              |                   |                                                                       |                        |                       |                            |           |
| Tümü                      |                                            |                              |                   |                                                                       |                        |                       |                            |           |
| Arşiv                     | Talep Bütçede Planlandı mı?                |                              | 0                 | SDA Jira Kodu                                                         |                        |                       |                            |           |
| Favoriler 🜟               | Proje Talebi Mi?                           |                              | 10                | Proje Öngörülen Tutar                                                 |                        |                       |                            |           |
|                           | Th Talas M2                                |                              | -                 | Ana Talan                                                             |                        |                       | 0.00                       |           |
|                           | CK Mep Mi                                  | U EVET U HAY                 | IR                | Prior Lange                                                           |                        |                       |                            |           |
|                           | Bağlı Talepler<br>Taleo Edileo Avaos Tutan | 0.00                         |                   | SM Talep No                                                           | 0.00                   |                       |                            |           |
|                           | Tang Concernant Inter                      | 0.00                         |                   | consysteming sectors recent                                           | 0.00                   |                       |                            |           |
|                           | BT Risk Değerlendirme Sorular              | n                            |                   |                                                                       |                        |                       |                            |           |
|                           | ▼ Urūn/Hizmet                              |                              |                   |                                                                       |                        |                       |                            | • •       |
|                           | Ekle Katalogdan Ekle                       |                              |                   |                                                                       |                        |                       |                            |           |
|                           | No Detay                                   | Urün Adı                     | Gider Tipi        | Önerilen Tedarikçi                                                    | Miktar Birimi          | Tahmini Tutar         | Para Birimi Dönem          | Sil       |
|                           | *                                          |                              |                   | Gen                                                                   | el Toplam Tutar (TL):  |                       |                            | 0.00      |
|                           |                                            |                              |                   | Genel Toplam Tu                                                       | itar (TL) - KDV Dahil: |                       |                            | 0.00      |
|                           | ► Kullanılan Kurlar                        |                              |                   |                                                                       |                        |                       |                            | ►         |
|                           |                                            |                              |                   |                                                                       |                        |                       | T                          |           |
| *Ribele lietişim          |                                            |                              |                   |                                                                       |                        |                       |                            |           |

- Kalem seçim ekranında, harcama grupları, tipleri ve kalemler bulunmaktadır. Her bir harcama tipi için, arka planda muhasebe ve bütçe kodları tanımlanmıştır. Bu bağlantılar sayesinde, harcama tipleri talepte seçildiği andan itibaren, talep girişi yapan birim üzerinden bütçe kontrol ve blokeler işletilmektedir.
- Demo sürecinde kullanmanız amacıyla, birkaç ayrı harcama tipine bütçe tanımları yapılmıştır. Bütçe tanımınız olmayan bir harcama tipi seçtiğinizde, iş kesici hata alırsınız.
   Bütçe tanımınız olan, ancak bütçe aşımı olan bir talep girişinde ise, ilişkili talep sistemde belirlenen bütçe birimlerinin ek aşım onaylarına gidecektir.
- Bunlara ek olarak, harcama tiplerine farklı amaçlarla kullanılacak soru setleri ve ek akış kontrolleri de tanımlanabilmektedir.
- Demo sürecinde, "Mainframe CPUs" altındaki harcama tipini kullanabilirsiniz;

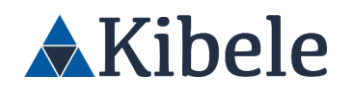

| Üri          | Ürün/Hizmet Ekle |          |       |         |           |                |                |                |                  |  |  |
|--------------|------------------|----------|-------|---------|-----------|----------------|----------------|----------------|------------------|--|--|
| Kalem Arama: |                  |          |       | Mainf   | rame CPUs |                | Ara            |                |                  |  |  |
| Kırılım1:    |                  |          |       |         |           |                |                |                | •                |  |  |
| Kırılı       | m2:              |          |       |         |           |                |                |                | •                |  |  |
| Kırılım3:    |                  |          |       |         |           |                |                |                | •                |  |  |
| Kırılı       | m4:              |          |       |         |           |                |                |                | •                |  |  |
|              | Ürün Kodu        | Kırılım1 | к     | ırılım2 | Kırılım3  | Kırılım4       | Kırılım5       | Gider Tipi     | Muhasebe<br>Kodu |  |  |
|              | B110050500       | IT       | Donan | im      | Mainframe | Mainframe CPUs | Mainframe CPUs | BÜRO MAKİNASI  | C10002           |  |  |
|              | B110050500       | IT       | Donan | im      | Mainframe | Mainframe CPUs | Mainframe CPUs | Mainframe CPUs | C10004           |  |  |
| Ek           | e                |          |       |         |           |                |                |                |                  |  |  |

- Kalem arama bölümünden kelime ile kalem arayabilir, Kırılım bölümlerinden seçimler yaparak talepleri filtreleyebilirsiniz.
- Kalem seçtikten sonra önerilen tedarikçi kısmından tedarikçi önerebilir, miktar, adet ve para birimi gibi kısımları kullanarak talebi özelleştirebilirsiniz.

| <b>V</b> ( | Ìrün∕                              | /Hizmet  |                |                |                    |                |           |               |             |       | ▼.     |
|------------|------------------------------------|----------|----------------|----------------|--------------------|----------------|-----------|---------------|-------------|-------|--------|
| E          | de                                 | Katalogd | an Ekle        |                |                    |                |           |               |             |       |        |
| No         |                                    | Detay    | Ürün Adı       | Gider Tipi     | Önerilen Tedarikçi | Miktar         | Birimi    | Tahmini Tutar | Para Birimi | Dönem | Sil    |
| 1          |                                    | Detay    | Mainframe CPUs | Mainframe CPUs |                    | 1.00           | Adet      | 10,000.00     | TL ·        |       | x      |
|            |                                    |          |                |                | G                  | enel Toplam Tu | tar (TL): |               |             | 10,   | 000.00 |
|            | Genel Toplam Tutar (TL) - KDV Dahi |          |                |                |                    |                |           |               |             | 11,   | 800.00 |
|            |                                    |          |                |                |                    | Toplam         | Tutar TL: |               |             | 10,   | 000.00 |

 BT Risk değerlendirme sorularından ikisinin yanıtlanması zorunludur. Bu sorular ve zorunluluk talebinize göre güncellenebilir. Burada verilen cevaplar ileride tedarikçi değerlendirilmesinde tekrar karşımıza çıkacaktır.

| 🔻 BT Risk Değer                                 | lendirme Soruları                                    |          |                |                                                                                                    |        |           |               |             |       |          |
|-------------------------------------------------|------------------------------------------------------|----------|----------------|----------------------------------------------------------------------------------------------------|--------|-----------|---------------|-------------|-------|----------|
| Tedarikçi ile veri pa                           | aylaşımı yapılacak mı?                               | Evet     | E              | Satın alımı yapılan ürün/hizmet için<br>Banka/Firma dışında bir bilgi sistem<br>altyapısı kullanılıyor mu? | Evet   |           |               |             |       | •        |
| Hizmet performan:<br>yapılacak mi?              | s değerlendirilmesi                                  |          | •              | Periyodu:                                                                                                  |        |           |               |             |       |          |
| Tedarikçiden aldığ<br>durumunda kritik i<br>mi? | ımız servisin kesilmesi<br>iş süreçlerimiz etkilenir |          |                | İletişim entegrasyon altyapısı olacak mı?                                                                  |        |           |               |             |       | •        |
| Dış uygulama değe<br>mi?                        | erlendirme süreci işletildi                          |          | •              | Süreç numarası:                                                                                            |        |           |               |             |       |          |
| V Ürün/Hizmet                                   |                                                      |          |                |                                                                                                    |        |           |               |             |       |          |
| Ekle Katalogd                                   | lan Ekle                                             |          |                |                                                                                                    |        |           |               |             |       |          |
| No Detay                                        | 0                                                    | İrün Adı | Gider Tipi     | Önerilen Tedarikçi                                                                                         | Miktar | Birimi    | Tahmini Tutar | Para Birimi | Dönem | Sil      |
| 1 Detay                                         | Mainframe CPUs                                       |          | Mainframe CPUs |                                                                                                    | 1.00   | Adet      | 10,000.00     | τι •        |       | ×        |
|                                                 | Genel Toplam Tutar (TL): 10,000.00                   |          |                |                                                                                                    |        |           |               |             |       |          |
|                                                 | Genel Toplam Tutar (TL) - KDV Dahil: 11,800          |          |                |                                                                                                    |        |           |               | 00.008,1    |       |          |
|                                                 |                                                      |          |                |                                                                                                    | Toplam | Tutar TL: |               |             | 10    | ),000.00 |

GENEL MÜDÜRLÜK: Cumhuriyet Cad. No:175 Kat:5 Şişli - İSTANBUL, Türkiye Tel: +90 212 293 05 80 VD. 5620042170

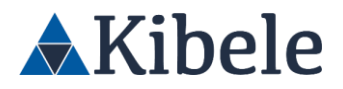

- Yaptığımız girişte herhangi bir eksiklik veya hata olması durumunda, ilgili uyarı ekranda gösterilecektir. Tüm alanlar doğru şekilde doldurulduğunda ise, talep girişi tamamlanmaktadır.
- Talepte seçtiğimiz harcama tipleri ve tutarlarına bağlı olarak, sisteme tanımlı limitler dahilinde talebin birim onayları başlayacaktır. Birim onaylarına ek olarak, bütçemize bağlı olarak bütçe birimi onayı; soru setlerine verdiğimiz cevaplara bağlı olarak ek kontrol onaylarına gitmektedir.
- İşlem tamamlandığında, aşağıdaki ekran karşınıza çıkacak. Burada formun bir sonraki adımı ve kimin onayında olduğu gösterilmektedir;

| Satın Alma Talebi                |                                                                                      | DOLDURAN : İş Birimi Yetkilisi |
|----------------------------------|--------------------------------------------------------------------------------------|--------------------------------|
| 🕢 İşlem başarıyla tamamlanmıştır |                                                                                      | 20                             |
| Formun Durumu                    | Talep İçeriği Değerlendirme - Ön Kontrol Maliyet Merkezi - <u>İş Birimi Müdürü</u>   |                                |
| Tuş                              | Rol                                                                                  |                                |
| iptal                            | [ İş Birimi Yetkilisi; YATIRIM BANKACILIĞI VE FİNANSMAN MÜDÜRLÜĞÜ: İş Birimi Müdürü] |                                |
| Onayla                           | [ ]ş.Birimi Müdürü)                                                                  |                                |
| Reddet                           | [ <u> ş Birimi Müdürü</u> ]                                                          |                                |

 Formun kimde olduğunu ve adımda kimlerin onay aksiyonu alabileceğini buradan görüntüleyebilir, aksiyonların yanında bulunan kullanıcı isimlerine yada ünitelere tıklayarak aksiyonu alabilecek kullanıcıları görüntüleyebilirsiniz. Örnek olarak IPTAL aksiyonuna yanında bulunan YATIRIM BANKACILIĞI VE FİNANSMAN MÜDÜRLÜĞÜ'ne tıklayarak bu formu bu üniteden kimlerin iptal aksiyonunu alabileceğine bakalım;

| Sicil  | Personel                   | Görev                                           | <b>X</b> ail      |
|--------|----------------------------|-------------------------------------------------|-------------------|
| 27548  | İş Birimi Müdürü           | DIREKTÖR                                        | 27548@kibele.com  |
| 42838  | İş Birimi Yöneticisi       | PORTFÖY YÖNETİMİ VE İZLEME YÖNETİCİSİ           | 42838@kibele.com  |
| 201739 | 201739 USER                | PORTFÖY YÖNETİMİ VE İZLEME YÖNETMENİ            | 201739@kibele.com |
| 42021  | 42021 USER                 | SÜRDÜRÜLEBİLİR FİNANS YÖNETİCİSİ                | 42021@kibele.com  |
| 206665 | 206665 USER                | SÜRDÜRÜLEBİLİR FİNANS YÖNETMENİ                 | 206665@kibele.com |
| 706886 | 706886 USER                | ÇEVRESEL VE SOSYAL ETKİ DEĞERLENDİRME DANIŞMANI | 706886@kibele.com |
| 29382  | 29382 USER                 | ENTEGRE DÜŞÜNCE VE RAPORLAMA YÖNETİCİSİ         | 29382@kibele.com  |
| 708460 | 708460 USER                | PORTFÖY YÖNETİMİ VE İZLEME YÖNETMENİ            | 708460@kibele.com |
| 35938  | 35938 USER                 | SORUMLU BANKACILIK KOORDINASYON YÖNETICISI      | 35938@kibele.com  |
| 706608 | 706608 USER                | SÜRDÜRÜLEBİLİR FİNANS YÖNETMENİ                 | 706608@kibele.com |
| 39781  | 39781 USER                 | SENDİKASYON YÖNETİCİSİ                          | 39781@kibele.com  |
| 206725 | 206725 USER                | ALTYAPI FİNANSMANI YÖNETİCİSİ                   | 206725@kibele.com |
| 208032 | İş Birimi Yetkilisi        | ALTYAPI FİNANSMANI YÖNETMENİ                    | 208032@kibele.com |
| 707535 | 707535 USER                | ALTYAPI FİNANSMANI YETKİLİSİ                    | 707535@kibele.com |
| 206572 | 206572 USER                | ENERJİ PROJELERİ FİNANSMANI YÖNETMENİ           | 206572@kibele.com |
| 707537 | 707537 USER                | ENERJİ PROJELERİ FİNANSMANI YETKİLİSİ           | 707537@kibele.com |
| 39113  | 39113 USER                 | SATIN ALIM FİNANSMANI YÖNETİCİSİ                | 39113@kibele.com  |
| 205474 | İş Birimi Finans Yetkilisi | SATIN ALIM FİNANSMANI YÖNETMENİ                 | 205474@kibele.com |
| 705712 | 705712 USER                | SENDIKASYON YETKILISI                           | 705712@kibele.com |
| 203304 | 203304 USER                | BIRIM SEKRETERI                                 | 203304@kibele.com |
|        |                            | 1 2                                             |                   |

GENEL MÜDÜRLÜK: Cumhuriyet Cad. No:175 Kat:5 Şişli - İSTANBUL, Türkiye Tel: +90 212 293 05 80 VD. 5620042170

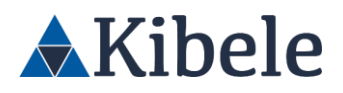

 Şimdi sağ üstteki KForms simgesine tıklayıp giriş sayfasına dönelim. Üstte yer alan "Çıkış" tuşuyla sistemden çıkış yapalım;

| Forms                 | Hoggeldiniz, <b>ig bining ing bini nebilis</b> (560): 200032)<br>Alternati Finandisman (560): 200032) | 05/30/2022 3:42:33 PH      | <b>E9</b> 9 |
|-----------------------|----------------------------------------------------------------------------------------------------|----------------------------|-------------|
| G : Satın Alma Talebi |                                                                                                    | DOLDURAN : İş Birimi Yetki | lisi        |
| Alma Talep            |                                                                                                    |                            |             |
| Formun Durumu         | Bitter Merker: Debriendinne - La Brini Finans Vehillis                                                |                            | -           |
| uğum Talepier Tus     | Rel                                                                                                   |                            |             |
| içerik Düzenle        | i Birimi Finans Yetkilisi                                                                             |                            |             |
| Geripsk               | I Is British Website: VATHEM BARRACE BOTH FRAMSHIM MODOR/DBD                                          |                            |             |
| lotal                 | S Brivel WEREES: VATION BANKACI, OF VE FRANKSHAN MUDDIN, JGD. IS Brivel Finance Were Bal              |                            |             |
| Onayla                | [ ]s.Bizimi Finana Yetkilisi]                                                                         |                            |             |
| Reddet                | b Brinn Finans Vehicle                                                                                |                            |             |
| Uzerine Al            | [ http://www.internationalitadir.]                                                                    |                            |             |
|                       |                                                                                                    | Liste ekranena             | geri dön    |
|                       |                                                                                                    |                            |             |
|                       |                                                                                                    |                            |             |
|                       |                                                                                                    |                            |             |
|                       |                                                                                                    |                            |             |
|                       |                                                                                                    |                            |             |
|                       |                                                                                                    |                            |             |
|                       |                                                                                                    |                            |             |
|                       |                                                                                                    |                            |             |
|                       |                                                                                                    |                            |             |
|                       |                                                                                                    |                            |             |
|                       |                                                                                                    |                            |             |
|                       |                                                                                                    |                            |             |
|                       |                                                                                                    |                            |             |

- Formun bir sonraki onaycısı olan, İş Birimi Müdürü 27548 ile tekrar sisteme giriş yapalım;
- Az önce girmiş olduğumuz talep, onaycının ana ekranında bulunan, "Onayımı Bekleyen Formlar" tablosuna geldi. Ayrıca sistem üzerinden onaycıya e-posta bildirimi gönderildi. Burada kullanıcıların kendilerine atanan işleri her daim görüntüleyebilmesi ve hızlı erişim ile süreçlere kolay ulaşabilmesi amaçlanmıştır. Bu sayede onay süreçlerinin hızlanması sağlanmaktadır. Onayda bekleyen işlemler için, talebinize bağlı olarak çeşitli hatırlatma mekanizmaları da kurulabilmektedir
- Tabloda bulunan "Forma Git" tuşu ile onayda bekleyen talebimizi açalım;

| KForms         |                        |    |                     | Hoggelanis, iş Berimi Hodara (Secil : 27548)<br>Direktür |   |            |             |
|----------------|------------------------|----|---------------------|----------------------------------------------------------|---|------------|-------------|
| el.            | Annual Address from    |    |                     |                                                          |   |            |             |
| usebe          | Cinayimi Bekleyen Form | No | Earn Sahibi         | Free Dunies                                              | _ | Tech       | sayısı >> 1 |
| in Alma        | Satin Alma Talebi      | 20 | is Birimi Yetkilisi | Talep Iceriji Dežerlendirme - On Kontrol Walivet Herkey  |   | 06/10/2022 | Forma Git   |
| rikçi          |                        |    |                     |                                                          |   |            |             |
|                |                        |    |                     |                                                          |   |            |             |
| ianıcı Yönetim |                        |    |                     |                                                          |   |            |             |
|                |                        |    |                     |                                                          |   |            |             |
|                |                        |    |                     |                                                          |   |            |             |
|                |                        |    |                     |                                                          |   |            |             |
|                |                        |    |                     |                                                          |   |            |             |
|                |                        |    |                     |                                                          |   |            |             |
|                |                        |    |                     |                                                          |   |            |             |
|                |                        |    |                     |                                                          |   |            |             |
|                |                        |    |                     |                                                          |   |            |             |
|                |                        |    |                     |                                                          |   |            |             |
|                |                        |    |                     |                                                          |   |            |             |
|                |                        |    |                     |                                                          |   |            |             |
|                |                        |    |                     |                                                          |   |            |             |
|                |                        |    |                     |                                                          |   |            |             |
|                |                        |    |                     |                                                          |   |            |             |
|                |                        |    |                     |                                                          |   |            |             |
|                |                        |    |                     |                                                          |   |            |             |
|                |                        |    |                     |                                                          |   |            |             |

 Onaycı ekranında, talep sahibi tarafından girilen tüm bilgiler görüntülenmektedir. Kalemler üzerinde bulunan detay tuşları ile kalem detayları ve bütçe bilgileri görüntülenebilir. Buraya ihtiyaca bağlı olarak, bütçe barları gibi görsel eklemeler yapılabilmektedir.

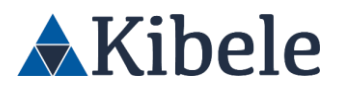

 Formun sağ altında bulunan aksiyon tuşlarından, "Onayla" aksiyonunu alalım ve talebimizi bir sonraki adıma ilerletelim;

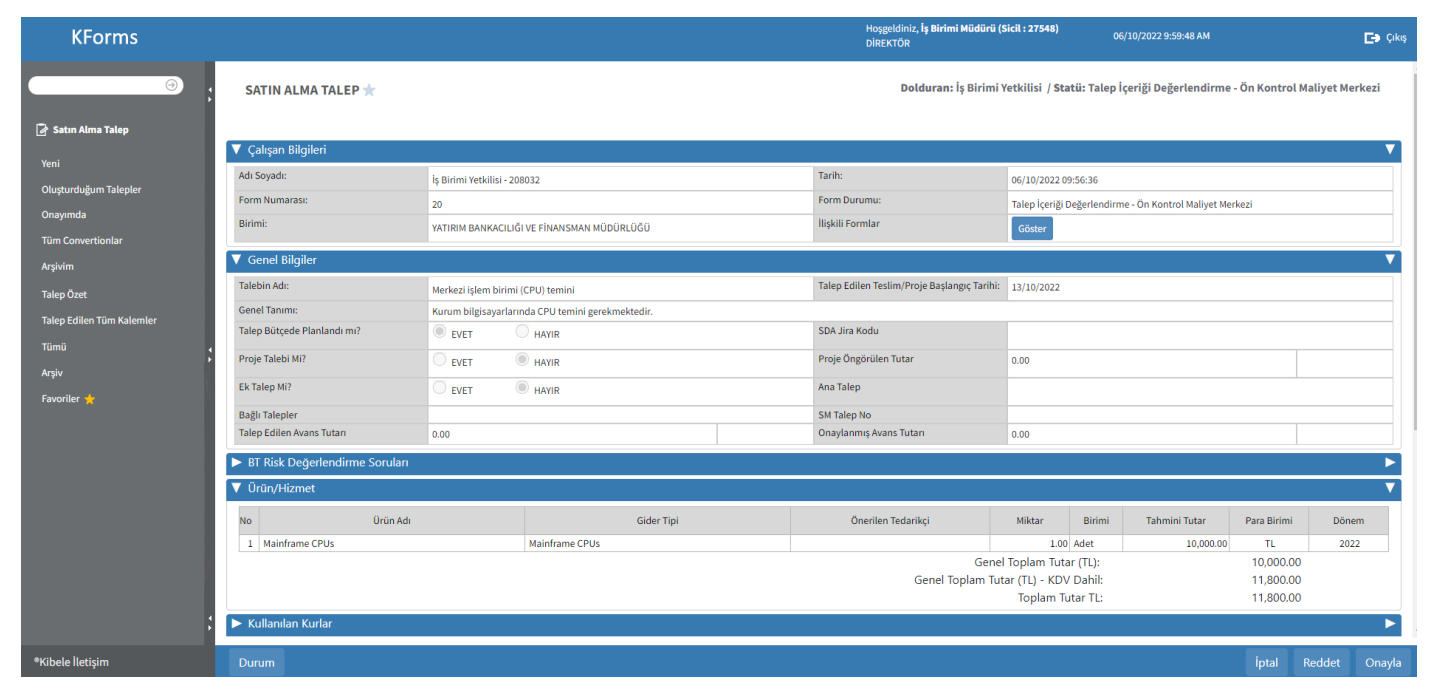

 Talepte seçeceğiniz harcama tipleri ve tutara bağlı olarak, bir üst onaycıya da atanabilir.
 Prosedüre de bağlı olarak, bu tutarlar genel müdür veya komite onaylarına kadar çıkabilmektedir.

| Satın Alma Talebi                |                                                                                                | DOLDURAN : İş Birimi Yetkilisi |
|----------------------------------|------------------------------------------------------------------------------------------------|--------------------------------|
| 📀 İşlem başarıyla tamamlanmıştır |                                                                                                | <u>20</u>                      |
| Formun Durumu                    | Bütçe Merkezi Değerlendirme - <u>Teknoloji Finans Yetkilisi</u>                                |                                |
| Tuş                              | Rol                                                                                            |                                |
| İçerik Düzenle                   | [ <u>Teknoloji Finans Yetkilisi</u> ]                                                          |                                |
| Geriçek                          | [ İş Birimi Yetkilisi; YATIRIM BANKACILIĞI VE FİNANSMAN MÜDÜRLÜĞÜ]                             |                                |
| İptal                            | [ jş Birimi Yetkilisi; YATIRIM BANKACILIĞI VE FİNANSMAN MÜDÜRLÜĞÜ; Teknoloji Finans Yetkilisi] |                                |
| Onayla                           | [ <u>Teknoloji Finans Yetkilisi</u> ]                                                          |                                |
| Reddet                           | [ <u>Teknoloji Finans Yetkilisi</u> ]                                                          |                                |
| Üzerine Al                       | [ Yetkili kullanıcı bulunmamaktadır.]                                                          |                                |
|                                  |                                                                                                |                                |

Liste ekranına geri dön

Talebimiz Teknoloji üzerinde bir talep olduğu için Teknoloji Finans kontrolüne geçti.
 Buradan *Teknoloji Finans Yetkilisi* – 27548 numaralı yetkiliye giriş yapalım ve talebimizi onaylayalım.

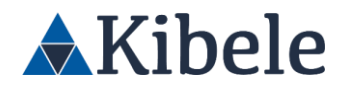

|                     | Satur Alma Talehi           |                                                                                           | DDLDURAN : Teknoloji Finans Yetkilisi |
|---------------------|-----------------------------|-------------------------------------------------------------------------------------------|---------------------------------------|
|                     | A kien baanda tamanlaometer |                                                                                           |                                       |
|                     | Formun Durumu               | Tako kerili Selerlendime - Teknoloj Vehiloj                                               |                                       |
|                     | Tet                         | Rol                                                                                       |                                       |
|                     | Iptal                       | ( ); Briter technics: satisfies benear cubing Phanetanes (CODID:000). Sciencial sectional |                                       |
|                     | Onay                        | [ Teknoloj/Tetkiloj]                                                                      |                                       |
| OTATION LA          | Diszeltme iste              | [ TekoslojUtetkäs]                                                                        |                                       |
|                     |                             |                                                                                           |                                       |
|                     |                             |                                                                                           |                                       |
| Editor Tâm Kalemier |                             |                                                                                           | Litte ekzanna geri i                  |
|                     |                             |                                                                                           |                                       |
|                     |                             |                                                                                           |                                       |
|                     |                             |                                                                                           |                                       |
|                     |                             |                                                                                           |                                       |
|                     |                             |                                                                                           |                                       |
|                     |                             |                                                                                           |                                       |
|                     |                             |                                                                                           |                                       |
|                     |                             |                                                                                           |                                       |
|                     |                             |                                                                                           |                                       |
|                     |                             |                                                                                           |                                       |
|                     |                             |                                                                                           |                                       |
|                     |                             |                                                                                           |                                       |
|                     |                             |                                                                                           |                                       |
|                     |                             |                                                                                           |                                       |
|                     |                             |                                                                                           |                                       |
|                     |                             |                                                                                           |                                       |

- Eğer girdiğiniz tutarda bir üst onaycıya atandı ise, ekranda çıkan onaycı bilgileri ile üstteki adımları tekrarlayıp "Onayla" aksiyonu ile akışı ilerletebilirsiniz.
- Gerekli onaylar alındıktan sonra talebimiz "Bütçe Kontrol ve Talep Değerlendirme Bekliyor" durumuna geçti.
- Aşağıda bulunan kullanıcılardan birisi formu onaylayabilir. *Bütçe Yöneticisi* Kullanıcısına girelim.

| Satın Alma Talebi                |                                                                                                    | DOLDURAN : Teknoloji Finans Yetkilisi |
|----------------------------------|----------------------------------------------------------------------------------------------------|---------------------------------------|
| 🔗 İşlem başarıyla tamamlanmıştır |                                                                                                    | 20                                    |
| Formun Durumu                    | Bütçe Kontrolü ve Talep Değerlendirme Bekliyor -                                                     |                                       |
| Tuş                              | Rol                                                                                                  |                                       |
| Ozerine Al                       | [ Bütce Yöneticisi: 29925 USER: 32189 USER: Bütce Proje Yetkilisi: Bütce Yetkilisi: Bütce Yetkilisi] |                                       |
| lptal                            | [ İş Birimi Yetkilisi: YATIRIM BANKACILIĞI VE FİNANSMAN MÜDÜRLÜĞÜ]                                   |                                       |
|                                  |                                                                                                    |                                       |
|                                  |                                                                                                    | Liste ekranına geri dön               |

- Satın alma talep altında Bütçe Onayında(Genel)'e tıklayalım.

| KForms                                |                        |            |                  | Hosp<br>citer | godiniz, Bütçe Yönetticisi (Sicil : 19449)<br>re kontradı, Yönetticisi | 06/10/2022 10:29:25 AM | <b>E</b> • 0% |
|---------------------------------------|------------------------|------------|------------------|---------------|------------------------------------------------------------------------|------------------------|---------------|
| · · · · · · · · · · · · · · · · · · · | Oluşturduğum Taleşiler |            |                  |               |                                                                        |                        |               |
| 🕞 Satus Alexa Talap                   | Tal. No Tarh           | Durum      | Tutor (TL)       | Konu          | Talep Ediler Dirim                                                     | Teslim Alacak Kişi     | Smart ID      |
| Yeni                                  |                        |            |                  |               |                                                                        |                        |               |
| Oluşturduğum Talepler                 |                        |            |                  |               |                                                                        |                        |               |
| Onayamda                              |                        |            |                  |               |                                                                        |                        |               |
| Têm Corvertionlar                     |                        |            |                  |               |                                                                        |                        |               |
| Argheim                               |                        |            |                  |               |                                                                        |                        |               |
| Bitte Cnayinda (Genel)                |                        |            |                  |               |                                                                        |                        |               |
| Verimlilik Komitesi Onayında          |                        |            |                  |               |                                                                        |                        |               |
| Takep Özet                            |                        |            |                  |               |                                                                        |                        |               |
|                                       | Formlarda Arama        |            |                  |               |                                                                        |                        |               |
| Têmû                                  | Form No                | Adi Sovadi | Baslangic Tarihi | Bitis Tarihi  | Durum                                                                  | Onev                   |               |
| Arque                                 |                        |            |                  |               |                                                                        |                        |               |
| inverse 2                             |                        |            |                  |               |                                                                        |                        |               |
|                                       | Talep Eden Drim        |            |                  |               |                                                                        |                        |               |
|                                       | Smart ID               |            |                  |               |                                                                        |                        |               |
|                                       | ARA                    |            |                  |               |                                                                        |                        |               |
|                                       |                        |            |                  |               |                                                                        |                        |               |
|                                       |                        |            |                  |               |                                                                        |                        |               |
| ;                                     |                        |            |                  |               |                                                                        |                        |               |
|                                       |                        |            |                  |               |                                                                        |                        |               |

- Talebimize tıklayalım ve "Üzerine Al" aksiyonunu alarak talebi üzerimize alalım.
- Böylelikle artık formda aksiyon alabiliriz.

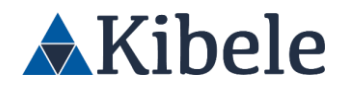

| ← SATIN ALMA TALEP ★                               |                                  |                    | Dolduran: Teknoloj                          | i Finans Yetkilisi                             | i / Statü: I | ütçe Kontrolü ve Tal | iep Değerlendi | rme Bekliyor |  |  |
|----------------------------------------------------|----------------------------------|--------------------|---------------------------------------------|------------------------------------------------|--------------|----------------------|----------------|--------------|--|--|
| 🔻 Çalışan Bilgileri                                |                                  |                    |                                             |                                                |              |                      |                | •            |  |  |
| Adı Soyadı:                                        | iş Birimi Yetkilisi - 208032     |                    | Tarih:                                      | 06/10/2022 09:56:                              | 36           |                      |                |              |  |  |
| Form Numarasc                                      | 29                               |                    | Form Durumu:                                | Bütçe Kontrolů ve Talep Değerlendirme Bekliyor |              |                      |                |              |  |  |
| Birimi:                                            | YATIRIM BANKACILIĞI VE FİNANS    | MAN MÜDÜRLÜĞÜ      | İlişkili Formlar                            | Göster                                         |              |                      |                |              |  |  |
| Genel Bilgiler                                     |                                  |                    |                                             | _                                              |              |                      |                | v            |  |  |
| Talebin Adı:                                       | Merkezi işlem birimi (CPU) temin |                    | Talep Edilen Teslim/Proje Başlangıç Tarihi: | 13/10/2022                                     |              |                      |                |              |  |  |
| Genel Tanimi:                                      | Kurum bilgisayarlarında CPU ten  | ini gerekmektedir. |                                             |                                                |              |                      |                |              |  |  |
| Talep Bütçede Planlandı mi?                        | . EVET O HAMR                    |                    | SDA Jira Kodu                               |                                                |              |                      |                |              |  |  |
| Proje Talebi Mi?                                   | UET HANR                         |                    | Proje Öngörülen Tutar                       | 0.00                                           |              |                      |                |              |  |  |
| Ek Talep Mi?                                       | UET HAMR                         |                    | Ana Talep                                   |                                                |              |                      |                |              |  |  |
| Bağlı Talepler                                     |                                  |                    | SM Talep No                                 |                                                |              |                      |                |              |  |  |
| Talep Edilen Avans Tutan                           | 0.00                             |                    | Onaylanmış Avans Tutan                      | 0.00                                           |              |                      |                |              |  |  |
| <ul> <li>BT Risk Değerlendirme Soruları</li> </ul> |                                  |                    |                                             |                                                |              |                      |                | •            |  |  |
| 7 Ürün/Hizmet                                      |                                  |                    |                                             |                                                |              |                      |                | V            |  |  |
| No Detay                                           | Ürün Adı                         | Gider Tipi         | Önerilen Tedarikçi                          | Miktar                                         | Birimi       | Tahmini Tutar        | Para Birimi    | Dönem        |  |  |
| 1 Detay Mainframe CPUs                             |                                  | Mainframe CPUs     |                                             | 1.00                                           | Adet         | 10,000.00            | TL.            | 2022         |  |  |
|                                                    |                                  |                    | Genel                                       | Toplam Tutar (T                                | rL):         |                      |                | 10,000.00    |  |  |
|                                                    |                                  |                    | Genel Toplam Tut                            | ar (TL) - KDV Da                               | ihil:        |                      |                | 11,800.00    |  |  |
|                                                    |                                  |                    |                                             | Toplam Tutar                                   | n:           |                      |                | 10,000.00    |  |  |
| ► Kullanılan Kurlar                                |                                  |                    |                                             |                                                |              |                      |                | •            |  |  |
| Ek Dokümanlar                                      |                                  |                    |                                             |                                                |              |                      |                | •            |  |  |
|                                                    |                                  |                    |                                             |                                                |              |                      |                |              |  |  |

- Artık talebi bu kullanıcı ilerletebilir. Bu talep Onayımı Bekleyen Formlar kısmına geldi.
- Bu aşamadan sonra ilgili talebi onaylayabiliriz.
- Formumuza gidip talebimizi onaylayalım.
- Talebimiz onaylarını tamamladı ve Satın Alma Havuzuna geldi.

| n Alma Talehi                              |                                                                                                    |                                                                                                    |                                                                                                    |
|--------------------------------------------|----------------------------------------------------------------------------------------------------|----------------------------------------------------------------------------------------------------|----------------------------------------------------------------------------------------------------|
| in Patricia Tarte Mi                       |                                                                                                    | DOLDURAN : Teknoloji Finans Yetkilisi                                                                                                    |                                                                                                    |
| n basariyla tamamlarımıştır                |                                                                                                    | 3                                                                                                    | 20                                                                                                    |
| in Durumu                                  | Satın Alma Havuzunda Bekliyor - (Altyapı ve Yalın Satın Alma Yöneticisi) -                                                                                                    |                                                                                                    |                                                                                                    |
| Tuş                                        | Rol                                                                                                    |                                                                                                    |                                                                                                    |
|                                            | [ SATIN ALMA MÜDÜRLÜĞÜ]                                                                                                    |                                                                                                    |                                                                                                    |
| bine litet (Avans Onay)                    | T SATIN ALMA MODORLOGOT                                                                                                    |                                                                                                    |                                                                                                    |
|                                            | [ Yetkili kullanci bulunmamaktadır.]                                                                                                    |                                                                                                    |                                                                                                    |
| iya Aktar                                  | [ Yetkili kullancı bulunmamaktadır.]                                                                                                    |                                                                                                    |                                                                                                    |
| Et                                         | T Yetkill kullansu bulunmamaktadır.1                                                                                                    |                                                                                                    |                                                                                                    |
| iya liet                                   | 0                                                                                                    |                                                                                                    |                                                                                                    |
| pariş                                      | [ Yetkili kullarsci bulunmamaktadır.]                                                                                                    |                                                                                                    |                                                                                                    |
|                                            | [ Altyapı ve Yalın Satın Alma Yöneticisi]                                                                                                    |                                                                                                    |                                                                                                    |
|                                            | 1 İs Birimi Yetkilisi: YATIRIM BANKACILIĞI VE FİNANSMAN MÜDÜRLÜĞÜT                                                                                                    |                                                                                                    |                                                                                                    |
| ent=E:Lean Olarak Değiştir:Efficent Olarak | 1 Alfraquive Yalim Satin Alma Yöneticisi)                                                                                                    |                                                                                                    |                                                                                                    |
|                                            | 1 SATIN ALMA MÜDÜRLÜĞÜT                                                                                                    |                                                                                                    |                                                                                                    |
|                                            | [ Yetkill kullanci bulunmamaktadır.]                                                                                                    |                                                                                                    |                                                                                                    |
|                                            | in bygang Statisanian Garage<br>In Durumuu<br>Tag<br>Jan Bits (Kens Group)<br>ya Aktar<br>12<br>ya Aktar<br>13<br>ya Aktar<br>13<br>ya Mitt<br>Jan Bits<br>14<br>ya Kits<br>15<br>ya Kits<br>16<br>ya Kits<br>16<br>ya<br>16<br>ya Kits<br>16<br>ya<br>16<br>ya<br>17<br>ya<br>17<br>ya<br>17<br>y<br>17<br>y | In burnets<br>In Durumu Stankalman (Sec)ar - Relysponer stalk Stankalman Streets(Sec) -<br>Teg Stankalman (Sec)ard (Sec)ard | h by any A stand water streak and Bridger - May are state Alma Streak Cisit - Alma Streak Cisit - Alma St |

#### Satın alma Süreci

- Satın alma biriminde farklı harcama grupları/tipleri için yetkili farklı satın alma kategori yöneticileri ve satın almacılar tanımlanabilmektedir.
- Ayrıca küçük tutarlı işler için, yetkilendirilmiş satın alma birimleri gibi istisnai süreçler de sisteme tanımlanabilmektedir (X tutara kadarki şube açılış işlemlerindeki satın almaları İnşaat Emlak birimi yürütsün gibi).

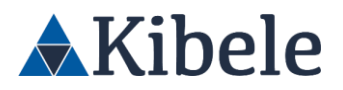

- Tüm bu ve benzeri yetkilendirmeler, harcama tipi / tutar / ürün vb. bazlı olarak, kurum yapınıza uyacak şekilde sisteme tanımlanabilmektedir.
- Satın alma personelleri, kendilerine atanan taleplerin takibini, satın alma talep ekranı sol menüde yer alan, "Satın Almaya Gelen Talepler" ve "Havuzuma Gelen Talepler" linkleri üzerinden yapmaktadır. Burada istenilen verilerle, farklı listeleme ve raporlar da oluşturulabilmektedir.
- Talep satın alma sürecinden birisi tarafından üzerine alınması gerekecektir. SATIN ALMA MÜDÜRLÜĞÜ yazısına tıklayarak üzerine alabilecek kullanıcıları görebiliriz.
- Teknoloji Satın Alma Yöneticisi 206998' giriş yapalım ve Satın Alma Talep altından Satın Almaya Gelen Talepler'e tıklayalım. Ardından talebi üzerimize alalım. Artık bu talep Benim Satın Alma Taleplerim'e gelmiştir.
- Benim Satın Alma Taleplerim listesine baktığımızda, az önce onaylarını tamamladığımız
   20 numaralı talep en üstte listelenmektedir;

| KForms                       |                                                                                                    |           |          |                      |       |                     |         |                                  | Hoşg<br>TEKN | eldiniz, <b>Teknoloji Satın Alma Yöneticisi (Si</b><br>IOLOJİ SATIN ALMA KATEGORİ SORUMLUSU | <b>:il : 206998)</b> 06/10,    |               | 7:53 PM   |                              | 🗗 Çıkış        |  |  |
|------------------------------|----------------------------------------------------------------------------------------------------|-----------|----------|----------------------|-------|---------------------|---------|----------------------------------|--------------|---------------------------------------------------------------------------------------------|--------------------------------|---------------|-----------|------------------------------|----------------|--|--|
|                              | 8                                                                                                    | BFT ve    | Talepler | im                   |       |                     |         |                                  |              |                                                                                             |                                |               |           | Кау                          | nt sayısı >> 2 |  |  |
|                              |                                                                                                    | Form N    | o Form   | Konu                 |       | Talep Sahibi        |         | Talep Eden Birim                 |              | Durum                                                                                       |                                | Tutar<br>(TL) | Smart ID  | Kategori                     | Form Tarihi    |  |  |
| 🛃 Satın Alma Talep           | L r                                                                                                    | 20        | Talep    | Merkezi işlem birimi | (CPU) | İs Birimi Yetkilisi | YATIRIM | BANKACILIĞI VE FİNANSMAN MÜDÜRLÜ | ĞÜ           | Satın Alma Arastırma/Hazırlık Süreci - (Te                                                  | knoloji Satın Alma Yöneticisi) | 10000         |           | Yalın Satın Alma - Teknoloji | 06/10/2022     |  |  |
| Yeni                         |                                                                                                    | 19        | Talep    | deneme               |       | lş Birimi Yetkilisi | YATIRIM | BANKACILIĞI VE FİNANSMAN MÜDÜRLÜ | ĞÜ           | Satın Alma Araştırma/Hazırlık Süreci - (Te                                                  | knoloji Satın Alma Yöneticisi) | 10000         |           | Yalın Satın Alma - Hizmet    | 06/10/2022     |  |  |
| Oluşturduğum Talepler        | Þ                                                                                                    | Filtreler |          |                      |       |                     |         |                                  |              |                                                                                             |                                | N             |           |                              |                |  |  |
| Onayımda                     | BFT ve Taleplerim     Form No Form Konu     Constant Sector Sector |           | For      | m No                 | Durum |                     |         | Talan Edan Birim                 |              |                                                                                             |                                | Smart ID      |           |                              |                |  |  |
| Tüm Convertionlar            | H                                                                                                    |           |          |                      | 101   |                     |         | burum                            |              |                                                                                             | liona                          |               |           | Sindicito                    |                |  |  |
| Arşivim                      |                                                                                                    | Tümü      |          | •                    |       |                     |         |                                  |              |                                                                                             |                                |               |           |                              |                |  |  |
| Aktif                        | h                                                                                                    |           |          |                      |       |                     |         |                                  |              |                                                                                             |                                |               |           |                              |                |  |  |
| Bütçe Onayında (Genel)       |                                                                                                    | Başlangıç | Tarihi   |                      | Biti  | ş Tarihi            |         | Talep Sahibi                     |              | Kategori                                                                                    |                                |               |           |                              |                |  |  |
| Verimlilik Komitesi Onayında |                                                                                                    |           |          |                      |       |                     |         |                                  |              |                                                                                             |                                |               |           |                              |                |  |  |
| Benim Satın Alma Taleplerim  |                                                                                                    |           |          |                      |       |                     |         |                                  |              |                                                                                             |                                |               |           |                              |                |  |  |
| Havuzuma Gelen Talepler      | Filt                                                                                                    | rele Temi | zle      |                      |       |                     |         |                                  |              |                                                                                             |                                |               |           |                              |                |  |  |
| Satın Almaya Gelen Talepler  |                                                                                                    |           |          |                      |       |                     |         |                                  |              |                                                                                             |                                |               |           |                              |                |  |  |
| Talep Ozet                   |                                                                                                    |           |          |                      |       |                     |         |                                  |              |                                                                                             |                                |               |           |                              |                |  |  |
| Talep Editen Tum Katemier    |                                                                                                    |           |          |                      |       |                     |         |                                  |              |                                                                                             |                                |               |           |                              |                |  |  |
| Iumu                         |                                                                                                    |           |          |                      |       |                     |         |                                  |              |                                                                                             |                                |               |           |                              |                |  |  |
| Sipariş Durumu               |                                                                                                    |           |          |                      |       |                     |         |                                  |              |                                                                                             |                                |               |           |                              |                |  |  |
| Teklif İstenmiş              |                                                                                                    |           |          |                      |       |                     |         |                                  |              |                                                                                             |                                |               |           |                              |                |  |  |
| Teklif İstenmemiş            |                                                                                                    |           |          |                      |       |                     |         |                                  |              |                                                                                             |                                |               |           |                              |                |  |  |
| Teklif Gelmiş                |                                                                                                    |           |          |                      |       |                     |         |                                  |              |                                                                                             |                                |               |           |                              |                |  |  |
| Sipariş Tamamlanmış          |                                                                                                    |           |          |                      |       |                     |         |                                  |              |                                                                                             |                                |               |           |                              |                |  |  |
| Favoriler 🜟                  |                                                                                                    |           |          |                      |       |                     |         |                                  |              |                                                                                             |                                |               |           |                              |                |  |  |
| *Kibele İleticim             |                                                                                                    |           |          |                      |       |                     |         |                                  |              |                                                                                             | GelenTekl                      | if G          | elenTekli | (Evcel) Karsılastır          | Sinarie        |  |  |

 Bu aşamada satın almacı isterse teklif/ihale süreci başlatabilir veya doğrudan sipariş aşamasına geçebilir. Tüm bu akışlar tutar ve rollere göre düzenlenebilmektedir. Örneğin çalıştığımız başka bir bankada, X TL üzeri tüm taleplerde teklif süreci işletilme zorunluluğu var ve bu kural sisteme de aynı şekilde yansıtılmaktadır.

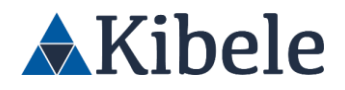

#### Teklif/ Karşılaştırma / Değerlendirme Süreçleri

Onayları tamamlanan talep hangi kullanıcının satın alma havuzuna atandı ise ilgili talep havuzuna atanan kullanıcının **Benim Satın Alma Taleplerim** sekmesine düşer. (Bu talep *Teknoloji Satın Alma Yöneticisi – 206998* kullanıcısına atanmıştır.)

- Bu sekmeden ilgili talebin yanındaki kutucuğa tıklayarak talebi seçiyoruz.
- Talebi seçtikten sonra sayfa altında bulunan aksiyon tuşlarından "Gelen Teklif" aksiyonunu alıyoruz.

|       | KF               | or      | ms     |                                      |                     |                     | 06/10/20        | 022 2:02:20 | РМ                |                     | 🗗 Çıkış             |
|-------|------------------|---------|--------|--------------------------------------|---------------------|---------------------|-----------------|-------------|-------------------|---------------------|---------------------|
| ×     | BFT              | ve T    | aleple | rim                                  |                     |                     |                 |             |                   |                     |                     |
| 1     | For              | rm<br>o | Form   | Konu                                 | Talep Sahibi        | Tale                | e Eden Birim    |             |                   | Durt                | m                   |
|       | 2                | 2       | Talep  | Mainframe Satın Alımı                | İş Birimi Yetkilisi | YATIRIM BANKACILIĞI | VE FİNANSMAN MÜ | DÜRLÜĞÜ     |                   | Teklif-İha          | le Süreci           |
|       | ] 2              | 0       | Talep  | Merkezi işlem birimi<br>(CPU) temini | İş Birimi Yetkilisi | YATIRIM BANKACILIĞI | VE FİNANSMAN MÜ | DÜRLÜĞÜ     |                   | Karar S             | iüreci              |
| C     | ] 1              | 9       | Talep  | deneme                               | İş Birimi Yetkilisi | YATIRIM BANKACILIĞI | VE FİNANSMAN MÜ | DÜRLÜĞÜ     | Satın Alma Araştı | ırma/Hazırlık Sürec | i - (Teknoloji Satı |
|       | Filtrele         | r       |        |                                      |                     |                     |                 |             |                   |                     | •                   |
| ľ     | Form<br>Tümü     |         | •      | Form No                              | Durum               | Tale;<br>Birin      | p Eden<br>n     | Konu        |                   | Smart ID            |                     |
| ;     | Başlar<br>Tarihi | ngıç    |        | Bitiş Tarihi                         | Talep Sahi          | ibi Kate            | gori            |             |                   |                     |                     |
|       |                  | 16      |        |                                      |                     |                     |                 |             |                   |                     |                     |
| Filtr | rele T           | emizl   | e      |                                      |                     |                     |                 |             |                   |                     |                     |
|       |                  |         |        |                                      |                     |                     |                 |             |                   |                     |                     |
|       |                  |         |        |                                      |                     |                     |                 |             |                   |                     |                     |
|       |                  |         |        |                                      |                     |                     | GelenTeklif     | Geler       | nTeklif (Excel)   | Karşılaştır         | Sipariş             |

- Aksiyon sonrasında açılan ekran Gelen Teklif formudur.
- Bu form üzerinden seçilecek bir tedarikçi ve talepte bulunan kalemlere vereceği teklifler girilir.
- Girilen tekliflerin yanı sıra, bu talep için sözleşme yapılıp yapılmayacağı, avans verilip verilmeyeceği gibi ek bilgilerde girilebilir. Ek bilgilere isteğiniz doğrultusunda ekleme ve çıkartma yapılabilir.

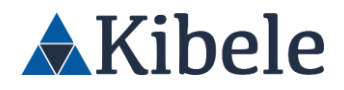

| Firma Bilgileri          |                        |         |                 |       |                                         |                                    |                           |      |
|--------------------------|------------------------|---------|-----------------|-------|-----------------------------------------|------------------------------------|---------------------------|------|
| Form Tarih / No          | 06/10/2022 13:51:55    | 12 (İli | işkili Formlar) |       | Firma NO/Firma VKN/MARS                 | COMPANY 002                        |                           | •    |
| Talep No                 | 22                     |         |                 |       | Durum                                   | Kaydedildi.                        |                           |      |
| Vergi Dairesi            |                        |         |                 |       | Vergi No                                | 4830004955                         |                           |      |
| Telefon                  |                        |         |                 |       | Faks                                    |                                    |                           |      |
| ilgili                   | ASD                    |         |                 |       | Email                                   | COMPANY002@gmail.co                | m                         |      |
| Adres                    | COMPANY 002 ornek adre | 5       |                 |       | Talep Konusu                            | Mainframe Satın Alımı              |                           |      |
| Uyum Görüşü              | Olumlu                 |         |                 | li.   | Tedarikçi Değerlendirme<br>Durumu       |                                    |                           |      |
| Formu Yaratan            |                        |         |                 |       |                                         |                                    |                           |      |
| Teklif Şartları          |                        |         |                 |       |                                         |                                    |                           |      |
| feklif Geçerlilik Tarihi | 06/11/2022 13:51:55    |         |                 | 100   | Teslim Süresi (gün)                     | 1                                  |                           |      |
| İdeme Koşulları          | 30 GÜN VADE            |         |                 | 100   |                                         |                                    |                           |      |
| Avans Bilgileri          |                        |         |                 |       |                                         |                                    |                           |      |
| wans Verilecek Mi?       | HAYIR                  |         |                 | •     | Onaylanmış Avans Tutarı                 | 0.00                               |                           |      |
| Sözlesme Bilaileri       |                        |         |                 |       |                                         |                                    |                           |      |
| özleşme durumu           |                        | Sözle   | eşme yapılacı   | ak    |                                         |                                    |                           | ŀ    |
| Teklif Kalemleri         |                        |         |                 |       |                                         |                                    |                           |      |
| yat Güncelle: (%)        |                        |         |                 | Zam   | O Indirim                               | Fiyatları Yeniden Oluştur          |                           |      |
| Ürün Ad                  | Varlık Kateş           | porisi  | Miktar          | Birim | Teslim<br>Süresi KDV Fiyat (Ki<br>(gün) | DV Para Birimi Tutar(KD)<br>Hariç) | Dönem Tutar(KDV<br>Dahil) | ihçe |
| 1 Mainframe CPUs         |                        |         | 100.0000        | Adet  | 15 18 - 1,50                            | 0 L - 150,00                       | 2022 177,00               | 5    |
|                          |                        |         |                 |       |                                         | Toplam Tutar TL (KDV               | 150,000                   | 0.00 |
|                          |                        |         |                 |       |                                         | Hariç)<br>Genel Toplam             |                           |      |
|                          |                        |         |                 |       |                                         |                                    | 177,000                   | 1.00 |
| Ekler                    |                        |         |                 |       |                                         |                                    |                           |      |
| Teklif Açıklamaları      |                        |         |                 |       |                                         |                                    |                           |      |
| Firma Açıklamaları       |                        |         |                 |       |                                         |                                    |                           |      |
|                          |                        |         |                 |       |                                         |                                    |                           |      |

| Durum |    | Sil | Kaydet | Gönder |
|-------|----|-----|--------|--------|
|       | 17 |     |        |        |

\_

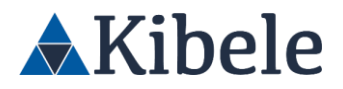

- Sözleşme Durumu seçimi eğer Sözleşme Yapılacak olarak seçilirse, ileride karşılaştırma formundan sipariş aşamasına geçilirken bu talep ve firmaya özel oluşturulacak olan sözleşmenin yürürlükte olmasını gerektirecektir.
- Bu örnekte seçimi Sözleşme Yapılacak olarak belirtiyoruz.
- Fiyat bilgisini girdikten sonra "Gönder" aksiyonu alıp teklifi kaydediyoruz.
- Teklif kaydı sırasında, talepte seçmiş olduğumuz BT Risk Değerlendirme sorularına istinaden bu tedarikçi için karar çıkartılabilmesi için BT Değerlendirme yapılmasını gerektiği uyarısını alıyoruz.
- Hayır seçerek ilerliyoruz.

| ileri          |      |                                                                 |                                       |                                       |                                      |                        |                           |                             |                |      |        |      |
|----------------|------|-----------------------------------------------------------------|---------------------------------------|---------------------------------------|--------------------------------------|------------------------|---------------------------|-----------------------------|----------------|------|--------|------|
| k Mi?          | Onay |                                                                 |                                       |                                       |                                      |                        |                           |                             |                |      |        |      |
| Bilgileı<br>mu |      | Bilgi girişi yaptığı<br>çıkabileceğini ön<br>başlatınız. Değerl | nız tedarik<br>gördüğünü<br>endirme b | ıçi için E<br>üz bir te<br>əaşlatılsı | 3T değerle<br>edarikçi ise<br>ın mı? | ndirme y<br>e lütfen B | /apılmamış<br>3T tedarikç | tır. Eğer ka<br>i değerlend | rar<br>lirmesi |      |        |      |
| mleri<br>(%)   |      |                                                                 |                                       |                                       |                                      |                        | EVET                      |                             | HAYIR          |      |        |      |
|                |      |                                                                 |                                       |                                       |                                      |                        |                           |                             |                |      |        | arih |
| me CPUs        |      |                                                                 | 100.0000                              | Adet                                  | 15                                   | 18                     | 1.000                     | ТІ                          | 100.00         | 2022 | 118.00 | D    |

 Bu tedarikçi üzerinden karar formu çıkartılabilmesi için bir aktif durumda değerlendirmesi olumlu olan bir VRM değerlendirme formu olması gerektiğini ve bu tedarikçi için formun tetiklenmesi gerektiği uyarısını alıyoruz. Bu teklif için hayır seçerek ilerliyoruz.

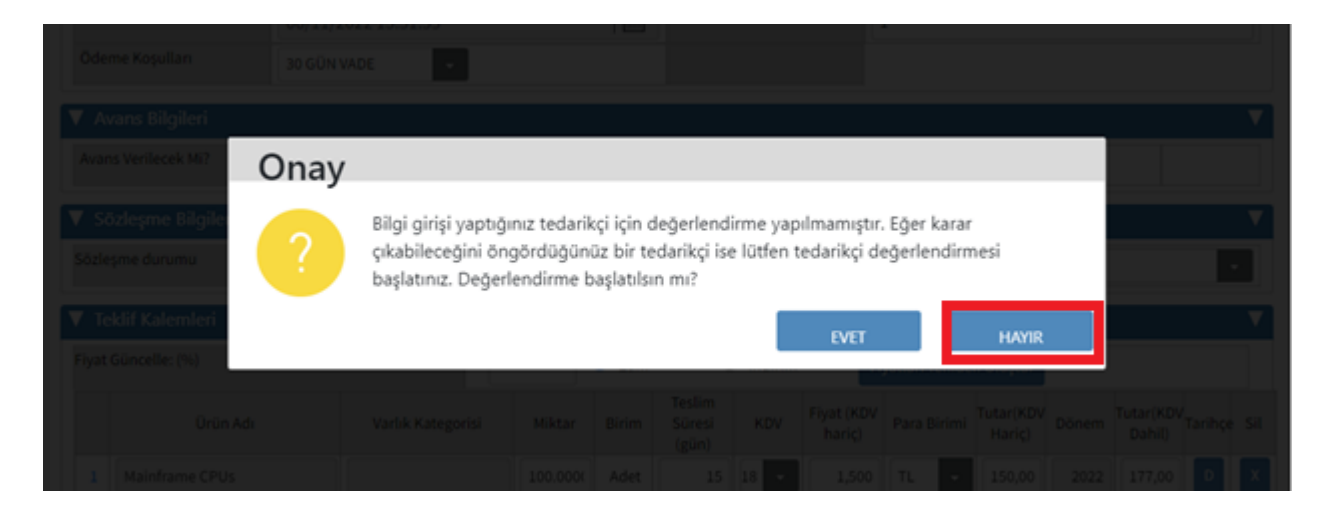

 Performans amacıyla bu formun oluşturulması sürekli çalışan bir batch ile otomatik olarak yapılmaktadır. Eğer beklemek istemezseniz, OTO Çalıştır tuşuna basarak değerlendirme formlarını oluşturabilirsiniz.

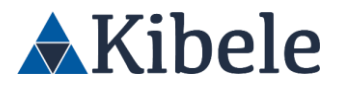

 Her iki değerlendirme formu uyarısını hayır diyerek, form tetiklemeden geçmemiz mümkündür. Ancak bu uyarılar karar kontrol aşamasında tekrar bize hatırlatılacak ve yapılması zorunlu olacaktır.

Bir talebe tekliflerimizi girdikten sonra kullanıcı değiştirmeden tekrar Benim Satın Alma

Taleplerim sekmesine giriyoruz.

- Bu sekmeden ilgili talebin yanındaki kutucuğa tıklayarak talebi seçiyoruz.
- Sayfa altında bulunan aksiyon tuşlarından "Karşılaştır" aksiyonunu alıyoruz.

|        | KFo                | rms     |                                      |                     |                       | 06/10/20       | 22 2:02:20 | РМ               |                      | 🕞 Çıkış           |
|--------|--------------------|---------|--------------------------------------|---------------------|-----------------------|----------------|------------|------------------|----------------------|-------------------|
|        | BFT ve             | Taleple | rim                                  |                     |                       |                |            |                  |                      |                   |
| 1      | Form               | Form    | Konu                                 | Talep Sahibi        | Talep                 | Eden Birim     |            |                  | Duru                 | m                 |
|        | 22                 | Talep   | Mainframe Satın Alımı                | İş Birimi Yetkilisi | YATIRIM BANKACILIĞI V | E FİNANSMAN MÜ | DÜRLÜĞÜ    |                  | Teklif-İhal          | e Süreci          |
|        | 20                 | Talep   | Merkezi işlem birimi<br>(CPU) temini | İş Birimi Yetkilisi | YATIRIM BANKACILIĞI V | E FİNANSMAN MÜ | DÜRLÜĞÜ    |                  | Karar S              | üreci             |
|        | 19                 | Talep   | deneme                               | İş Birimi Yetkilisi | YATIRIM BANKACILIĞI V | E FİNANSMAN MÜ | DÜRLÜĞÜ    | Satın Alma Araşt | ırma/Hazırlık Süreci | - (Teknoloji Sati |
| ► Fi   | iltreler           |         |                                      |                     |                       |                |            |                  |                      | ►                 |
| 1      | Form<br>Tümü       | •       | Form No                              | Durum               | Talep<br>Birim        | Eden           | Konu       |                  | Smart ID             |                   |
| :      | Başlangı<br>Tarihi | ç       | Bitiş Tarihi                         | Talep Sahi          | bi Kateg              | jori           |            |                  |                      |                   |
|        |                    |         |                                      |                     |                       |                |            |                  |                      |                   |
| Filtre | e Tem              | izle    |                                      |                     |                       |                |            |                  |                      |                   |
|        |                    | _       |                                      |                     |                       |                |            |                  |                      |                   |
|        |                    |         |                                      |                     |                       |                |            |                  |                      |                   |
|        |                    |         |                                      |                     |                       | GelenTeklif    | Gelen      | Teklif (Excel)   | Karşılaştır          | Sipariş           |

- Aksiyon sonrasında açılan ekran Karşılaştırma formudur.
- Bu form üzerinden talepte bulunan kalemlere teklif veren tedarikçiler toplu halde görüntülenebilir.
- Form üzerinden talebe ait bilgiler görünebilir.
- Forma ait gelen teklif formları görüntülenebilir.
- Teklif veren tedarikçilerin değerlendirme ve risk durumları görüntülenebilir.
- İhale bilgileri düzenlenebilir.
- Formun görüntüsü aşağıdaki gibidir.

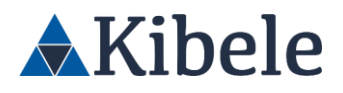

| Giriş                          | Değerlendirm             | e Birim Onayı Go         | örüş Alınıya             | or C<br>Bel | )nay itiraz<br>klemesind | Otom       | atik Sipariş     | Sözleşr<br>Bekleni | ne İs<br>yor | stisna Akışı                  | Hazı  | ır Arşiv                      |                       |  |
|--------------------------------|--------------------------|--------------------------|--------------------------|-------------|--------------------------|------------|------------------|--------------------|--------------|-------------------------------|-------|-------------------------------|-----------------------|--|
| KARŞILAŞ <sup>T</sup>          | TIRMA FO                 | RMU ★ 🛛 🕅 Exc            | el 🛛 🕅                   | Komite      | e Tutanağ                | jı 🛛       |                  |                    |              |                               |       |                               |                       |  |
| Form No.                       |                          | /in-the                  |                          |             |                          |            | Form Tarihi      |                    |              |                               |       |                               |                       |  |
| Adı Soyadı                     |                          |                          | <u>ormtar)</u>           |             |                          |            | Sicil No.        |                    | 06/1         | 10/2022 14:02:4               | 0     |                               |                       |  |
| Görevi                         |                          | Teknoloji Satın Alma     | ji Satin Alma Yöneticisi |             |                          |            | Invani           |                    | 206          | 998                           |       |                               |                       |  |
| GOIEVI                         |                          | TEKNOLOJÍ SATIN A        | LMA KATE                 | GORİ SOI    | RUMLUSU                  | , ,        |                  |                    | KI           | DEMLİ YÖNETME                 | EN    |                               |                       |  |
| Birimi                         |                          | SATIN ALMA MÜDÜR         | RLÜĞÜ                    |             |                          |            | Şubesi           |                    | GE           | NEL MÜDÜRLÜI                  | к     |                               |                       |  |
| Konu                           |                          | CPU Alım Kararı          |                          |             |                          | I          | Karar Geçerlilik | Tarihi             | 06           | /10/2023                      |       |                               |                       |  |
| Global                         |                          | Hayır                    |                          |             |                          | •          |                  |                    |              |                               |       |                               |                       |  |
| Teklif Forr                    | mları                    |                          |                          |             |                          |            |                  |                    |              |                               |       |                               |                       |  |
| Teklif Formu                   | Firma ID                 |                          | Teklif Vere              | n Firma     |                          |            | Firma VKN        | Uyur               | n Görüşü     | VRM<br>Değerlendirn<br>Sonucu | ne    | VRM<br>Değerlendirme<br>Skoru | Sözleşme<br>Seçimi    |  |
| 13                             | 4437                     | KİBELE İLETİŞİM SİSTER   | M VE SERV                | İSLERİ Tİ   | CARET LİI                | MİTED ŞİR. | 5620042          | Uyum               | Süresi D     | esi D                         |       |                               |                       |  |
| 12                             | 4663                     | COMPANY 002              |                          |             |                          |            | 4830004          |                    | Olumlu       |                               |       |                               | Sözleşme<br>yapılacak |  |
| IHALE BIL                      | GİLERİ                   |                          |                          |             |                          |            |                  |                    |              |                               |       |                               |                       |  |
| Agile                          |                          | Seçiniz                  |                          |             |                          | •          | Feklif Tur Sayıs |                    |              |                               |       |                               |                       |  |
| Davet Edilen S                 | Satıcı Sayısı            |                          |                          |             |                          | 2          | Teklif Veren Teo | larikçi            |              |                               |       |                               | 2                     |  |
| Tek Tedarikçi                  |                          | Yok                      |                          |             |                          | •          | Fercih Edilen Te | edarikçi           | Yo           | k                             |       |                               | -                     |  |
| Intengo Proje                  | No                       |                          |                          |             |                          |            |                  |                    |              |                               |       |                               |                       |  |
| Referans Tuta                  | r                        |                          |                          |             |                          | •          | Bütçe Tutarı     |                    |              |                               |       |                               | •                     |  |
| Pazarlık Tasar                 | rufu                     |                          |                          |             |                          | •          | Bütçe Tasarrufi  | ı                  |              |                               |       |                               | -                     |  |
| % Paz. Tasarrı                 | uf                       |                          |                          |             |                          | •          | % Büt. Tasarru   |                    |              |                               |       |                               |                       |  |
| Pazarlık Yönte                 | emi                      | Seçiniz                  |                          |             |                          | •          | Fasarruf Model   | i                  |              |                               |       |                               | -                     |  |
| Teklif Özeti                   |                          | Seçiniz                  |                          |             |                          | •          | Şartname         |                    | Se           | çiniz                         |       |                               | -                     |  |
| Satın Alma Ta<br>Önerilen Basa | rafından<br>ırılı Teklif |                          |                          |             |                          |            |                  |                    |              |                               |       |                               |                       |  |
| Ürünün Teknil                  | k Özellikleri            | Seçiniz                  |                          |             |                          | •          |                  |                    |              |                               |       |                               |                       |  |
| Talep Bilg                     | ileri                    |                          |                          |             |                          |            |                  |                    |              |                               |       |                               |                       |  |
| Adı Soyadı - S                 | icil                     | İs Birimi Yetkilisi - 20 | 8032                     |             |                          | l          | Jnvanı           |                    | YÖN          | IETMEN                        |       |                               |                       |  |
| Görevi                         |                          | ALTYAPI FİNANSMAN        | IYÖNETMI                 | ENİ         |                          | 1          | Birimi           |                    | YAT          | IRIM BANKACILI                | ĞI VE | FİNANSMAN MÜD                 | JÜRLÜĞÜ               |  |
| Talep No / Tar                 | ihi                      | 22 - 06/10/2022          | 2 13:40:52               |             |                          |            |                  |                    |              |                               | _     |                               |                       |  |
| Smart Talep N                  | lo                       |                          |                          |             |                          |            |                  |                    |              |                               |       |                               |                       |  |
| SÖZLEŞME<br>Tek Seferlik m     | ni?                      | C Funt                   | )                        |             |                          |            | Ürün Hizmet Al   | inmava             | 0            | Fuet                          |       | laur                          |                       |  |
|                                |                          | U Evet                   | → Hayır                  |             |                          | I          | Başladı mı?      |                    | 0            | Evet                          | • H   | layır                         |                       |  |
| Karşılaştır                    | ma Kalem                 | Bilgileri                |                          |             |                          |            |                  |                    |              |                               | Exe   | cel Günce                     | elle                  |  |
| )                              | Teklif Ver               | en Firma                 | Teslim<br>Süresi         | Miktar      | Birim                    | İlk Fiyat  | Son Fiyat        | Döviz              | Dönem        | Toplam<br>Tutar(TL)           | KDV   | Toplam Tutar T                | rL (KDV Dahil)        |  |
| Mainframe CP                   | Us                       |                          |                          |             |                          |            |                  |                    |              |                               |       | Sil                           |                       |  |
| COMPANY 0                      | 02                       |                          | 15                       | 100.0       | Adet                     | 1,50       | 1,500            | TL                 | 2022         | 150,000                       | 1     |                               | 177,00                |  |
| KIBELE ILET                    | rişim sistem             | VE SERVİSLERİ TİCARET    | 15                       | 100.0       | Adet                     | 1,00       | 1,000            | TL                 | 2022         | 100,000.00                    | 18    |                               | 11800                 |  |
| enel Toplam T                  | Tutar TL (KDV            | Dahil)                   |                          |             |                          |            |                  |                    |              |                               |       |                               | 118,000               |  |
| Duru                           | ım                       |                          |                          |             |                          |            |                  |                    |              | İptal                         |       | Kaydet Gö                     | önder                 |  |

20

-

GENEL MÜDÜRLÜK: Cumhuriyet Cad. No:175 Kat:5 Şişli - İSTANBUL, Türkiye Tel: +90 212 293 05 80 VD. 5620042170

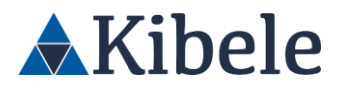

- Form üzerindeki gerekli alanlar doldurulduktan sonra "Gönder" aksiyonu alıyoruz.
- Gelen teklif formu üzerinde bize verilmiş olan uyarılar sonrasında hayır olarak işaretlediğimiz değerlendirme kontrolleri burada tekrar hatırlatılıyor.
- Evet seçerek ilerliyoruz.

|                                                  | Server | Total Charleson                                                                                                    |
|--------------------------------------------------|--------|----------------------------------------------------------------------------------------------------|
| et Elleri Sabili Sa                              | Onay   |                                                                                                    |
| Teaches<br>Regal Proje North<br>Research service | ?      | Aşağıdaki tedarikçiler için değerlendirme görüşü bulunmamaktadır. Tedarikçileri<br>karardan kaldırabilir veya değerlendirme başlatabilirsiniz. Değerlendirme süreci<br>başlatılsın mı?<br>4437 - vrm değerlendirme |
| anis trisenti.<br>Na tan mi                      |        | 4437 - bt değerlendirme<br>EVET HAYIR                                                                                                    |
|                                                  |        |                                                                                                    |

 Bu aksiyon sonrasında karşılaştırma formumuz "Tedarikçi Değerlendirme Bekliyor" statüsüne geçiyor ve değerlendirmelerin tamamlanmasını bekliyor.

| Karşılaştırma Formu              |                                    |     | DOLDURAN : Teknoloji Satın Alma Yöneticisi |
|----------------------------------|------------------------------------|-----|--------------------------------------------|
| 📀 İşlem başarıyla tamamlanmıştır |                                    |     | 3                                          |
| Formun Durumu                    | Tedarikçi Değerlendirme Bekliyor - |     |                                            |
| Tuş                              |                                    | Rol |                                            |

Performans amacıyla bu formun oluşturulması sürekli çalışan bir batch ile otomatik olarak yapılmaktadır. Eğer beklemek istemezseniz, OTO Çalıştır tuşuna basarak değerlendirme formlarını oluşturabilirsiniz.

Karşılaştırma sonrası oluşan değerlendirme formlarından ilki BT Değerlendirme formudur. Bu form üzerinde aksiyon alabilmek için *Tedarik Yönetmeni – 203128* kullanıcısıyla giriş yapmamız gerekiyor. Daha sonra **Tedarik** menüsünden **BT Değerlendirme** sayfasına girip, **BT** 

Değerlendirme Bekliyor sekmesine giriyoruz.

- Bu form talepte bulunan BT Risk Değerlendirme sorularına verdiğimiz cevaplara istinaden tetiklendi ve karşılaştırmanın onaylanması için değerlendirilmesinin yapılması gerekiyor.
- Her talep ve tedarikçi özelinde bu formun yapılması gerekiyor.
- Tedarikçiye ilettiğimiz soru setlerine verdiği cevaplara göre 3 ana kategoride değerlendirme yapıyoruz. İş Sürekliliği, BT Risk ve BT Güvenlik.
- Sekme ekranından forma hangi değerlendirme süreçlerinin yapılması gerektiğini EVET HAYIR olarak görebiliriz.

| BT Değerlendirme Bekliyor Kayıt |      |             |             |          |                |         |             |   |
|---------------------------------|------|-------------|-------------|----------|----------------|---------|-------------|---|
|                                 | No   | Tedarikçi   | Bağlı Talep | Talep No | İş Sürekliliği | BT Risk | BT Güvenlik |   |
| *                               | 1022 | COMPANY 002 | Satın Alma  | 20       | HAYIR          | EVET    | EVET        | ^ |

GENEL MÜDÜRLÜK: Cumhuriyet Cad. No:175 Kat:5 Şişli - İSTANBUL, Türkiye Tel: +90 212 293 05 80 VD. 5620042170

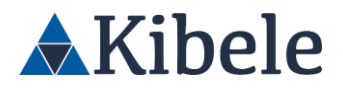

- Form üzerinden ilgili talep, bağlı formlar ve tedarikçi hakkındaki bilgileri görüntüleyebiliriz.
- Değerlendirme gruplarının durumunu değiştirebilir ve açıklama ekleyebiliriz.
- Talepte bulunan BT Risk Değerlendirme sorularına verilen cevaplara bağlı olarak bir tanesinin veya hepsinin değerlendirmesinin yapılması zorunludur.

| KForms                                                            | 10/10/2022 11:18:50 AM |                  | OTO Çalıştır | 🕒 Çıkış     |
|-------------------------------------------------------------------|------------------------|------------------|--------------|-------------|
| 🗲 BT TEDARİKÇİ DEĞERLENDİRMI                                      | Dolduran: / Statü: G   | elen Teklif Forn | ıu Üzerinden | Oluşturuldu |
| ► Form Bilgileri                                                  |                        |                  |              | ►           |
| 🔻 Bağlı Talep Bilgileri                                           |                        |                  |              |             |
| Talep Türü                                                        | Satın Alma Talep       |                  |              |             |
| Talep No                                                          | 29                     |                  |              |             |
| Jira Talep No                                                     |                        |                  |              |             |
| Talep Konusu                                                      | Düzeltme Yapılmıştır.3 |                  |              |             |
| п                                                                 | Hayır                  |                  |              |             |
| Bağlı Formlar                                                     | Tıklayınız             |                  |              |             |
| Güncel Cevaplar                                                   | Tiklayınız             |                  |              |             |
| Genel Tanımı                                                      | Düzeltme Yapılmıştır.3 |                  |              |             |
| <ul> <li>Tedarikçi Bilgileri</li> <li>Tedarikçi Ünvanı</li> </ul> | COMPANY 002            |                  |              | •           |
| Tedarikçi VKN 4830004955                                          | Tedarikçi Formu        | 4663             |              |             |
| V BT Tedarikçi Değerlendirme                                      |                        |                  |              | V           |
| İs Sürekliliği Değerlendirme Durumu                               | Onaut                  |                  |              |             |
| İş Sürekliliği Değerlendirme Açıklaması                           |                        |                  |              | j.          |
| BT Risk Değerlendirme Durumu                                      | Onaylı                 |                  |              | •           |
| BT Risk Değerlendirme Açıklaması                                  |                        |                  |              | li.         |
| BT Güvenlik Değerlendirme Durumu                                  | Onaylı                 |                  |              | •           |
| BT Güvenlik Değerlendirme Açıklaması                              |                        |                  |              | 1           |
| Durum                                                             |                        | İptal Et         | Kaydet       | Tamamla     |

- Karşılaştırma formunun sipariş geçilebilmesi için değerlendirme yapılması gerekli alanların "Onaylı" olması gerekmektedir. Aksi halde karşılaştırma formu en başa dönecektir.
- Alanları doldurduktan sonra "Tamamla" aksiyonu alıyoruz.
- Değerlendirmeyi tamamladık.

| BT Tedarikçi Değerlendirme       |                               |     | DOLDURAN : Teknoloji Satın Alma Yöneticisi |
|----------------------------------|-------------------------------|-----|--------------------------------------------|
| 🔗 İşlem başarıyla tamamlanmıştır |                               |     | 1022                                       |
| Formun Durumu                    | BT Değerlendirme Tamamlandı - |     |                                            |
| Tuş                              |                               | Rol |                                            |

Karşılaştırma sonrası oluşan değerlendirme formlarından ikincisi VRM (Tedarikçi Risk Yönetimi) Değerlendirme formudur. Bu form üzerinde aksiyon alabilmek için *Tedarik Yönetmeni – 203128* 

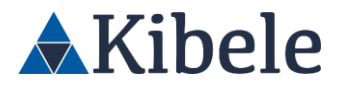

kullanıcısıyla giriş yapmamız gerekiyor. Daha sonra **Tedarik** menüsünden **VRM Değerlendirme** sayfasına girip, Bilgi Girişi sekmesine giriyoruz.

- Sipariş geçilmek istenen tedarikçinin değerlendirilmesi olumlu olan aktif bir VRM değerlendirme formu olmalıdır.
- Bu değerlendirme formunun geçerlilik süresi 1 yıldır.
- Geçerlilik dolan formların yerine yeni değerlendirme formları oluşturulmalıdır.
- Tedarikçiden sipariş geçilmesi için değerlendirme durumu olumsuz olmayan bir VRM Değerlendirme formuna ihtiyaç duyulmaktadır.
- Eğer tedarikçi ile bu zamana kadar yapılmış olan sipariş tutarı belirli bir limiti aşmış ise olumlu değerlendirmeye sahip bir VRM Değerlendirme formu olmadan bir sonraki sipariş geçilemez.
- Eğer tedarikçinin sipariş tutarı belirli bir limit altında ise ve değerlendirme durumu olumsuz olan bir VRM formu yoksa, sipariş geçilebilmesi için değerlendirmesi tamamlanmış bir Tedarikçi Uyum formu yeterli olacaktır.
- Bu teklif tek başına limiti aşmaya yeterli olduğu için değerlendirmesi olumlu bir aktif VRM Değerlendirme formu gerekmektedir.
- VRM Değerlendirme formu üzerinden tedarikçiye ait talep kalemlerini görüntüleyebiliriz.
- Formun oluştuğu ilk aşamada Ürün Bilgisi kulakçığı altında bulunan kalemlere ekleme veya çıkartma yapabiliriz.
- Kulakçığın görüntüsü ilk aşamada aşağıdaki gibidir.

\_

- Buradan "Değerlendirmeye Gönder" aksiyonu alarak formu bir sonraki aşamaya gönderiyoruz.

| š                                                                      |                 |
|------------------------------------------------------------------------|-----------------|
|                                                                        | Kayıt sayısı >> |
| No Ūrün Kodu Ūrün                                                      |                 |
| 1 B110050500 IT / Donanim / Mainframe / Mainframe CPUs                 | ×               |
| ngörülen Karar Tutarı ile Son Bir Yıllık Karar Tutarının<br>plamı (TL) | 118,000.0       |

 Bir sonraki aşamada form görüntüsü aşağıdaki gibidir ve kalemler üzerinde değişiklik yapılamaz.

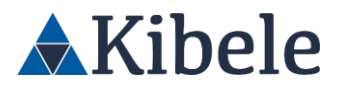

#### ← VRM DEĞERLENDİRME FORMU 📩

Dolduran: / Statü: Değerlendirme Bekleniyor

| V Form Bilgileri                       |                               |                        |                        |                               | V                 |
|----------------------------------------|-------------------------------|------------------------|------------------------|-------------------------------|-------------------|
| Adı Soyadı:                            | 1 USER                        |                        | Form Tarihi:           | 06/10/2022 14:07:56           |                   |
| Form Numarasi:                         | 2                             |                        | Form Durumu:           | Değerlendirme Bekleniyor      |                   |
| Birimi:                                | TESTUNITE                     |                        | Görevi:                | SYSTEM                        |                   |
| 🔻 Tedarikçi Bilgileri                  |                               |                        |                        |                               | V                 |
| Firma NO/Firma                         | KİBELE İLETİŞİM SİSTEM VE SE  | RVISLERI TICARET LIMIT | ED ŞİRKETİ             |                               |                   |
| VKN/MARS<br>Tedarikçi No               | 4437                          |                        | Vergi No               | 5620042170                    |                   |
| Firma Yetkilisi                        | Sedat Vilmazer                |                        | Email                  | info@kibele.com               |                   |
| Son Bir Yıllık Karar Tutarı (Ti        | L) 0.                         | .00                    |                        |                               |                   |
| ▼ Ürün Bilaileri                       |                               |                        |                        |                               |                   |
| , even even group                      |                               |                        |                        |                               |                   |
| ×                                      |                               |                        |                        |                               | Kayıt sayısı >> 1 |
| No Ürün K                              | (odu                          |                        | Ürün                   |                               |                   |
| 1 B110050500                           | IT / Donanim / Mair           | nframe / Mainframe CPU | 15                     |                               |                   |
| An example of the second second second | a Distant Manager             |                        |                        |                               |                   |
| Toplami (TL)                           | on Bir fillik Karar Tutarinin | 18,000.00              |                        |                               |                   |
| ▼ Değerlendirme Kapsa                  | ımı                           |                        |                        |                               | V                 |
| Banka Onaylı Mı?                       | Evet                          |                        |                        |                               |                   |
| Kapsam Dışı?                           | Evet                          |                        |                        |                               |                   |
| Öz Değerlendirme Yapıldı               | Evet                          |                        |                        |                               |                   |
| Mi?                                    | ·                             |                        |                        |                               |                   |
| Tedarikçiden İstenilec                 | ek Soru Setleri               |                        |                        |                               | V                 |
| Dil                                    | Soru Seti Kodu                |                        |                        | Soru Seti Adı                 |                   |
| Türkçe SET 1                           |                               | SET 1                  |                        |                               |                   |
| Türkçe SET 2                           |                               | SET 2                  |                        |                               |                   |
| ▼ Değerlendirme Bilgile                | eri                           |                        |                        |                               | V                 |
| Değerlendirme Sonucu                   | Olumlu                        | -                      |                        |                               |                   |
| Geçerlilik Süresi                      | 1 11                          | -                      | Değerlendirme Geçerlil | ik 06/10/2022                 |                   |
| Değerlendirme Modeli                   | Euli                          |                        | Başlangıç Tarihi       |                               |                   |
| Risk Düzeyi                            | Düsük                         |                        | 1                      |                               |                   |
| Değerlendirme Skoru                    |                               |                        |                        |                               |                   |
| Yoğunlaşma Oranı (%)                   |                               | 1                      |                        |                               |                   |
| Dežerlendirme Notu                     |                               |                        | <u>'</u>               |                               |                   |
| - Server annie Hota                    | Degerlendirildi               |                        |                        |                               |                   |
|                                        |                               |                        |                        |                               | 110               |
| Durum                                  |                               | iade Et K              | aydet Tamamla          | Portal Üzerinde Anket Oluştur | Manuel Doldur     |

- Bu aşamada değerlendirme sonucu ve diğer gerekli alanları doldurarak "Tamamla" aksiyonu alıyoruz.

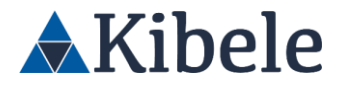

- Tedarikçi Portal uygulamasına sahip satın alma sistemlerinde form üzerinde bulunan "Tedarikçiden İstenecek Soru Setleri" alanında bulunan soru setleri üzerinden tedarikçinin doldurması için portal üzerinde bir anket formu oluşturabiliriz. Tedarikçinin burada vereceği cevapları baz alarak değerlendirmemizi yapabiliriz. Aynı zamanda soru setlerini seçerek "Manuel Cevapla" seçeneğini kullanarak oluşturulan anketi tedarikçi adına doldurabilir ve değerlendirmeye devam edebilirsiniz.
- Değerlendirme tamamlanmıştır.

Karşılaştırmayı bekleyen değerlendirmeler tamamlandı. Bu aşamadan sonra tekrar ilgili kararı oluşturan satın almacı ile giriş yapıp **Satın Alma** menüsünden **Karşılaştırma** altında bulunan

formu açıyoruz.

- İlgili form üzerinde "Kontrol Et" aksiyonu alarak formun onaylanmasını sağlıyoruz.
- Karşılaştırma formlarının değerlendirme bekleniyor adımında takılı kalmasını engellemek amacıyla bu formun ilerlemesi sürekli çalışan bir batch ile otomatik olarak yapılmaktadır. Eğer beklemek istemezseniz, OTO Çalıştır tuşuna basarak değerlendirme formlarını oluşturabilirsiniz.

| KForms 06/10/2022 2:35:58 PM                          |                   |                     |                         |                              |              |                           |                                |                               | Cə çı                 |
|-------------------------------------------------------|-------------------|---------------------|-------------------------|------------------------------|--------------|---------------------------|--------------------------------|-------------------------------|-----------------------|
| Giriş I                                               | Değerlendirme     | e Birim Onayı       | Görüş Alınıyor O<br>Bel | nay itiraz Otom<br>demesinde | atik Sipariş | Sözleşme İs<br>Bekleniyor | tisna Akışı H                  | azır Arşiv                    |                       |
| ← KARŞILA                                             | <b>\ŞTIRMA</b>    | FORMU ★ 🛛 🗧         | 🕯 Excel 🛛 🖓 Ko          | omite Tutanağı               |              |                           |                                |                               |                       |
| <ul> <li>Karşılaştırı</li> <li>Teklif Forn</li> </ul> | ma Formu<br>nları | Bilgileri           |                         |                              |              |                           |                                |                               |                       |
| Teklif Formu                                          | Firma ID          |                     | Teklif Veren Firma      |                              | Firma VKN    | Uyum Görüşü               | VRM<br>Değerlendirme<br>Sonucu | VRM<br>Değerlendirme<br>Skoru | Sözleşme<br>Seçimi    |
|                                                       |                   |                     |                         |                              |              |                           |                                |                               |                       |
| 13 4                                                  | 4437              | KİBELE İLETİŞİM SİS | STEM VE SERVISLERI TI   | CARET LİMİTED Şİ             | . 5620042    | Uyum Süresi D             | Olumlu                         | 10.00                         | Sözleşme<br>yapılmaya |

- Formumuz sözleşme bekleniyor aşamasına geçti.

#### Sözleşme Süreci

 Satın alma sırasında sözleşme eklenecek sorusuna evet cevabı verdiğimiz için karşılaştırma onayı tamamlandıktan sonra sipariş sözleşme akışına geçecektir. Bu kısımda siparişe ait sözleşme otomatik olarak oluşacaktır.

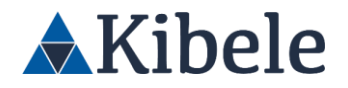

| Karşılaştırma Formu              | DOLDURAN : Teknoloji Satın Alma Yöneticisi               |
|----------------------------------|----------------------------------------------------------|
| 🔗 İşlem başarıyla tamamlanmıştır | 1                                                        |
| Formun Durumu                    | Karşılaştırma Onaylandı - Sözleşme Bekleniyor -          |
| Tuş                              | Rol                                                      |
| İptal Et                         | [ Teknoloji Satın Alma Yöneticisi; SATIN ALMA MÜDÜRLÜĞÜ] |
| Sipariş Onayına Gönder           | [ Teknoloji Satın Alma Yöneticisi; SATIN ALMA MÜDÜRLÜĞÜ] |
|                                  |                                                          |

Liste ekranına geri dön

*Teknoloji Satın Alma Yöneticisi-206998* ile giriş yapıp **Satın Alma Talep** altında yer alan **Sözleşme'ye** tıklıyoruz.

| KForms               |                              |    | Hosgeldiniz, Tr<br>TEXNOLOJI SA | eknoloji Satın Alma Yöneticisi (Sicil : 206998)<br>I'lin ALMA KATEGONİ SORUHLUSU | 06/10/2022 2:22:44 PM |            |
|----------------------|------------------------------|----|---------------------------------|----------------------------------------------------------------------------------|-----------------------|------------|
| 🗖 Kişisel            | On survey Buildings Formulas |    |                                 |                                                                                  |                       | Bulances   |
| Wuhasebe             | Form Tini                    | No | FormSahihi                      | Form Duruma                                                                      | Tarih                 | Botosamaol |
| 🛄 Satan Alema        |                              |    |                                 |                                                                                  |                       |            |
| Satun Alma Talep     |                              |    |                                 |                                                                                  |                       |            |
| Sipariş              |                              |    |                                 |                                                                                  |                       |            |
| Teslim Alma          |                              |    |                                 |                                                                                  |                       |            |
| Fatura               |                              |    |                                 |                                                                                  |                       |            |
| Birim Fiyat Tespit   |                              |    |                                 |                                                                                  |                       |            |
| Sörleyne             |                              |    |                                 |                                                                                  |                       |            |
| Gelen Teklif         |                              |    |                                 |                                                                                  |                       |            |
| Tektif İste          |                              |    |                                 |                                                                                  |                       |            |
| Karplaştırma         |                              |    |                                 |                                                                                  |                       |            |
| Saton Alma Anket     |                              |    |                                 |                                                                                  |                       |            |
| Satın Alma Raporları |                              |    |                                 |                                                                                  |                       |            |
| Arans                |                              |    |                                 |                                                                                  |                       |            |
| Tedaríký             |                              |    |                                 |                                                                                  |                       |            |
| Sistem               |                              |    |                                 |                                                                                  |                       |            |
| Kullanio Yönetim     |                              |    |                                 |                                                                                  |                       |            |
|                      |                              |    |                                 |                                                                                  |                       |            |
|                      |                              |    |                                 |                                                                                  |                       |            |
|                      |                              |    |                                 |                                                                                  |                       |            |

- Burada siparişe bağlı olarak oluşan sözleşme listelenecektir.

| KForms                                |                  |            |               | Ho<br>TE             | işgeldiniz, <b>Teknoloji</b><br>KNOLOJİ SATIN ALM | Satın Alma Yöneticisi (Sicil : 206998)<br>A KATEGORİ SORUMLUSU | 06/10/2022 2:24:18 PM | Et Çıkış |
|---------------------------------------|------------------|------------|---------------|----------------------|---------------------------------------------------|----------------------------------------------------------------|-----------------------|----------|
| · · · · · · · · · · · · · · · · · · · | Benim Sözleşme F | ormlanım   |               |                      |                                                   |                                                                | Kayıt sayısı >> 1     |          |
| 🕞 Sözleşme                            | No               | Firma      | Sözleşme Tipi | Form Sahibi          | Sonlanma                                          | Durum                                                          | Konusu                |          |
| Yeni                                  | 103 COMPAN       | Y 002      | 1             | Teknoloji Satın Alma |                                                   | Kayıt Edildi                                                   | konudeneme            |          |
| Benim                                 |                  |            |               | roneticisi           |                                                   |                                                                |                       |          |
| Birimimin                             |                  |            |               |                      |                                                   |                                                                |                       |          |
| Onayımda                              |                  |            |               |                      |                                                   |                                                                |                       |          |
| Hukuk Bekleyen                        |                  |            |               |                      |                                                   |                                                                |                       |          |
| Hukuk Değerlendirme                   |                  |            |               |                      |                                                   |                                                                |                       |          |
| Vergi Bekleyen                        |                  |            |               |                      |                                                   |                                                                |                       |          |
| Vergi Değerlendirme                   |                  |            |               |                      |                                                   |                                                                |                       |          |
| Değerlendirmeler Tamamlarıdı          | Formlarda Arama  |            |               |                      |                                                   |                                                                |                       |          |
| Tatep Sanibinde                       | Form No          | Adı Sovadı | Baslangio     | : Tarihi             | Bitis Tarihi                                      | Durum                                                          | Onav                  |          |
| YSB Destek Ekibinde                   |                  |            |               |                      |                                                   |                                                                |                       |          |
| İmzədə                                |                  |            |               |                      |                                                   |                                                                |                       |          |
| Teminat Bekleniyor                    | Firma            |            |               |                      |                                                   |                                                                |                       |          |
| Tümü                                  | Form Sahibi      |            |               |                      |                                                   |                                                                |                       |          |
| Sözleşme Karar Raporu                 | Citalaana Tini   |            |               |                      |                                                   |                                                                |                       |          |
| Aktif                                 | Sozieşme Tipi    |            |               |                      |                                                   |                                                                |                       |          |
| Arşiv                                 | ARA              |            |               |                      |                                                   |                                                                |                       |          |
| Favoriler 🔶                           |                  |            |               |                      |                                                   |                                                                |                       |          |
|                                       |                  |            |               |                      |                                                   |                                                                |                       |          |

- Sözleşmeye tıklıyoruz. Burada firma bilgileri kısmı bağlı karşılaştırma formuna göre dolacaktır. Burada sözleşme ile ilgili bilgileri girip "Hukuka Gönder" aksiyonunu alıyoruz.

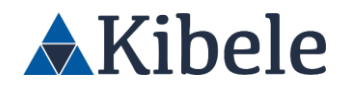

| KForms                                |                                                                |                                               | Hoggeldiniz, <mark>Teknoloji Satar Alma Yö</mark> n<br>TEKNOLOJİ SATIN ALMA KATEGORİ SOF | eticis (Sicil : 206998) 06/10/2022 2:39:10 PM<br>RUMLUSU | 🖬 Çên |
|---------------------------------------|----------------------------------------------------------------|-----------------------------------------------|------------------------------------------------------------------------------------------|----------------------------------------------------------|-------|
|                                       | ► Firma Bilgileri                                              |                                               |                                                                                          |                                                          | •     |
| · · · · · · · · · · · · · · · · · · · | 🔻 Sözleşme Bilgileri                                           |                                               |                                                                                          |                                                          | ▼.    |
| 🗟 Sözlesme                            | Sözleşme Süreç Tipi                                            | Aim Satım Sözleşmeleri                        | Sözleşme Şabionu                                                                         | Indir                                                    |       |
|                                       | Tedarikçiye ait şablon kullanılacak                            |                                               | _                                                                                        |                                                          |       |
|                                       | Tedarikçi Şablonu                                              | Lütfen Buraya Dosya Acıklamasını Giriniz      | Elle                                                                                     |                                                          |       |
| Berium                                | Önceki Sözleşme İptal Edilecek mi?                             | O Evet O Hayer                                |                                                                                          |                                                          |       |
| Onwards                               | Sözleşme Sahibi Birim                                          | VATIENA BANKACILIĞI VE FİNANSMAN MÜDÜRI (İĞİ) |                                                                                          |                                                          |       |
| Hindook Baklavan                      | Ek Protokol mü?                                                | O Evet  Haver                                 | BDDK Kapsaminda mi?                                                                      | O Evet  Haver                                            |       |
| Hukuk Delerlendirme                   | Ana Sözlesme                                                   |                                               |                                                                                          |                                                          |       |
| Vergi Bekleven                        | Outsource                                                      | O Evet   Hayer                                | HYS                                                                                      |                                                          |       |
| Vergi Deljerlendirme                  | Temäk Sözlepmesi?                                              | O Evet O Hayer                                |                                                                                          |                                                          |       |
| Değerlendirmeler Tamamlandı           | Birim Fiyatlı Sözleşme mi?                                     | C Evet   Hayar                                |                                                                                          |                                                          |       |
| Talep Sahibinde                       | Eski tarihli, banka imzalı sözleşmesidir                       | O Evet O Hayar                                |                                                                                          |                                                          |       |
| Destek Ekibinde                       |                                                                |                                               |                                                                                          |                                                          |       |
| YS8 Destek Ekibinde                   | <ul> <li>Sozieşme Tarin ve Uzatma</li> </ul>                   |                                               |                                                                                          |                                                          | -     |
| imzada                                | <ul> <li>Igili sozieşme birimleri</li> </ul>                   |                                               |                                                                                          |                                                          | -     |
| Teminat Bekleniyor                    | <ul> <li>Formu Oluşturan</li> <li>Alınan Teminatlar</li> </ul> |                                               |                                                                                          |                                                          |       |
| Tümü                                  | <ul> <li>Adama Plani</li> </ul>                                |                                               |                                                                                          |                                                          |       |
| Sözleşme Karar Raporu                 | <ul> <li>Mobil Imza Sözlesme Dosvaları</li> </ul>              |                                               |                                                                                          |                                                          |       |
| Aktif                                 | <ul> <li>Coklu Dosva Ekleme</li> </ul>                         |                                               |                                                                                          |                                                          |       |
| Arşiv                                 | <ul> <li>Sözlesme Dosvaları</li> </ul>                         |                                               |                                                                                          |                                                          |       |
| Favoriler 📩                           | ► Damga Vergisi Kontrolü                                       |                                               |                                                                                          |                                                          | •     |
|                                       | ► Görüşler                                                     |                                               |                                                                                          |                                                          | •     |
|                                       | ► Ilwan E-Bostalan                                             |                                               |                                                                                          |                                                          |       |
|                                       |                                                                |                                               |                                                                                          |                                                          |       |

- Buradan sözleşmemiz Hukuk Müdürlüğü Değerlendirme Akışına geçmiştir.

| KForms                      |                                                                                                    | Hogoldinis, Teknologi Satan Alema Yilenticisi (Sicil 1.201201)<br>TEKNOLOJI SATIN ALMA KATEGORI SORUMUSIU | 06/02/2022 2:54:15 PM                      | Es cas |
|-----------------------------|----------------------------------------------------------------------------------------------------|----------------------------------------------------------------------------------------------------|--------------------------------------------|--------|
| ·                           |                                                                                                    |                                                                                                    |                                            |        |
|                             |                                                                                                    |                                                                                                    | DOLDURAN : Teknoloji Satın Alma Yöneticisi |        |
| [# Sözlegme                 | 🔗 İşlem başarıyla tamamlanmıştır                                                                                                    |                                                                                                    | 1                                          | 03     |
| Teni                        | Formun Durumu                                                                                                    | Hukuk Hüdürlüğü Değerlendirme Bekleniyor -                                                                |                                            |        |
| Benim                       | Tuş                                                                                                    | Rol                                                                                                    |                                            |        |
| Birlenkenin                 | Operine Al                                                                                                    | 1 HURLK MÜDÜRLÜĞÜ: Satin Alma Middinü'                                                                    |                                            |        |
| Onzyrrda                    | Geripsk                                                                                                    | Teknoloji Sator Alma Virveticisi: SATIN ALMA MÜDÜRLÜÜÜ                                                    |                                            |        |
| Makek Baldman               | lise and the second second sec | HUMUK MODORLOGO: Satur Alma Madina)                                                                       |                                            |        |
| likeled Delectorylime       | OLDERINE ISSE                                                                                                    | HONEN MODUREDAGE SAME MANAGEMENT                                                                          |                                            |        |
| North Baldware              |                                                                                                    |                                                                                                    |                                            | _      |
| vogi Bekityen               |                                                                                                    |                                                                                                    | Liste ekzanma geri dö                      | an l   |
| werg Degenersterne          |                                                                                                    |                                                                                                    |                                            |        |
| Degerlendirmeler Tamamlandi |                                                                                                    |                                                                                                    |                                            |        |
| Talep Sahibinde             |                                                                                                    |                                                                                                    |                                            |        |
| Destek Ekibinde             |                                                                                                    |                                                                                                    |                                            |        |
| 158 Destek Elvibinde        |                                                                                                    |                                                                                                    |                                            |        |
| Imzada                      |                                                                                                    |                                                                                                    |                                            |        |
| Terninat Bekleniyor         |                                                                                                    |                                                                                                    |                                            |        |
| Timi                        |                                                                                                    |                                                                                                    |                                            |        |
| Södeşme Karar Raporu        |                                                                                                    |                                                                                                    |                                            |        |
| Akst                        |                                                                                                    |                                                                                                    |                                            |        |
| kryv                        |                                                                                                    |                                                                                                    |                                            |        |
| Emerilier 🔶                 |                                                                                                    |                                                                                                    |                                            |        |
|                             |                                                                                                    |                                                                                                    |                                            |        |
|                             |                                                                                                    |                                                                                                    |                                            |        |
|                             |                                                                                                    |                                                                                                    |                                            |        |
| *Kibele lietisim            | Durum                                                                                                    |                                                                                                    |                                            |        |

Hukuk sürecini başlatmak için *Danışman Avukat 1 – 202826*'ya giriş yapıyoruz. Ardından
 Sözleşme altında bulunan Hukuk Bekleyen'e tıklıyoruz.

| KForms                      |                   |             |                       | Hog<br>DAS     | gelciniz, 202826 USER (SICH : 202826)<br>Içman Kaukat 1 | 96/10/2022 3:05:19 PM | Et Chie |
|-----------------------------|-------------------|-------------|-----------------------|----------------|---------------------------------------------------------|-----------------------|---------|
| <u> </u>                    | Benim Sözlaşme Fo | mlanm       |                       |                |                                                         | Kayıt Bulunam         | afi.    |
| 🕞 Sästepme                  | No                | firma       | Söclepme Tipi Form Si | shibi Sonianma | Durum                                                   | Konusu                |         |
| Benim                       |                   |             |                       |                |                                                         |                       |         |
| Birlenienin                 |                   |             |                       |                |                                                         |                       |         |
|                             |                   |             |                       |                |                                                         |                       |         |
|                             |                   |             |                       |                |                                                         |                       |         |
|                             |                   |             |                       |                |                                                         |                       |         |
|                             |                   |             |                       |                |                                                         |                       |         |
| Vergi Değerlendirme         |                   |             |                       |                |                                                         |                       |         |
| Degerlendirmeler Tamamlandi |                   |             |                       |                |                                                         |                       |         |
| Talep Sahibinde             | Formlarda Arama   |             |                       |                |                                                         |                       |         |
| 158 Destek Ekibinde         | Town No.          | Adu Tananda | Raslamor Tarihi       | Ride Tech      | Durum                                                   | Com                   |         |
| inceda                      | FOILT HO          | Aur Sojaur  | pagranges ramm        | ing tarm       | 1 COLONIA                                               | Chay                  |         |
| Terratus bendensyor         |                   |             |                       |                |                                                         |                       |         |
| Padama Kana Dama            | Firma             |             |                       |                |                                                         |                       |         |
| auteyne saar kapors         | Form Sahibi       |             |                       |                |                                                         |                       |         |
| Activ                       |                   |             |                       |                |                                                         |                       |         |
| favorilor 📩                 | Sözleşme Tipi     |             |                       |                |                                                         |                       |         |
|                             | ARA               |             |                       |                |                                                         |                       |         |
|                             |                   |             |                       |                |                                                         |                       |         |
|                             |                   |             |                       |                |                                                         |                       |         |
|                             |                   |             |                       |                |                                                         |                       |         |
| *Kibele lietisim            |                   |             |                       |                |                                                         |                       |         |

Hukuk Kontrolü yapıyoruz ve görüş alınacak kişi ekledikten sonra "İlet" aksiyonu alarak hukuk sürecini ilerletiyoruz.

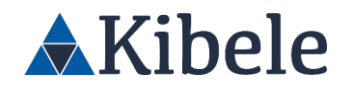

| KForms                |                                               |                                 |        |                           | Hoppeldiniz, 202826 USER  <br>DANESHAN ANJIKAT 1 | Sikiil : 202826) | 06/08/2022 3:12:52 PM       | Es cas                          |
|-----------------------|-----------------------------------------------|---------------------------------|--------|---------------------------|--------------------------------------------------|------------------|-----------------------------|---------------------------------|
| <u> </u>              | ← SÖZLEŞME FORMU 🖈 👸                          |                                 |        |                           |                                                  |                  | DOLDURAN :                  | Teknoloji Satın Alma Yöneticisi |
| D dataset             | ▼ Form Bilgileri                              |                                 |        |                           |                                                  |                  |                             | V                               |
| S 20145au             | Form Tarih - Form No                          | 06/10/2022 / 103                |        |                           | Durum                                            | HANK HURDED      | gi Değerlendirme Bekleniyor |                                 |
| Banim                 | Satin Alma Sorumlusu                          | Teknoloji Satın Alma Yöneticisi |        |                           | Satin Alma Sorumlusia Sicil No                   | 206998           |                             |                                 |
| Brimimin              | Konusu                                        | konudererre                     |        |                           | Alt Yüklenici Sorumluluğu                        | O twit           | · Haye                      |                                 |
|                       | Alt Vüldenici Görüşü                          |                                 |        |                           |                                                  | -                |                             |                                 |
|                       | ▶ Firma Bilgileri                             |                                 |        |                           |                                                  |                  |                             | •                               |
|                       | Sådesme filaleri                              |                                 |        |                           |                                                  |                  |                             | •                               |
|                       | <ul> <li>Sözlesme Tarih ve Uzatma</li> </ul>  |                                 |        |                           |                                                  |                  |                             |                                 |
|                       | İali Sözleşme Ririmleri                       |                                 |        |                           |                                                  |                  |                             |                                 |
|                       | Exerna Obstaran                               |                                 |        |                           |                                                  |                  |                             |                                 |
|                       | <ul> <li>Alexe Terrinative</li> </ul>         |                                 |        |                           |                                                  |                  |                             | -                               |
|                       | <ul> <li>Adama Blan</li> </ul>                |                                 |        |                           |                                                  |                  |                             |                                 |
|                       | <ul> <li>Mobilizer Clabor Decision</li> </ul> |                                 |        |                           |                                                  |                  |                             |                                 |
|                       | Mobil Intza Soziegne Dosyalari                |                                 |        |                           |                                                  |                  |                             |                                 |
|                       | Platuk Konzolu                                |                                 |        |                           |                                                  |                  |                             |                                 |
| Sözleşme Karar Rapona | Bigi Sistemian Diş Hizmet Yonetmengi kap      | saminda mi?                     | O Evet | <ul> <li>Mayer</li> </ul> |                                                  |                  |                             |                                 |
| Abtil                 | Çoklu Dosya Ekleme                            |                                 |        |                           |                                                  |                  |                             | Þ                               |
| Argiv                 | Sözleşme Dosyaları                            |                                 |        |                           |                                                  |                  |                             | •                               |
| Emorier               | Damga Vergisi Kontrolü                        |                                 |        |                           |                                                  |                  |                             | •                               |
|                       | V lietilecek / Görüş Almacak Person           | đ                               |        |                           |                                                  |                  |                             | •                               |
|                       | ilgil Personel Ad Soyad:                      | Hubuk Analyz                    |        |                           |                                                  |                  |                             |                                 |
|                       |                                               |                                 |        |                           |                                                  |                  |                             |                                 |
|                       | ► Görüşler                                    |                                 |        |                           |                                                  |                  |                             | •                               |
|                       | Uvan E-Postalari                              |                                 |        |                           |                                                  |                  |                             | ►                               |
| man a bi su a         |                                               |                                 |        |                           |                                                  |                  |                             |                                 |

- Görüş alınmasını seçtiğimiz *Hukuk Avukat-34305* üzerinden giriş yaptığımızda "Onayımda" üzerinde 103 numaralı sözleşme gözükmektedir.
- Bu kısımda istenirse sözleşme havuza gönderilebilir, görüş alınabilir, düzeltme istenebilir.
- Sözleşmenin hukuk sürecini onaylamak için "Tamamla" aksiyonu alarak hukuk sürecini tamamlayalım.
- Sözleşmemiz hukuk sürecini tamamladıktan sonra Vergi Müdürlüğü'ne gönderilecek ve
   Vergi İşlemleri Yönetim Değerlendirme süreci başlayacaktır.

| KForms                                  |                                  |                                                          | Hoşgeldiniz, <b>Hukuk Avukat (Sicil : 34305)</b><br>HUKUK MÜŞAVİR YARDIMCISI - DANIŞMAN |                                            | Et Çıkış |
|-----------------------------------------|----------------------------------|----------------------------------------------------------|-----------------------------------------------------------------------------------------|--------------------------------------------|----------|
| - · · · · · · · · · · · · · · · · · · · |                                  |                                                          |                                                                                         |                                            |          |
| Ch Citatura                             |                                  |                                                          |                                                                                         | DOLDURAN : Teknoloji Satın Alma Yöneticisi |          |
| B service                               | 🕢 İşlem başarıyla tamamlanmıştır |                                                          |                                                                                         |                                            | 103      |
| Benim                                   | Formun Durumu                    | Vergi İşlemleri Yönetimi Değerlendirme Bekleniyor -      |                                                                                         |                                            |          |
| Birlmimin                               | Tuş                              |                                                          | Rol                                                                                     |                                            |          |
| Onayımda                                | Üzerine Al                       | [ VERGİ İSLEMLERİ YÖNETİMİ MÜDÜRLÜĞÜ: Satın Alma Müdürü] |                                                                                         |                                            |          |
| Hulauk Bekleven                         | Geriçek                          | [ Teknoloji Satin Alma Yöneticisi: SATIN ALMA MÜDÜRLÜĞÜ] |                                                                                         |                                            |          |
|                                         | liet                             | [ VERGİ İSLEMLERİ YÖNETİMİ MÜDÜRLÜĞÜ: Satın Alma Müdürü] |                                                                                         |                                            |          |
| Hukuk Degertendirme                     | Düzeltme iste                    | ( VERGİ İSLEMLERİ YÖNETİMİ MÜDÜRLÜĞÜ: Satın Alma Müdürül |                                                                                         |                                            |          |
| Vergi Bekleyen                          |                                  |                                                          |                                                                                         |                                            |          |
| Vergi Değerlendirme                     |                                  |                                                          |                                                                                         | Liste ekranına geri de                     | ön       |
| Değerlendirmeler Tamamlandı             |                                  |                                                          |                                                                                         |                                            |          |
| Talep Sahibinde                         |                                  |                                                          |                                                                                         |                                            |          |
| YSB Destek Ekibinde                     |                                  |                                                          |                                                                                         |                                            |          |
| Imrada                                  |                                  |                                                          |                                                                                         |                                            |          |
| Realized Ballingham                     |                                  |                                                          |                                                                                         |                                            |          |
| Teminat Bekleniyor                      |                                  |                                                          |                                                                                         |                                            |          |
| Tümü                                    |                                  |                                                          |                                                                                         |                                            |          |
| Sözleşme Karar Raporu                   |                                  |                                                          |                                                                                         |                                            |          |
| Aktif                                   |                                  |                                                          |                                                                                         |                                            |          |
| Argiv                                   |                                  |                                                          |                                                                                         |                                            |          |
| Favoriler 🔶                             |                                  |                                                          |                                                                                         |                                            |          |
|                                         |                                  |                                                          |                                                                                         |                                            |          |
|                                         |                                  |                                                          |                                                                                         |                                            |          |
| •                                       |                                  |                                                          |                                                                                         |                                            |          |
|                                         |                                  |                                                          |                                                                                         |                                            |          |
|                                         |                                  |                                                          |                                                                                         |                                            |          |
|                                         | _                                |                                                          |                                                                                         |                                            |          |
| *Kibele lietişim                        |                                  |                                                          |                                                                                         |                                            |          |

- Teknoloji Satın Alma Yöneticisi 203303'e giriş yapalım ve Sözleşme altından Vergi
   Bekleyen'e tıklayalım.
- 103 numaralı sözleşme formu listelenmiştir.

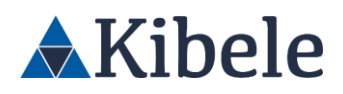

| KForms                       |                 |                                    |               |                      | Hoşgeldiniz, <mark>203</mark><br>VERGİ UYGULAMI | <mark>103 USER</mark> (Si <del>c</del> ii : 203303)<br>Aları ve Şube İşlemleri yönetmeni | 06/10/2022 3:52:46 PM | Et Çikiş |
|------------------------------|-----------------|------------------------------------|---------------|----------------------|-------------------------------------------------|------------------------------------------------------------------------------------------|-----------------------|----------|
|                              | Vergi Bekley    | en                                 |               |                      |                                                 |                                                                                          | Kayıt sayısı >> 2     |          |
| 🗃 Sözleşme                   | No              | Firma                              | Sözleşme Tipi | Form Sahibi          | Sonlanma                                        | Durum                                                                                    | Konusu                |          |
| Benim                        | ★ 103 CC        | IOMPANY 002                        | Alım Satım    | Teknoloji Satın Alma | 11/10/2022                                      | Vergi İşlemleri Yönetimi Değerlendirme<br>Beklaniyar                                     | konudeneme            |          |
| Birimimin                    | ★ 63 AS         | SSECO SEE TEKNOLOJÍ ANONÍM SÍRKETÍ | Alim Satim    | LEVENT YAZILI        | 31/12/2024                                      | Vergi İşlemleri Yönetimi Değerlendirme                                                   | teste:fds             |          |
| Onayımda                     |                 |                                    | Sozieşmelen   |                      |                                                 | Bekleniyor                                                                               |                       |          |
| Hukuk Bekleyen               |                 |                                    |               |                      |                                                 |                                                                                          |                       |          |
| Hukuk Değerlendirme          |                 |                                    |               |                      |                                                 |                                                                                          |                       |          |
| Vergi Bekleyen               |                 |                                    |               |                      |                                                 |                                                                                          |                       |          |
| Vergi Değerlendirme          |                 |                                    |               |                      |                                                 |                                                                                          |                       |          |
| Degeriendirmeler Tarnamlandi |                 |                                    |               |                      |                                                 |                                                                                          |                       |          |
| Talep Sahibinde              | Formlarda Arama |                                    |               |                      |                                                 |                                                                                          |                       |          |
| YSB Destek Ekibinde          | Form No         | Adı Sovadı                         | Raslan        | ar Tarihi            | Ritis Tarihi                                    | Durum                                                                                    | Onav                  |          |
| Taminat Baklenium            |                 |                                    |               | ,,                   |                                                 |                                                                                          |                       |          |
| Tümü                         |                 |                                    |               |                      |                                                 |                                                                                          |                       |          |
| Sözlesme Karar Raporu        | Firma           |                                    |               |                      |                                                 |                                                                                          |                       |          |
| Aktif                        | Form Sahibi     |                                    |               |                      |                                                 |                                                                                          |                       |          |
| Arşiv                        |                 |                                    |               |                      |                                                 |                                                                                          |                       |          |
| Favoriler 👷                  | Sözleşme Tipi   |                                    |               |                      |                                                 |                                                                                          |                       |          |
|                              | ARA             |                                    |               |                      |                                                 |                                                                                          |                       |          |
| :                            |                 |                                    |               |                      |                                                 |                                                                                          |                       |          |
|                              |                 |                                    |               |                      |                                                 |                                                                                          |                       |          |
|                              |                 |                                    |               |                      |                                                 |                                                                                          |                       |          |
| Wibele listicies             |                 |                                    |               |                      |                                                 |                                                                                          |                       |          |

Ardından Hukuk Onayında olduğu gibi görüş alınacak personel listesinden ilgili vergi birimi için Yetkili bir personel seçilmelidir.

 KForms
 Million (Institution)
 Million (Institution)

 • Solutions

 • Solutions

 • Solutions

 • Solutions

 • Solutions

 • Solutions

 • Solutions

 • Solutions

 • Solutions

 • Solutions

 • Solutions

 • Solutions

 • Solutions

 • Solutions

 • Solutions

 • Solutions

 • Solutions

 • Solutions

 • Solutions

 • Solutions

 • Solutions

 • Solutions

 • Solutions

 • Solutions

 • Solutions

 • Solutions

 • Solutions

 • Solutions

 • Solutions

 • Solutions

 • Solutions

 • Solutions

 • Solutions

 • Solutions

 • Solutions

 • Solutions

 • Solutions

 • Solutions

 • Solutions

 • Solutions

 • Solutions

 • Solutions

 • Solutions

 • Solutions

 • Solutions

 • Solutions

 • Solutions

 • Solutions

 • Solutions

 • Solutions

 • Solutions

 • Solutions

 • Solutions

 • Solutions

 • Solutions

 • Solutions

 • Solutions

Vergi Yetkili personelini seçiyoruz ve "İlet" aksiyonunu alıyoruz.

Ardından Vergi İşlemleri Yönetim Değerlendirme onayının tamamlanması için *Vergi Uygulamaları ve Şube Işl. Kıdemli Yönetmeni-21858* kullanıcısının onayına gelecek ilgili sözleşmenin vergilerinin kontrol edilmesi gerekecektir. Gerekli kutucukları doldurup "Tamamla" aksiyonu alıyoruz.

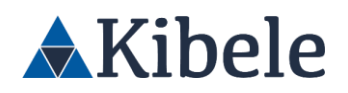

| Damga Vergisi Kontrolü     |        |                                  | V           |
|----------------------------|--------|----------------------------------|-------------|
| Damga Vergisi Nosu         | 123465 | Vergi Paylaşımı Açıklaması       | 96100 BANKA |
| Beyan Eden Taraf           | BANKA  |                                  |             |
| Damga Vergisi Tutan (TL)   |        |                                  | 10          |
| Sözleşme DV Matrahı (TL)   | 100    | Firma Tarafından Ödenen DV (TL)  | 10          |
| Damga Vergisi Tutarı (USD) |        |                                  | 0.00        |
| Sözleşme DV Matrahı (USD)  | 0      | Firma Tarafından Ödenen DV (USD) | 0.00        |
| Damga Vergisi Tutarı (EUR) |        |                                  | 0           |
| Sözleşme DV Matrahı (EUR)  | 0      | Firma Tarafından Ödenen DV (EUR) | 0.00        |
| Damga Vergisi Tutarı (GBP) |        |                                  | 0.00        |
| Sözleşme DV Matrahı (GBP)  | 0      | Firma Tarafından Ödenen DV (GBP) | 0.00        |

- Yapılan alıma bağlı olarak, bu aşama ile birlikte satın alma süreci tamamlanıyor ve teslim alma / fatura aşaması başlıyor.
- Eğer parçalı bir alım varsa, yani talebin tamamı sipariş edilmediyse, bu talep satın almacının listelerinde gösterilmeye devam edecektir.
- Talebin tamamı sipariş geçilmiş ise, artık "**Satın Almaya Gelen Talepler**" gibi listelemelerde bu talep yer almayacaktır.
- Her aşama ve alınan aksiyonlar, istenilen detaylar ile raporlanabilir ve Excel'e aktarılabilmektedir.

### **Birim Fiyat Tespit (BFT)**

- Satın Alma Yetkilileri sürekli verilen bir satın alma talebi için Birim Fiyat Tespit Formu oluşturarak kullanıcıların satın alma kısmında kullanılması için hazır kalemler ve fiyatlandırmalar tanımlanabilir. *Teknoloji Yetkilisi-48970* ile sisteme giriş yapalım.
- Satın Alma menüsünün altından Birim Fiyat Tespit'e tıklıyoruz.

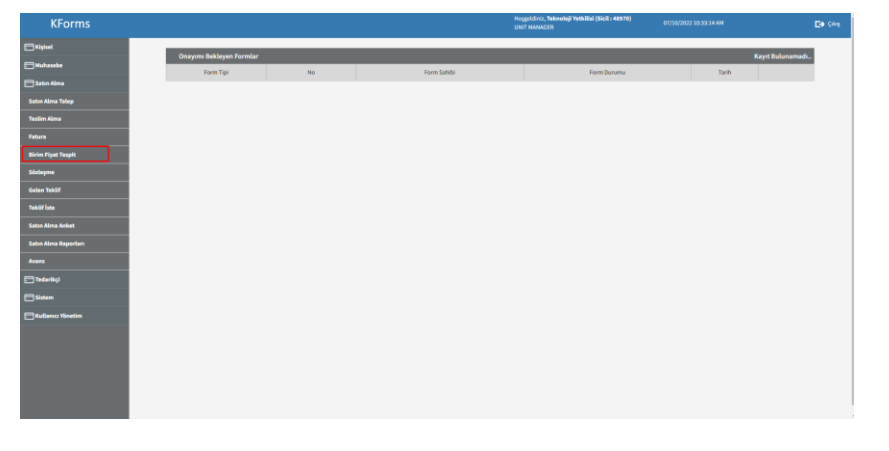

- Birim Fiyat Tespit menüsünden Yeni linkine tıklayarak yeni bir birim fiyat tespit formu oluşturuyoruz.

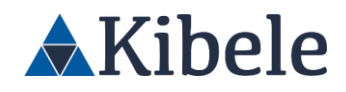

| KForms               |                 |             |                        |                  | Hogg<br>UNIT                   | eldiniz, <b>Teknoloji Yetkilisi (Sicil : 48970)</b><br>MANAGER | 07/10/2022 10:3 | 124 AM            | E• % |
|----------------------|-----------------|-------------|------------------------|------------------|--------------------------------|----------------------------------------------------------------|-----------------|-------------------|------|
| ;                    | I               | Benim Birim | Fiyat Tespit Formlarım |                  |                                |                                                                |                 | Kayıt sayısı >> 3 |      |
| 🕞 Birim Fiyat Tespit |                 | No          | Ünite                  |                  |                                | Konu                                                           | Teklif #        | Tarih             |      |
|                      |                 | 🗙 1702 К    | IRUMSAL ÇÖZÜMLER       |                  | 10 adet sunucu işlemcisi bitsi |                                                                | 0               | 07/10/2022        |      |
| Benim                |                 | 🛨 1701 KI   | JRUMSAL ÇÖZÜMLER       |                  | test                           |                                                                | 1               | 06/10/2022        |      |
|                      |                 | 🛨 1700 KI   | JRUMSAL ÇÖZÜMLER       |                  | çeliri                         |                                                                | 1               | 06/10/2022        |      |
|                      |                 |             |                        |                  |                                |                                                                |                 |                   |      |
|                      |                 |             |                        |                  |                                |                                                                |                 |                   |      |
|                      |                 |             |                        |                  |                                |                                                                |                 |                   |      |
|                      |                 |             |                        |                  |                                |                                                                |                 |                   |      |
|                      |                 |             |                        |                  |                                |                                                                |                 |                   |      |
|                      | Formlarda Arama |             |                        |                  |                                |                                                                |                 |                   |      |
|                      | Form No         |             | Adı Soyadı             | Başlangıç Tarihi | Bitiş Tarihi                   | Durum                                                          |                 | Onay              |      |
|                      |                 |             |                        |                  |                                |                                                                |                 |                   |      |
|                      | Ünite           |             |                        |                  |                                |                                                                |                 |                   |      |
|                      | APA             |             |                        |                  |                                |                                                                |                 |                   |      |
|                      | MOX             |             |                        |                  |                                |                                                                |                 |                   |      |
|                      |                 |             |                        |                  |                                |                                                                |                 |                   |      |
|                      |                 |             |                        |                  |                                |                                                                |                 |                   |      |
|                      |                 |             |                        |                  |                                |                                                                |                 |                   |      |
|                      |                 |             |                        |                  |                                |                                                                |                 |                   |      |
|                      |                 |             |                        |                  |                                |                                                                |                 |                   |      |
|                      |                 |             |                        |                  |                                |                                                                |                 |                   |      |

- Çalışan/Form bilgileri otomatik olarak dolacaktır.
- Öncelikle talep ile ilgili bilgileri giriyoruz.
- Ürün bilgileri kısmından ürünümüzü seçiyoruz.
- Burada seçilen ürüne göre Satın Alma Talep kısmında olduğu gibi BT Risk Değerlendirme Soruları değişecek, burada verilen cevaplar ileride tedarikçi değerlendirilmesinde tekrar karşımıza çıkacaktır.
- "Çeviri" ürününü seçtiğimizde BT Değerlendirme soruları aşağıdaki gibi olacaktır.

| ▼ Ürün Bilgileri                                                                             |        | ▼                                     |
|----------------------------------------------------------------------------------------------|--------|---------------------------------------|
| Ürün Seçiniz                                                                                 | Çeviri |                                       |
| ► Birim Fiyat Tespit Kalemleri                                                               | ▶      |                                       |
| ► Kullanabilecek Birimler                                                                    | ►      |                                       |
| Birim Fiyat Tespit Gerekçesi/Açıklaması                                                      | ►      |                                       |
| ▼ BT Risk Değerlendirme Soruları                                                             |        | ▼<br>▼                                |
| Tedarikçi ile veri paylaşımı yapılacak mı?                                                   |        | 2                                     |
| Satın alımı yapılan ürün/hizmet için Banka dışında bir bilgi sistem altyapısı kullanılıyor m | u?     | · · · · · · · · · · · · · · · · · · · |

- Ürün olarak "Yazılım" seçtiğimizde BT soruları aşağıdaki gibi değişecektir.

| V Ürün Bilgileri                                                                             | ▼                                     |   |
|----------------------------------------------------------------------------------------------|---------------------------------------|---|
| Ürün Seçiniz                                                                                 | Yazılım                               |   |
| ▶ Birim Fiyat Tespit Kalemleri                                                               |                                       | ► |
| ▶ Kullanabilecek Birimler                                                                    |                                       | ► |
| Birim Fiyat Tespit Gerekçesi/Açıklaması                                                      |                                       | ► |
| V BT Risk Değerlendirme Soruları                                                             |                                       | ▼ |
| Tedarikçi ile veri paylaşımı yapılacak mı?                                                   |                                       | 2 |
| Satın alımı yapılan ürün/hizmet için Banka dışında bir bilgi sistem altyapısı kullanılıyor m | · · · · · · · · · · · · · · · · · · · |   |
| Hizmet performans değerlendirilmesi yapılacak mı?                                            | · · · · · · · · · · · · · · · · · · · |   |
| Tedarikçiden aldığımız servisin kesilmesi durumunda kritik iş süreçlerimiz etkilenir mi?     | · · · · · · · · · · · · · · · · · · · |   |
| İletişim entegrasyon altyapısı olacak mı?                                                    | · · · · · · · · · · · · · · · · · · · |   |

- BT değerlendirme sorularına vereceğimiz cevaplara göre soruların bağlı olduğu sorular açılacak, sizden cevaplamanız istenecektir.

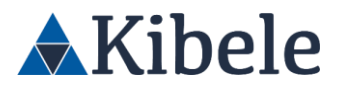

- Örneğin Hizmet performans değerlendirilmesi yapılacak mı? Sorusuna "Evet" cevabı

verildiği takdirde Periyot seçmeniz istenecektir.

| V BT Risk Degerlendirme Sorulari                                                                     |        |  |  |  |  |  |  |  |
|----------------------------------------------------------------------------------------------------|--------|--|--|--|--|--|--|--|
| Tedarikçi ile veri paylaşımı yapılacak mı?                                                           | Evet ? |  |  |  |  |  |  |  |
| Satın alımı yapılan ürün/hizmet için GarantiBBVA dışında bir bilgi sistem altyapısı kullanılıyor mu? | Evet ? |  |  |  |  |  |  |  |
| Hizmet performans değerlendirilmesi yapılacak mı?                                                    | Evet ? |  |  |  |  |  |  |  |
| Periyodu:                                                                                            | 6AY ?  |  |  |  |  |  |  |  |
| Tedarikçiden aldığımız servisin kesilmesi durumunda kritik iş süreçlerimiz etkilenir mi?             | Evet ? |  |  |  |  |  |  |  |
| İletişim entegrasyon altyapısı olacak mı?                                                            | Evet ? |  |  |  |  |  |  |  |

- Birim Fiyat Tespit Kalemlerinden bir kalem ekleyelim.

| KForms                       |                                                                        |                      |                                  | Hoşgeldiniz,<br>UNIT MANAGI | <mark>feknoloji Yetkilisi (Sicil : 48970)</mark><br>ER |        |                   | Ð     | Çıkış |
|------------------------------|------------------------------------------------------------------------|----------------------|----------------------------------|-----------------------------|--------------------------------------------------------|--------|-------------------|-------|-------|
|                              | Konu                                                                   |                      | Ofis Yazılımları Alımı           |                             |                                                        |        |                   |       | ^     |
| ľ                            | ▼ Ürün Bilgileri                                                       |                      |                                  |                             |                                                        |        |                   |       |       |
| 🛃 Birim Fiyat Tespit         | Ürün Seçiniz                                                           |                      | Yazılım                          |                             |                                                        |        |                   | -     |       |
| Yeni                         | V Birim Fiyat Tespit Kalemleri                                         |                      |                                  |                             |                                                        |        |                   |       | í.    |
| Benim<br>Aktif               | Excel'den yükle Taslak Excel                                           |                      |                                  |                             |                                                        |        |                   |       |       |
| Tümü                         | No Ürün Adı                                                            |                      | Kalem Adı                        |                             | Miktar                                                 | Birim  | Toplam Bütçe (TL) |       |       |
| Arşiv                        | 1 Yazılım                                                              | Office 2016          |                                  | -                           | 1.00                                                   | Adet 🗸 | 20,000.00         | x     |       |
| Favoriler ★                  |                                                                        |                      |                                  |                             | Genel Toplam Tutar (TL):                               |        | 20,0              | 00.00 |       |
|                              | V Kullanabilecek Birimler                                              |                      |                                  |                             |                                                        |        |                   | V     | í I   |
|                              | Yetkili Birimler                                                       |                      | 🔘 Tüm Banka 🔿 Seçilecek Birimler |                             |                                                        |        |                   |       | 1     |
|                              | Yetkili Birim Seçimi                                                   |                      | Any                              |                             | Birimleri Seç                                          |        |                   |       |       |
|                              | V Birim Fiyat Tespit Gerekçesi/Açıklaması                              |                      |                                  |                             |                                                        |        |                   | ▼     |       |
|                              | Office Birimi için anlaştığımız tutar budur.                           |                      |                                  |                             |                                                        |        |                   |       |       |
|                              |                                                                        |                      |                                  |                             |                                                        |        |                   |       |       |
|                              | ▼ BT Risk Değerlendirme Soruları                                       |                      |                                  |                             |                                                        |        |                   |       |       |
|                              | Tedarikçi ile veri paylaşımı yapılacak mı?                             |                      |                                  | E                           | vet                                                    |        | * ?               |       |       |
| 4                            | Satın alımı yapılan ürün/hizmet için GarantiBBVA dışında bir bilgi sis | tem altyapısı kullan | liyor mu?                        | E                           | vet                                                    |        | • ?               |       |       |
| ľ                            | Hizmet performans değerlendirilmesi yapılacak mı?                      |                      |                                  | E                           | vet                                                    |        | ?                 |       | ÷     |
| <sup>®</sup> Kibele İletişim | Durum                                                                  |                      |                                  |                             |                                                        |        | Kaydet            | Tamam |       |

 "Kalem Ekle"ye basıldığı anda seçtiğiniz ürün ile ilgili Ürün Adı dolacaktır. Ardından miktar, birim ve bütçeyi giriyoruz. "Birim Fiyat Tespit Gerekçesi/Açıklaması" kısmını dolduruyoruz. Bu Birim Fiyat Tespit Formunu Kullanabilecek Yetkili Birimleri seçip "Tamam" aksiyonu alıyoruz. Bu Form Artık satın alma havuzuna gelmiştir.

| Birim Fiyat Tespit               |                                                                                                    | DOLDURAN : Teknoloji Yetkilisi |
|----------------------------------|----------------------------------------------------------------------------------------------------|--------------------------------|
| 📀 İşlem başarıyla tamamlanmıştır |                                                                                                    | 1703                           |
| Formun Durumu                    | Satın Alma Havuzunda Bekliyor - (Altyapı ve Yalın Satın Alma Yöneticisi) - KURUMSAL CÖZÜMLER: SATIN ALMA MÜDÜRLÜĞÜ |                                |
| Tuş                              | Rol                                                                                                    |                                |
| Üzerine Al                       | [ SATIN ALMA MÜDÜRLÜĞÜ]                                                                                            |                                |
| Geriçek                          | [ KURUMSAL CÖZÜMLER]                                                                                               |                                |
| lade Et                          | [ SATIN ALMA MÜDÜRLÜĞÜ]                                                                                            |                                |
| llet                             | [ Altyapı ve Yalın Satın Alma Yöneticisi]                                                                          |                                |
| lptal                            | [ KURUMSAL ÇÖZÜMLER]                                                                                               |                                |
| Listenden Kaldır                 | [ SATIN ALMA MÜDÜRLÜĞÜ]                                                                                            |                                |
| Güncelle                         | [ SATIN ALMA MÜDÜRLÜĞÜ]                                                                                            |                                |
| Tamamla (Sonlandır)              | [ KURUMSAL ÇÖZÜMLER: SATIN ALMA MÜDÜRLÜĞÜ]                                                                         |                                |
|                                  |                                                                                                    |                                |
|                                  |                                                                                                    | Liste ekranına geri dön        |

GENEL MÜDÜRLÜK: Cumhuriyet Cad. No:175 Kat:5 Şişli - İSTANBUL, Türkiye Tel: +90 212 293 05 80 VD. 5620042170

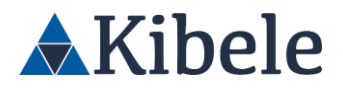

Altyapı ve Yalın Satın Alma Yöneticisi-206670 ile giriş yapıp Satın Alma Talep altında
 Benim Satın Alma Taleplerim'e tıkladığımızda BFT ve Taleplerim altında 1703 numaralı
 Birim Fiyat Tespit formumuz gözükmektedir.

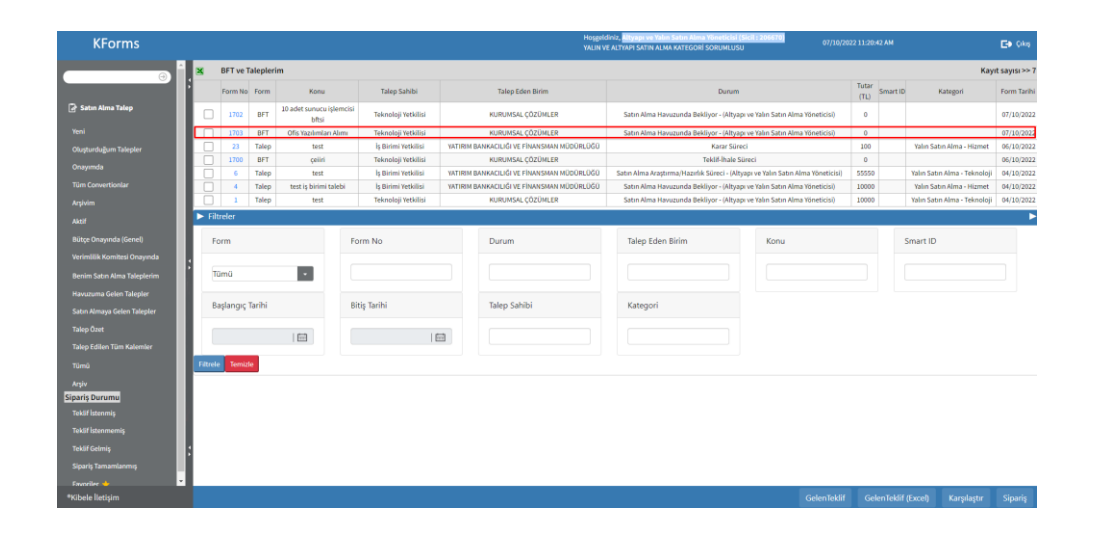

 Birim Fiyat Talep için gelen teklif üzerinden Teklif/ Karşılaştırma / Değerlendirme Süreçleri kısmında anlatıldığı gibi gelen teklifler veriyoruz. Farklı olarak bu sekmede Birim Fiyat Tespit Sonlanma Tarihi kısmını doldurmamız gerekiyor. Tüm bilgileri doldurduktan sonra formu ilerletiyoruz ve Birim Fiyat Tespit formumuzu yürürlüğe alıyoruz. Buradaki süreç Teklif/ Karşılaştırma / Değerlendirme Süreçleri kısmında anlatılmıştır.

| KForms                      |                     |         |                                                             | Hogeidi<br>VALINVE | niz, Altyaga ve Yalan Satan Ala<br>Altyaut Satin Alma Kattigos | ma Yövveticiai (Sicili : 2)<br>Rİ SORUMLUSU | er/10/2022             | 11: <b>37:14</b> AN    | De sea                  |
|-----------------------------|---------------------|---------|-------------------------------------------------------------|--------------------|----------------------------------------------------------------|---------------------------------------------|------------------------|------------------------|-------------------------|
|                             | 🔻 Karşılaştırma F   |         |                                                             |                    |                                                                |                                             |                        |                        |                         |
| i                           | Form No             |         | 7 (Replit Formac)                                           |                    | Form Tarihi                                                    | 01/1                                        | 0/2022 11:52:37        |                        |                         |
| 🕞 Birim Fiyat Tespit        | Adi Soyadi          |         | Altyapı ve Yalın Satın Alma Yönəticisi                      |                    | Sicilito                                                       | 200                                         | 170                    |                        |                         |
| Busin                       | Gánevi              |         | VALIN VE ALTVARI SATIN ALNA KATEGORI SORUMUUSU              |                    | Uniani                                                         | ×.(                                         | IEN LI YDNETHEN        |                        |                         |
| Alest                       | Dirimi              |         | SATIN ALMA HODORLOGO                                        |                    | Şubesi                                                         | CE                                          | NEL MÜDÜRLÜK           |                        |                         |
| Benim Satan Alma Taleplerim | Konu                |         | konu                                                        |                    |                                                                |                                             |                        |                        |                         |
| Havaruma Gelen Talepler     | Global              |         | Hayer                                                       | •                  |                                                                |                                             |                        |                        |                         |
| 1GrG15kte                   | ▼ Teklif Formlan    |         |                                                             |                    |                                                                |                                             |                        |                        | ٧                       |
| 10m0                        | Teklif Formu        | Firme10 | Tekšif vieren Firma                                         |                    | Firma WKN                                                      | Uyum Göröşü                                 | VRMDegerlendime Sonaci | vRM Degerlendime Skoru | Södepne Seçimi          |
| Anju<br>Suuritu de          | 19                  | 4963    | COMPANY 882                                                 |                    | 4830004955                                                     | Olu                                         | nia Olumi              | 5.00                   | Södepne<br>yapimayacak  |
|                             | 21                  | 4437    | NIBELE ILETIŞİM SİSTEMVE SERVİSLERİ TİCARET LİMİTED ŞÖRKETİ |                    | 5620042170                                                     | Uyum Süresi Doli                            | muş Okamî              | 33.00                  | Södepme<br>yapılmayacak |
|                             | V IHALE BILGILE     | N       |                                                             |                    |                                                                |                                             |                        |                        | •                       |
|                             | Agle                |         | Seçiniz                                                     | •                  | TekälTur Saysa                                                 |                                             |                        |                        |                         |
|                             | Davet Edilen Satur: | Saytsi  |                                                             | 2                  | Teklif Veren Tedarikçi Sayısı                                  |                                             |                        |                        | 1                       |
|                             | Tek Tedarikçi       |         | Yok                                                         |                    | Tercih Edilen Tedarikçi                                        | 10                                          |                        |                        |                         |
|                             | Intengo Proje No    |         |                                                             |                    |                                                                |                                             |                        |                        |                         |
|                             | Referans Tutar      |         |                                                             | •                  | Ditto Tutan                                                    |                                             |                        |                        |                         |
|                             | Pozartik Tasarrafa  |         |                                                             | •                  | Bütçe Tasarrafla                                               |                                             |                        |                        |                         |
|                             | % Paz. Tasarraf     |         |                                                             |                    | % Dát. Tasarraf                                                |                                             |                        |                        |                         |
|                             | Pazarlık Vörterni   |         | Seçiniz                                                     | •                  | Tasamuf Modeli                                                 |                                             |                        |                        |                         |
|                             | Tekší Česti         |         | Seçiniz                                                     | •                  | Sarbname                                                       | Se                                          | pinia                  |                        | •                       |
| Billio da Basistan          | 0.00                |         |                                                             |                    |                                                                |                                             |                        | Int. Charles           | Surday Classes          |

- BFT talebi yürürlüğe girdikten sonra artık satın alma talep kısmında "Katalogdan Ekle" kısmından önceden yürürlüğe konan BFT talepleri üzerinden sipariş verebiliriz.
- Açılan ekranda daha önceden yürürlüğe koyduğumuz BFT talebimizi seçelim ve ekle diyelim.

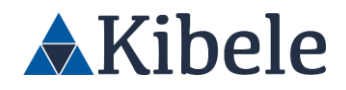

| KForms                      |                             |             |             |            |        |        |     |       |        |            |           | Hoggeldiniz, <b>iş Bir</b><br>Aztyanı finansın | imi Tetki<br>Mi TÖNE | Bai (Sicil : 208092)<br>TMENÍ | 07/30/2022 | 106.11 PM |                  |           | <b>E9</b> (44) |
|-----------------------------|-----------------------------|-------------|-------------|------------|--------|--------|-----|-------|--------|------------|-----------|------------------------------------------------|----------------------|-------------------------------|------------|-----------|------------------|-----------|----------------|
| ;                           | SATIN AI                    | .MA TALEI   | р           |            |        |        |     |       |        |            |           |                                                |                      |                               | Dolduran:  | ş Birimi  | Yetkilisi / Stat | ü: Form Y | aratılıyor     |
| 🕞 Saton Alima Talep         |                             | Orün/I      | Hizme       | t Ekle (Ka | talog) |        |     |       |        |            |           |                                                |                      |                               |            |           |                  | н         |                |
| Yeni                        | Adı Soyadı:                 | Kalem Adi:  |             |            |        |        |     |       | office |            |           |                                                |                      |                               |            |           |                  |           |                |
| Olugtardağum Telepler       | Form Nume                   | Tedarikçi N | 0:          |            |        |        |     |       |        |            |           |                                                |                      |                               |            |           |                  |           |                |
| Onzymda                     | Dirimit                     | Harcarna Ti | ipi Ad (Was | he:        |        |        |     |       |        |            |           |                                                |                      |                               |            |           |                  |           |                |
| Tum Convertionear           | ▼ Genel B                   | ihale No:   |             |            |        |        |     |       |        |            |           |                                                |                      |                               |            |           |                  |           | •              |
| The first                   | Talobin Ado                 |             |             |            |        |        |     |       |        |            |           |                                                |                      |                               |            |           |                  | Ma        |                |
| Taken Editon Tilan Kalemlar | Genel Tarer                 | Ko          | du          | Ađ         |        | Birimi | KDV | Doviz | Flyat  |            | Tedarikçi | 88                                             | iş Tarihi            | Harcama Tipi                  |            | itole K   | arar             |           |                |
| Tim)                        |                             | 2           | Office      | 2016       |        | Adet   | 38  | TL.   | 1      | COMPANY OF | 2         | 14/3                                           | 10/2022              | Yazim                         |            | 1703 7    |                  |           |                |
| Arşiv                       |                             | tkle        |             |            |        |        |     |       |        |            |           |                                                |                      |                               |            |           |                  |           |                |
| Favoriler 🁷                 | Talep Bütçe                 |             |             |            |        |        |     |       |        |            |           |                                                |                      |                               |            |           |                  |           |                |
|                             | Proje Talebi                |             |             |            |        |        |     |       |        |            |           |                                                |                      |                               |            |           |                  |           | •              |
|                             | Ek Talep Mi                 |             |             |            |        |        |     |       |        |            |           |                                                |                      |                               |            |           |                  |           |                |
|                             | Bagh Talepi<br>Talep Ediler |             |             |            |        |        |     |       |        |            |           |                                                |                      |                               |            |           |                  |           |                |
|                             | BT Risk                     |             |             |            |        |        |     |       |        |            |           |                                                |                      |                               |            |           |                  |           |                |
|                             | ▼ OrGryH                    |             |             |            |        |        |     |       |        |            |           |                                                |                      |                               |            |           |                  |           |                |
|                             | Ethe Ki                     |             |             |            |        |        |     |       |        |            |           |                                                |                      |                               |            |           |                  |           |                |
|                             | No De                       |             |             |            |        |        |     |       |        |            |           |                                                |                      |                               |            |           |                  |           | 54             |
| :                           |                             |             |             |            |        |        |     |       |        |            |           |                                                |                      |                               |            |           |                  |           | 0.00           |
|                             |                             |             |             |            |        |        |     |       |        |            |           | Gene                                           | n iopui              | n rutar (rt) - KDV Danie      |            |           |                  |           | 0.00           |
| Bellevin Bernine            | -                           |             |             |            |        |        |     |       |        |            |           |                                                |                      |                               |            | land.     |                  |           |                |

Gelen ekranda ürün kısmında fiyat, adet ve tedarikçi bilgileri gelmiştir. Burada yalnızca miktar ve dönem değişimi yapabilirsiniz. Miktarımızı ve talep bilgilerimizi girdikten sonra "Tamamla" aksiyonunu alalım.

| KForms                       |         |              |                   |                     |                 |                         | Hoşgeldiniz, <b>İş Birimi Yetkilisi</b><br>Altyapı FİNANSMANI YÖNETMI | (Sicil : 208032<br>NI |            |                     |                  |              | Et Çıkış |
|------------------------------|---------|--------------|-------------------|---------------------|-----------------|-------------------------|-----------------------------------------------------------------------|-----------------------|------------|---------------------|------------------|--------------|----------|
| • ;                          | SAT     | 'IN ALMA     | TALEP             |                     |                 |                         |                                                                       |                       |            | Dolduran: İş Birimi | Yetkilisi / Stat | ü: Form Yara | itiliyor |
| 🕞 Satın Alma Talep           |         |              |                   |                     |                 |                         |                                                                       |                       |            |                     |                  |              |          |
| Vici                         | 🔻 Çal   | ışan Bilgik  | ri                |                     |                 |                         |                                                                       |                       |            |                     |                  |              | •        |
| Olusturiulium Talanlar       | Adı So  | yadı:        |                   | İş Birimi Yetkilisi | - 208032        |                         | Tarih:                                                                | 07/10/2023            |            |                     |                  |              |          |
| Onverda                      | Form    | Numarasi:    |                   |                     |                 |                         | Form Durumu:                                                          |                       |            |                     |                  |              |          |
| Tim Converticular            | Birimi  |              |                   | YATIRIM BANKAC      | CILIĞI VE FİNA  | NSMAN MÜDÜRLÜĞÜ         |                                                                       |                       |            |                     |                  |              |          |
| Arsisim                      | V Ger   | nel Bilgiler |                   |                     |                 |                         |                                                                       |                       |            |                     |                  |              | ▼        |
| Talan Bank                   | Talebi  | n Adi:       |                   | Office alum         |                 |                         | Talep Edilen Teslim/Proje Başlangıç Tarihi                            | 14/10/20              | 122        |                     |                  |              |          |
| Talao Erillao Tiim Kalamlar  | Genel   | Tanımı:      |                   | Bilgisayardaki o    | ffice yazılımlı | annın süresi dolmuştur. |                                                                       |                       |            |                     |                  |              |          |
| Time Content Form Naterinier |         |              |                   |                     |                 |                         |                                                                       |                       |            |                     |                  |              |          |
| tumu *                       |         |              |                   |                     |                 |                         |                                                                       |                       |            |                     |                  |              |          |
| Pagav                        | Talep   | Bütçede Pla  | slandi mi?        | O EVET              | HAYIS           |                         | SDA Jira Kodu                                                         |                       |            |                     |                  |              |          |
|                              | Proje   | Falebi Mi?   |                   | O EVET              | HAYIF           | 1                       | Proje Öngörülen Tutar                                                 |                       |            |                     | 0.0              |              | •        |
|                              | Ek Tab  | ep Mi?       |                   | O EVET              | HAYIS           | 1                       | Ana Talep                                                             |                       |            |                     |                  |              |          |
|                              | Bağlı 1 | alepler      |                   |                     |                 |                         | SM Talep No                                                           |                       |            |                     |                  |              |          |
|                              | Talep   | Edilen Avans | Tutan             | 0.00                |                 |                         | Onaylanmış Avans Tutarı                                               | 0.00                  |            |                     |                  |              |          |
|                              | 🕨 BT I  | Risk Değe    | fendirme Soruları |                     |                 |                         |                                                                       |                       |            |                     |                  |              | •        |
|                              | V Ord   | in/Hizmet    |                   |                     |                 |                         |                                                                       |                       |            |                     |                  |              | •        |
|                              | Ekle    | Katalogi     | lan Ekle          |                     |                 |                         |                                                                       |                       |            |                     |                  |              |          |
|                              | No      | Detay        |                   | Ürün Adı            |                 | Gider Tipi              | Önerilen Tedarikçi                                                    | Miktar                | Birimi     | Tahmini Tutar       | Para Birimi      | Dönem        | sil      |
| :                            | 1       | Detay        | Yazılım           |                     |                 | Office 2016             | COMPANY 002                                                           | 10.00                 | Adet       | 1.00                | •                |              | ×        |
|                              |         |              |                   |                     |                 |                         | Gen                                                                   | el Toplam Tu          | itar (TL): |                     |                  |              | 10.00    |
| *Kibele lietişim             |         |              |                   |                     |                 |                         |                                                                       |                       |            | İptal               | Taslak Olar      | ak Kaydet    | Tamamla  |

Ardından talebimiz onay akışına girmiştir.

#### **Teslim Alma Süreci**

- Tedarikçilere gönderilen siparişler, talep sahiplerinin teslim alma listesine düşmektedir
- Yeniden ana sayfaya dönelim, Çıkış aksiyonu sonrasında, ilk talebi oluşturduğumuz kullanıcı olan, 208032-İş Birimi Yetkilisi ile sisteme giriş yapalım.
- Siparişin geçilmesi ile, tedarikçinin ürün/hizmeti teslim etmesi arasında uzun süreler olabileceği için, teslim alma bekleyenler giriş sayfasındaki tabloda gösterilmemektedir
- Teslim alma bekleyen kaydımıza ulaşmak için, ana sayfa sol menüde yer alan, Satın Alma kulakçığına tıklayalım ve açılan listeden **Teslim Alma** linkine tıklayalım;

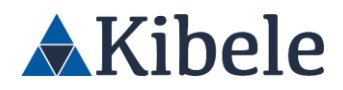

|                          |                                   |                                |                                                    |                                                             | <b>E•</b> 0*         |
|--------------------------|-----------------------------------|--------------------------------|----------------------------------------------------|-------------------------------------------------------------|----------------------|
|                          |                                   |                                |                                                    |                                                             |                      |
| Onayımı Bekleyen Formlar |                                   |                                | in the second                                      |                                                             | Kayıt Bulunamadı     |
| Form Tips                | NO                                | Form Sanibi                    | Form Durumu                                        | Tarin                                                       |                      |
|                          |                                   |                                |                                                    |                                                             |                      |
|                          |                                   |                                |                                                    |                                                             |                      |
|                          |                                   |                                |                                                    |                                                             |                      |
|                          |                                   |                                |                                                    |                                                             |                      |
|                          |                                   |                                |                                                    |                                                             |                      |
|                          |                                   |                                |                                                    |                                                             |                      |
|                          |                                   |                                |                                                    |                                                             |                      |
|                          |                                   |                                |                                                    |                                                             |                      |
|                          |                                   |                                |                                                    |                                                             |                      |
|                          |                                   |                                |                                                    |                                                             |                      |
|                          |                                   |                                |                                                    |                                                             |                      |
|                          |                                   |                                |                                                    |                                                             |                      |
|                          |                                   |                                |                                                    |                                                             |                      |
|                          |                                   |                                |                                                    |                                                             |                      |
|                          | Dagun Rokkyer Formler<br>From Tps | bilgen fornlar<br>Forn Tgil No | Pagnan Bakhgyan formdar<br>Farm Tgi Nu Farm Sahhui | Rom Tgel         No         Form Subble         Form Docume | Segunt Belangen Fund |

- Teslim alma ekranı sol menüde yer alan listelemelerden **Teslim Alacaklarım**'a tıklayarak, ilgili kişiye atanmış ve teslim alma bekleyen kayıtlara ulaşılabilmektedir.
- Girdiğimiz siparişe ait kalemler, tablonun en üstüne gelmiş durumda. Bu ekranda birden fazla sipariş de, aynı tedarikçiden olduğu sürece, tek bir teslim alma kaydında birleştirilebilir
- Sipariş kalemlerimizi seçip, Gelen Miktar alanına teslim alınacak adedi "100" olarak yazalım
- "Ek Bilgi Girişi" kısmı ile açılan ekranda, teslim alma ile ilgili diğer detayları doldurabiliriz.

| KForms                        |               |                     |                 |         |         |                                 | ;               | Hoşgeldiniz, <b>İş Birimi Yetk</b><br>ALTYAPI FİNANSMANI YÖNI | illisi (Sicil : 208032)<br>ETMENİ | 06/10/2022 4:0 | ):26 PM |                | Et Çıkış         |
|-------------------------------|---------------|---------------------|-----------------|---------|---------|---------------------------------|-----------------|---------------------------------------------------------------|-----------------------------------|----------------|---------|----------------|------------------|
| <u> </u>                      | Teslim Ala    | caklarım            |                 |         |         |                                 |                 |                                                               |                                   |                |         |                | avıt savısı >> 1 |
| 🚰 Teslim Alma                 | Talep No      | Talep Eden          | Talep Konusu    | Form    | Form No | Tedarikçi                       | Satinalan       | Sipariş Miktar                                                | Gelen Miktar                      | Kalan Miktar   | Birim   | Kalem Tanımı   | Döviz            |
| Benim                         | 22            | İş Birimi Yetkilisi | Mainframe Satin | Sipariş | 1       | KİBELE İLETİŞİM SİSTEM VE SERVİ | Teknoloji Satın | . 100                                                         |                                   | 100            | Adet    | Mainframe CPUs | т                |
| Teslim Alacaklarım<br>Arşivim | Ek Bilgi Giri | işi Teslim          | AL              |         |         |                                 |                 |                                                               |                                   |                |         |                |                  |
| Tümü<br>Favoriler 🛧           | Formlarda A   | rama                |                 |         |         |                                 |                 |                                                               |                                   |                |         |                |                  |
|                               |               | Talep               | No              |         | Sipari  | ş / Teslim Alma No              |                 | Kaler                                                         | n                                 |                |         | Tedarikçi      |                  |
| :                             |               |                     |                 |         |         |                                 |                 |                                                               |                                   |                |         | Те             | mizte Ara        |
|                               |               |                     |                 |         |         |                                 |                 |                                                               |                                   |                |         |                |                  |
|                               |               |                     |                 |         |         |                                 |                 |                                                               |                                   |                |         |                |                  |
|                               |               |                     |                 |         |         |                                 |                 |                                                               |                                   |                |         |                |                  |
|                               |               |                     |                 |         |         |                                 |                 |                                                               |                                   |                |         |                |                  |
| :                             |               |                     |                 |         |         |                                 |                 |                                                               |                                   |                |         |                |                  |
|                               |               |                     |                 |         |         |                                 |                 |                                                               |                                   |                |         |                |                  |
| *Kibele İletişim              |               |                     |                 |         |         |                                 |                 |                                                               |                                   |                |         |                |                  |

- "Teslim Al" aksiyonu aldığımızda ise, seçtiğimiz kalemler ile teslim alma formu otomatik oluşacak ve yönetici onayına geçecektir. Onaycı tarafından teslim alma onayı verildikten sonra teslim alma süreci tamamlanacaktır.

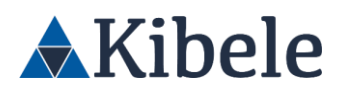

|                                | Hoşgeldiniz, <b>İş Birimi Yöneticisi (Sicil : 42838)</b><br>PORTFÖY YÖNETİMİ VE İZLEME YÖNETİCİSI 06/10/2022 4:41:58 PM                                   |
|--------------------------------|----------------------------------------------------------------------------------------------------|
| Teslim Alma                    | DOI DURAN : İç Birimi Yetkilişi                                                                                                    |
| lslem basarıvla tamamlanmıştır |                                                                                                    |
| Formun Durumu                  | Teslim alma oluşturuldu -                                                                                                    |
| Tuş                            | Rol                                                                                                    |
| Geri Çek                       | [ <u>ls Birimi Yöneticisi</u> ; <u>ls Birimi Yöneticisi</u> ]                                                                                             |
| İptal Et                       | [ Muhasebe Müdürü; 40938 USER: Muhasebe Yetkilisi; Muhasebe Yetkilisi; 200958 USER; 33665 USER; KURUMSAL MARKA YÖNETİMİ VE PAZARLAMA İLETİŞİMİ MÜDÜRLÜĞÜ] |
| iptal                          | [   <u>s Birimi Yöneticisi; SATIN ALMA MÜDÜRLÜĞÜ;</u> ; ; ; <u>  ş Birimi Yetkilisi; YATIRIM BANKACILIĞI VE FİNANSMAN MÜDÜRLÜĞÜ</u>                       |
|                                | Liste ekranına geri dör                                                                                                    |
|                                |                                                                                                    |
|                                |                                                                                                    |
|                                |                                                                                                    |
|                                |                                                                                                    |
|                                |                                                                                                    |

#### Fatura Süreci

- Sistemde iki şekilde fatura formu oluşturulmaktadır;
  - E-Fatura entegrasyonu ile, kurumumuza kesilen e-faturalar üzerinden otomatik oluşturulan faturalar
  - Manuel olarak girişi yapılan faturalar (E-arşiv faturaları, serbest meslek makbuzları, vb)
- E-Fatura geldiğinde sistemde tüm bilgileri ve fatura görüntüsü olacak şekilde ilgili fatura formu otomatik oluşturulur. Eğer bu e-faturada sipariş numarası yazılmışsa ve e-fatura tutarı ile örtüşen teslim alması varsa, teslim alma – fatura ilişkilendirmesi otomatik yapılır ve tüm bilgiler hazır olarak ödeme için muhasebe personeline atanır. Sipariş numarası olmaması durumunda ise, e-fatura üzerinde yer alan teslim alma ile ilişkilendirme fonksiyonu ile ilişkilendirmesi muhasebe personeli tarafından yapılır.
- Manuel fatura girişinde ise, teslim alma formu üzerinden fatura oluşturulur. Detay bilgileri ve fatura görüntüsü muhasebe personeli tarafından yüklenir.
- Fatura girişini yapmak için yeniden ana sayfaya dönelim, "Çıkış" aksiyonu sonrasında, muhasebe birimi personeli olan, *Muhasebe Müdürü – 19382* kullanıcı ile sisteme giriş yapalım;
- Fatura oluşturma için bekleyen kaydımıza ulaşmak için, ana sayfa sol menüde yer alan,
   Satın Alma menüsüne tıklayalım ve açılan listeden Fatura linkine tıklayalım;

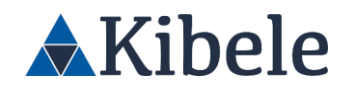

| KForms              |           |    |             | Hoggeldinir, Muhasebe Müdürü (Sicil : 19382)<br>DOEMELER DANIŞMANI |       |                   |
|---------------------|-----------|----|-------------|--------------------------------------------------------------------|-------|-------------------|
| Kişisel             |           |    |             |                                                                    |       |                   |
| Huhasebe            | Form Tini | No | Form Sabibi | Form Ducuma                                                        | Drib. | yst Bullumarmatdi |
| ]Satan Alma         |           |    |             |                                                                    |       |                   |
| Satın Alma Talop    |           |    |             |                                                                    |       |                   |
| Siguria             |           |    |             |                                                                    |       |                   |
| Teslim Abra         |           |    |             |                                                                    |       |                   |
| Fatura              |           |    |             |                                                                    |       |                   |
| Säclegene           |           |    |             |                                                                    |       |                   |
| Gelen Teklif        |           |    |             |                                                                    |       |                   |
| Tektif İste         |           |    |             |                                                                    |       |                   |
| Saturi Alima Anket  |           |    |             |                                                                    |       |                   |
| Satin Alma Reporten |           |    |             |                                                                    |       |                   |
| Roans               |           |    |             |                                                                    |       |                   |
| _ telump            |           |    |             |                                                                    |       |                   |
|                     |           |    |             |                                                                    |       |                   |
|                     |           |    |             |                                                                    |       |                   |
|                     |           |    |             |                                                                    |       |                   |
|                     |           |    |             |                                                                    |       |                   |
|                     |           |    |             |                                                                    |       |                   |
|                     |           |    |             |                                                                    |       |                   |
|                     |           |    |             |                                                                    |       |                   |

- Fatura ekranı sol menüde yer alan, süreci tamamlanmış olan ve fatura girişini bekleyen teslim almaların listelendiği Faturalaşacaklar listesine tıklayalım
- Tamamladığımız teslim alma kaydı, tablonun en üstüne gelmiş durumda. Bu ekranda birden fazla teslim almada, aynı tedarikçiden olduğu sürece, tek bir fatura kaydında birleştirilebilir.

| KForms                                                   |                                         |                                                      |                | Hoşgeldiniz, <b>Mul</b><br>ÖDEMELER DANI | nasebe Müdürü (Sicil : 19382)<br>ŞMANI | 06/10/2022 4:43:22 PM |           | 🕞 Çıkış           |
|----------------------------------------------------------|-----------------------------------------|------------------------------------------------------|----------------|------------------------------------------|----------------------------------------|-----------------------|-----------|-------------------|
|                                                          | Faturala?tyrylabilir Teslim Aln         | nələr                                                |                |                                          |                                        |                       |           | Î                 |
| 🕞 Fatura                                                 | Teslim<br>Alma No                       | Tedarikçi Ady                                        | Sipari? No     | Kalem Ady                                |                                        | Birim                 | Tutar     | Fatura Sorumlusu  |
| Tümü                                                     | ★         ✓         1         Kibele it | LETIŞİM SİSTEM VE SERVİSLERİ TİCARET LİMİTED ŞIRKETİ | 1              | Mainframe CPUs                           | YATIRIM BANKACILI<br>MÜDÜRLÜĞÜ         | ŠI VE FİNANSMAN       | 118,000.0 | 0 Muhasebe Müdürü |
| Benim<br>Birim Faturalarym                               |                                         |                                                      |                |                                          |                                        |                       |           |                   |
| Birim Faturalarım (Arşiv)                                |                                         |                                                      |                |                                          |                                        |                       |           |                   |
| Gider Tipi Değişikliği Onaylananlar                      |                                         |                                                      |                |                                          |                                        |                       |           |                   |
| E-Faturaları Havuza İade Et                              |                                         |                                                      |                |                                          |                                        |                       |           |                   |
| E-Faturalar                                              |                                         |                                                      |                |                                          |                                        |                       |           |                   |
| Onayymda<br>⊀                                            |                                         |                                                      |                |                                          |                                        |                       |           |                   |
| Ödemesi Yapylmy? Tüm Faturalar                           | Formlarda Arama                         |                                                      |                |                                          |                                        |                       |           |                   |
| Ar?ivim                                                  |                                         |                                                      |                |                                          |                                        |                       |           |                   |
| Faturala?tyrylabilir Teslim Alma<br>Formlary             | Form No                                 | Adı Soyadı Ba:                                       | şlangıç Tarihi | Bitiş Tarihi                             | Durum                                  | Onay                  |           |                   |
| Faturala?tyrylabilir Teslim Alma                         |                                         |                                                      |                |                                          |                                        |                       |           |                   |
| Formary (bana Ataniny?)                                  | Tedarikçi                               |                                                      |                |                                          |                                        |                       |           |                   |
| Formlary (Kimseye Atanamamy?)                            | Sipari? No                              |                                                      |                |                                          |                                        |                       |           |                   |
| Faturalaştırılabilir Teslim Alma<br>Formları (Beklemede) |                                         |                                                      |                |                                          |                                        |                       |           |                   |
| Atama Yapylacak Ki?iler                                  | Fatura Sorumlusu                        |                                                      |                |                                          |                                        |                       |           |                   |
|                                                          | ARA                                     |                                                      |                |                                          |                                        |                       |           |                   |
| \$                                                       |                                         |                                                      |                |                                          |                                        |                       |           |                   |
|                                                          |                                         |                                                      |                |                                          |                                        |                       |           |                   |
|                                                          | 4                                       |                                                      |                |                                          |                                        |                       |           | *                 |
| *Kibele İletişim                                         |                                         |                                                      |                |                                          |                                        |                       |           | Fatura            |

- Teslim alma kaydımızı seçelim ve sağ alttaki "Fatura" aksiyonuna tıklayalım;

- Bu işlem ile birlikte fatura formumuz otomatik oluşacak ve ilgili kayıt önümüze açılacaktır

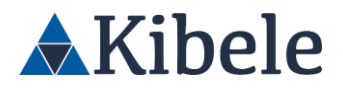

 E-Fatura olduğunda dolu gelecek olan fatura alanlarında, manuel giriş yaptığımız için doldurmamız gerekecek. Fatura No, Fatura Tarihi, Birim Onay Akışı, Gider Tipi, gibi zorunlu bilgileri dolduralım;

| FLURA FORM *       CDLURA HOUSE         TAC LOR MOLE       TO A CONCOLUCIONAL DE LOR DE LOR DE                                             | Girig Birim O                    | 1851            | Öderne Bekleniyor                  | Agiv          |            |          |                           |             |             |                    |            |            |              |            |          |
|----------------------------------------------------------------------------------------------------|----------------------------------|-----------------|------------------------------------|---------------|------------|----------|---------------------------|-------------|-------------|--------------------|------------|------------|--------------|------------|----------|
| Finary (Agana Supliar)         with (Lift) shifts shifts vith Standball (Lift) shifts vith Standball (Lift) shifts vith Standball (Lift) shifts vith Standball (Lift) (Lift) shifts vith Standball (Lift) (Lift) shifts vith Standball (Lift) (Lift) (Lift | FATURA FORMU 📩                   |                 |                                    |               |            |          |                           |             |             |                    |            |            | DOLDURAN : M | uhasebe Mü | idürü    |
| Immu Stream         Select LLT Life is its Strate to MediaLIS END, LLM TO JOINCO, LLM TO JOINCO, LLM TO JOINC | 🔻 Firma / Çalışan Bilgileri      |                 |                                    |               |            |          |                           |             |             |                    |            |            |              |            | V        |
| form Tarbit / No     64/21222 2144.29 · 2     Down     False formu touringue.       frama fario     5074.4     Verg for     50094.275       false     5074.4     Verg for     50094.275       false     1     50094.275     50094.275       false     1     50094.275     50094.275       false false     1     50094.275     50094.275       false false     1     50094.275     50094.275       false false     1     50094.275     50094.275       false false     1     50094.275     50094.275       false false     50094.275     50094.275     500094.275       false false false     50094.275     50094.275     50094.275       false false false false     50094.275     50094.275     50094.275       false false false false     6019.272.2     60094.2009.200     60094.2009       false false                                                                                                    | Firma Unvanı / Çalışan           | KİBELE İLETİŞİR | I SISTEM VE SERVISLERI TICARET LIP | MİTED ŞİRKETİ |            |          | Mevduat Hesabi            |             | SWIFT/      |                    |            |            |              |            | •        |
| Imma Nou         507.4         Verg 10         500.000_110           Takin         Verg 10         1         1           Verg 10         Verg 10         1         1           Verg 10         1         1         1           Verg 10         1         1         1         1           Verg 10         1         1         1         1         1           Verg 10         1         1         1         1         1         1         1         1         1         1         1         1         1         1         1         1         1         1         1         1         1         1         1         1         1         1         1         1         1         1         1         1         1         1         1         1         1         1         1         1         1         1         1         1         1         1         1         1         1         1         1         1         1         1         1         1         1         1         1         1         1         1         1         1         1         1         1         1         1                                                                                                    | Form Tarih / No                  | 06/10/2022 16:  | H4:20 ° 2                          |               |            |          | Durum                     |             | Fatura Form | u Yaratılıyor.     |            |            |              |            |          |
| Inde         Date of press Mal                 • Call of press Male               • Call of press Male                 • Call of press Male               • Call of press Male               • Call of press Male                 • Call of press Male               • Call of press Male               • Call of press Male               • Call of press Male                 • Call of press Male               • Call of press Male               • Call of press               • Call of press               • Call of press               • Call of pres               • Call of press                                                                                                    | Firma Marsı                      | 506748          |                                    |               |            |          | Vergi No                  |             | 5620042170  |                    |            |            |              |            |          |
| I falza fälgkeit         v           Falza fälgkeit         11           Falza fälgkeit         Falza fälge fälge                                                                        | Telefon                          |                 |                                    |               |            |          | Yurtdışı Firma Mı?        |             |             |                    |            |            |              |            |          |
| Februs Ster Hb (7 Marce Ho     13     turus     Turus     1       Step Tp Fa     Februs     Sperty Humanita     1       Step Tp Fa     Februs     Sperty Humanita     1       Step Tp Fa     Februs     Sperty Humanita     1       Step Tp Humanita     Sperty Humanita     1000 (WGE     Control       Step Tp Humanita     Sperty Humanita     1000 (WGE     Control       Step Tp Humanita     Sperty Humanita     1000 (WGE     Control       Step Tp Humanita     Sperty Humanita     Sperty Humanita     Sperty Humanita       Step Tp Humanita     Sperty Humanita     Sperty Humanita     Sperty Humanita       Step Tp Humanita     Sperty Humanita     Sperty Humanita     Sperty Humanita       Step Tp Humanita     Sperty Humanita     Sperty Humanita     Sperty Humanita       Step Tp Humanita     Sperty Humanita     Sperty Humanita     Sperty Humanita       Step Tp Humanita     Sperty Humanita     Sperty Humanita     Sperty Humanita       Step Tp Humanita     Sperty Humanita     Sperty Humanita     Sperty Humanita       Step Tp Humanita     Sperty Humanita     Sperty Humanita     Sperty Humanita       Step Tp Humanita     Sperty Humanita     Sperty Humanita     Sperty Humanita       Step Tp Humanita     Sperty Humanita                                                                                                    | ▼ Fatura Bilgileri               |                 |                                    |               |            |          |                           |             |             |                    |            |            |              |            | •        |
| Integra     Falsa     Sping furmation     1       Falsa     Sping furmation     1       Falsa     Sping furmation     40,20,202       Oder Tigli     Sping furmation     92,001,402,002       Oder Tigli     Sping furmation     92,001,402,002       Oder Tigli     Sping furmation     92,001,402,002       Tahano Golera Tinhi     Sping furmation     92,001,402,002       Sinset Tahy Num     Operation     92,001,402,002       Sinset Tahy Num     Operation     92,001,402,000       Sinset Tahy Num     Operation     92,001,402,000       Sinset Tahy Num     Operation     92,001,402,000       Sinset Tahy Num     Operation     92,001,400,000       Sinset Tahy Num     Operation     92,001,400,000       Control     Operation     92,000,000       Sinset Tahy Num     Operation     92,000,000       Control     Operation     92,000,000       Control     Operation     92,000,000       Control     Operation     100,000,000       Sinset Tahy Num     Operation     100,000,000       Control     Operation     100,000,000       Control     Num     100,000,000     100,000,000       Control     Num     100,000,000     100,000,000     100,000,000<                                                                                                    | Fatura Seri No / Fatura No       | 123             |                                    |               |            | fatura   | Teslim Alma No            |             | 1           |                    |            |            |              |            |          |
| Factor Tarbini         Get/10/2022         Sperify Fachani         Get/20224         Sperify Fachani         Get/20224         Sperify Fachani         Sperify Fachani                                                                                                    | Belge Tipi                       | Fatura          |                                    |               |            | -        | Sipariş Numaraları        |             | 1           |                    |            |            |              |            |          |
| dem         0         None         Sector         Sector                                                                                                    | Fatura Tarihi                    | 06/10/2022      |                                    |               |            |          | Sipariş Tarihleri         |             | 06/10/2022  |                    |            |            |              |            |          |
| dem Gan Ann         g         Massachigner Enhi         Feast Scheren Enhi         Feast Scheren Enhi                                                                                                    | Ödeme Tipi                       | O Havale        | EFT SWFT                           |               |            |          | Ödeme Vadesi              |             | 30 GÜN VA   | DE                 |            |            |              |            | •        |
| Tahmad Comer Tahini     Genyakara Manina     Genyakara Manina       Mah Sayaha     Mah Tapadan Brim     yuzmas Bakes/2,U fir (Fakas/Maki MU(D)(BL),U fil)       Sanet Tahip Nalan     Sadegnan Malan       Sanet Tahip Nalan     Sadegnan Malan       Sate Tahip Nalan     Sadegnan Malan       Control     Sadegnan Malan       Control     Sadegnan Malan       Control     Sadegnan Malan       Control     Sadegnan Malan       Control     Sadegnan Malan       Vergiter     Total       Control     Sadegnan Malan       Vergiter     Total       Vergiter     Total       Vergiter     Total       Vergiter     Vergiter       Vergiter     Vergiter       Vergiter                                                                                                    | Ödeme Gün Kısıtı                 | 0               |                                    |               |            |          | Muhasebeleşme Tarihi      |             |             |                    |            |            |              |            |          |
| Alf Sight     MA Taplate Milding     Mar Taplate Milding     Mar Taplate Milding     Taplate Milding                                                                                                    | Tahmini Ödeme Tarihi             |                 |                                    |               |            |          | Gerçekleşen Ödeme Tarihi  |             |             |                    |            |            |              |            |          |
| such fielp keilds         Stödgune Klaß           - égic Kärkende                                                                                                    | Adı Soyadı                       | Muhasebe Müd    | ūrū                                |               |            |          | Alım Yapılan Birim        |             | YATIRIM BA  | ANKACILIĞI VE FİNA | NSMAN MÜDÜ | RLÜĞÜ      |              |            | -        |
| Implementation         Implementation           Implementation         Implementation           Implementation <td< td=""><td>Smart Talep Noları</td><td></td><td></td><td></td><td></td><td></td><td>Sözleşme Noları</td><td></td><td></td><td></td><td></td><td></td><td></td><td></td><td></td></td<>                                                                                                    | Smart Talep Noları               |                 |                                    |               |            |          | Sözleşme Noları           |             |             |                    |            |            |              |            |          |
| Itessort         Itessort           * Kessort         *           * Kessort         *           * Clobel Kessort         *           * Clobel Kessort         *           * Clobel Kessort         *           * Clobel Kessort         *           * Clobel Kessort         *           * Clobel Kessort         *           * Clobel Kessort         *           * Clobel Kessort         *           * Clobel Ke                                                                                                    | Geçici Referanslı Ödeme          |                 |                                    |               |            |          |                           |             |             |                    |            |            |              |            |          |
| Instant Alla Bilgkeli         Image: Constraint of Vergel         Image: Constraint of Vergel         Imag                                                                                                    | REESKONT                         |                 |                                    |               |            |          |                           |             |             |                    |            |            |              |            |          |
| Morgine         Morgine         Vergine         Vergine <t< td=""><td>► Teslim Alma Bilgileri</td><td></td><td></td><td></td><td></td><td></td><td></td><td></td><td></td><td></td><td></td><td></td><td></td><td></td><td>•</td></t<>                                                                                                    | ► Teslim Alma Bilgileri          |                 |                                    |               |            |          |                           |             |             |                    |            |            |              |            | •        |
| Disk         Constrain         Constrain         Con                                                                                                    | ▼ Vergiler                       |                 |                                    |               |            |          |                           |             |             |                    |            |            |              |            | •        |
| Visibility         Visibility         Visibil                                                                                                    | BSMV (%5)                        |                 |                                    |               |            |          |                           |             |             |                    |            |            |              |            |          |
| V Fabra Kalemieri         Toorre Attar         V           No         Madaabe         Ürlein Adit         Goder Tipi         KOV         Maktar         Brim         Fyan         Duiz         Tatar (Tu)         MortNeekag         Down         Image: Comparity of the comparity of the compari                                                                                                    | Konaklama Vergisi                |                 |                                    |               |            | -        |                           |             |             |                    |            |            |              |            |          |
| No.         Multisable         Oprim Add.         Gider Tipli         KVV         Malker         Brinn         Prysho         Dolvic         Tobar (TL)         Monthering         Dolvic         Tobar (TL)         Monthering         Dolvic         Tobar (TL)         Dolvic         Tobar (TL)         Dolvic         Tobar (TL)         Dolvic         Tobar (TL)         Dolvic         Tobar (TL)         Dolvic         Tobar (TL)         Dolvic         Tobar (TL)         Dolvic         Tobar (TL)         Dolvic         Tobar (TL)         Dolvic         Tobar (TL)         Dolvic         T                                                                                                    | ▼ Fatura Kalemleri Excel'e Aktar |                 |                                    |               |            |          |                           |             |             |                    |            |            |              |            | V        |
| 1         C2004         Hainfame CPUs         NLB         2         20         Addt         1.00.00.00         2.07         2022         Not         4         Corp         3         3         3         3         3         3         3         3         3         3         3         3         3         3         3         3         3         3         3         3         3         3         3         3         3         3         3         3         3         3         3         3         3         3         3         3         3         3         3         3         3         3         3         3         3         3         3         3         3         3         3         3         3         3         3         3         3         3         3         3         3         3         3         3         3         3         3         3         3         3         3         3         3         3         3         3         3         3         3         3         3         3         3         3         3         3         3         3         3         3         3         3 <td>No Muhasebe Ürün Adı</td> <td></td> <td>Gider Tipi</td> <td></td> <td>KDV Miktar</td> <td>Bir</td> <td>im Fiyatı</td> <td>Döviz T</td> <td>utar (TL)</td> <td>Msrf Merkezi</td> <td>Dönem</td> <td></td> <td></td> <td></td> <td></td>                                                                                                    | No Muhasebe Ürün Adı             |                 | Gider Tipi                         |               | KDV Miktar | Bir      | im Fiyatı                 | Döviz T     | utar (TL)   | Msrf Merkezi       | Dönem      |            |              |            |          |
| Genet Toplam YDV (%18) (TL):         100,000.00           Toplam YDV (%18) (TL):         18,000.00           Durum         Manuel Anside         Ended                                                                                                    | 1 C10004 Mainframe CPUs          |                 | Mainframe CPUs                     | 9618          | •          | 100 Adet | 1,000.00                  | TL          | 100,000.00  | 267                | 2022       | Not        | Сору         | S          | X De     |
| Toplam KDV (%LB) (TL): II.000.00                                                                                                    |                                  |                 |                                    |               |            |          | Genel Toplam Tutar (KDV H | ariç) (TL): |             |                    |            |            |              | 10         | 0,000.00 |
| Duran Manual Aniske intal Kanter Gönder                                                                                                    |                                  |                 |                                    |               |            |          | Toplam KDV ( %18) (TL):   |             |             |                    |            |            |              | 1          | 8,000.00 |
|                                                                                                    | Durum                            |                 |                                    |               |            |          |                           |             |             |                    |            | Manuel Ars | vle lotal    | Kavdet     | Gönder   |

- Talepten itibaren tüm bilgiler, bir sonraki form ve formlara otomatik taşındı. Burada da tedarikçi bilgileri, kalem bilgileri gibi alanlar teslim alma formundan otomatik dolduruldu
- Fatura Açıklamasını girelim ve Ekler alanına faturanın görüntüsü olarak bir dosya yükleyelim;

| Fatura Kalemier   | vi Excele Aktar |                |      |          |                          |             |            |              |       |                |        |        | •        |
|-------------------|-----------------|----------------|------|----------|--------------------------|-------------|------------|--------------|-------|----------------|--------|--------|----------|
| No Huhasebe       | Grün Adı        | Gider Tipi     | KDV  | Niktar 0 | lirim Riyati             | Doviz       | Tutar (TL) | Hsrf Herkezi | Dönem |                |        |        |          |
| 1 C10004          | Maintrame CPUs  | Mainframe CPUs | 1428 | 100 Ade  | rt 1,000.00              | n           | 100,000.00 | 267          | 2022  | Not H          | Copy   |        | 4 B      |
|                   |                 |                |      |          | Genel Toplam Tutar (HDV) | ariç) (TL): |            |              |       |                |        | 20     | 1,000.00 |
|                   |                 |                |      |          | Toplam KDV (%LB) (TL):   |             |            |              |       |                |        | 1      | 1,000.00 |
|                   |                 |                |      |          | Vergiler Toplams (TL):   |             |            |              |       |                |        |        | 0.00     |
|                   |                 |                |      |          | Genel Toplam Tutar (TL): |             |            |              |       |                |        | 11     | 8,000.00 |
|                   |                 |                |      |          | Temšk Tutan (TL) :       |             |            |              |       |                |        |        | 0.00     |
|                   |                 |                |      |          | Toplam Ödenecek Tutar (1 | L):         |            |              |       |                |        | 22     | 5,000.00 |
| 🔻 Ödeme Kur Big   | gileri          |                |      |          |                          |             |            |              |       |                |        |        | V        |
| Belge Döviz Cinsi | n               |                |      | -        | KurTarihi                |             |            |              |       |                |        |        |          |
| Oderne Döviz Kuru | •               |                |      |          | Kur Tipi                 |             |            |              |       |                |        |        |          |
| TL Gidere Gönd    | ler             |                |      |          |                          |             |            |              |       |                |        |        |          |
| ▼ Fatura Açıklam  | 49              |                |      |          |                          |             |            |              |       |                |        |        |          |
| ödemeler fatural  | landı.          |                |      |          |                          |             |            |              |       |                |        |        |          |
| ► Fatura Dağılım  | Tablosu         |                |      |          |                          |             |            |              |       |                |        |        | •        |
| ▼ Elder           |                 |                |      |          |                          |             |            |              |       |                |        |        | •        |
| Ek1               |                 |                |      |          | ekdosya.docx             | ×           |            |              |       |                |        |        |          |
| Ek 2              |                 |                |      |          | Esse                     |             |            |              |       |                |        |        |          |
| 🔻 Çoklu Dosya Ek  | kleme           |                |      |          |                          |             |            |              |       |                |        |        | T        |
| Dosya Açıklama    |                 |                |      |          | Ese                      |             |            |              |       |                | Ekke   |        |          |
|                   | Ekleme Tarihi   |                |      |          | Açâlana                  |             |            |              |       |                |        |        |          |
| Do no Not         |                 |                |      |          |                          | _           |            |              | _     |                |        | _      |          |
| ► Tarihçe         |                 |                |      |          |                          |             |            |              |       |                |        |        | -        |
| Dunan             |                 |                |      |          |                          |             |            |              |       | Manual Assists | Intel  | Warnia | Candra   |
| Curum             |                 |                |      |          |                          |             |            |              |       | Manuel Algele  | - etal | sayaet | Gonder   |

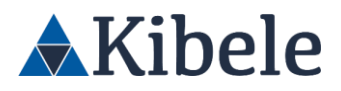

Liste ekranına geri dön

- Sağ alttaki "Gönder" aksiyonuna basarak faturayı ödeme birimi onayına gönderelim. Burada da prosedürlere bağlı olarak form üst onaycılara otomatik gidecektir;

| Fatura                           | DOLDURAN : Muhasebe Müdürü |
|----------------------------------|----------------------------|
| 🔗 İşlem başarıyla tamamlanmıştır | 2                          |
| Formun Durumu                    | Ödeme Bekleniyor -         |
| Tuş                              | Rol                        |
|                                  |                            |

- Muhasebe entegrasyonu ile, faturanın doğrudan ödemesi veya tercihinize bağlı olarak bankacılık sisteminizde ön muhasebe olarak oluşturulması sağlanır.
- Fatura modülü üzerinde, YP ödemeler, YP-TL ödemeler, tevkifat-stopaj, avans ödemelerikapamaları, geçici referanslı ödemeler, peşin ödemelerin muhasebeleştirilmesi, vb. birçok farklı senaryo kapsama dahil edilebilmektedir.

#### Uçtan Uca Süreç Takibi ve Raporlamalar

Sistemde talepten itibaren tüm formlar birbiriyle ilişkilidir. Tüm formlarda ileri – geri yönlü aksiyonlar alınabilmektedir. Örneğin, sipariş iptal edildiğinde, talep otomatik aktif hale gelir. Bütçe ve blokeler, tüm süreç boyunca takip edilir ve kontrol altında tutulur.

Herhangi bir anda talebe ve bağlı tüm formlara kolayca ulaşılabilmektedir. Bu dokümanda ilerletilen formların üzerindeki "İlgili Dokümanlar" ekranına ait görüntü aşağıdadır;

|                        |                                            | Talep               | / 22 Formu ile İlişkili Formlar | Listesi        |               |                            |                 |
|------------------------|--------------------------------------------|---------------------|---------------------------------|----------------|---------------|----------------------------|-----------------|
| Gelen Fiyat Teklifleri |                                            |                     |                                 |                |               |                            |                 |
| Form Numarasi          | Firma                                      |                     | Yaratan                         |                | Tarih         | Durum                      |                 |
| 10                     | KİBELE İLETİŞİM SİSTEM VE SERVİSLERİ TİCAR | RET LİMİTED ŞİRKETİ | Teknoloji Satın Alma Yöneticisi |                | 06/10/2022    | Arşivden Çıkarıldı.        |                 |
| 11                     | COMPANY 001                                |                     | Teknoloji Satın Alma Yöneticisi |                | 06/10/2022    | Arşivden Çıkarıldı.        |                 |
| 12                     | COMPANY 002                                |                     | Teknoloji Satın Alma Yöneticisi |                | 06/10/2022    | Arşivden Çıkarıldı.        |                 |
| 13                     | KİBELE İLETİŞİM SİSTEM VE SERVİSLERİ TİCAR | RET LİMİTED ŞİRKETİ | Teknoloji Satın Alma Yöneticisi |                | 06/10/2022    | Arşivden Çıkarıldı.        |                 |
| Karşılaştırma Formları |                                            |                     |                                 |                |               |                            |                 |
| Form Numarasi          | Firma                                      |                     | Yaratan                         |                | Tarih         | Durum                      |                 |
| 2                      |                                            |                     | Teknoloji Satın Alma Yöneticisi |                | 06/10/2022    | Taslak Karşılaştırma Forr  | mu İptal Edildi |
| 3                      |                                            |                     | Teknoloji Satın Alma Yöneticisi |                | 06/10/2022    | Karşılaştırma Formu Ona    | rylandı         |
| Sipariş Formları       |                                            |                     |                                 |                |               |                            |                 |
| Form Numarasi          | Firma                                      |                     | Yaratan                         |                | Tarih         | Durum                      |                 |
| 1                      | KİBELE İLETİŞİM SİSTEM VE SERVİSLERİ TİCAN | RET LİMİTED ŞİRKETİ | Teknoloji Satın Alma Yöneticisi |                | 06/10/2022    | Siparişin Tamamı Teslim    | Alınmıştır.     |
| Teslim Alma Formları   |                                            |                     |                                 |                |               |                            |                 |
| Form Numarasi          | Firma                                      |                     | Yaratan                         |                | Tarih         | Durum                      |                 |
| 1                      | KIBELE ILETIŞIM SISTEM VE SERVISLERI TİCAL | RET LIMITED SIRKETI | İş Birimi Yetkilisi             |                | 06/10/2022    | Faturası işlendi, Teslim A | lma Arsivlendi. |
| Fatura Formları        |                                            |                     |                                 |                |               |                            |                 |
| Form Numarasi          | Firma                                      |                     | Yaratan                         |                | Tarih         | Durum                      |                 |
| 2                      | KİBELE İLETİSİM SİSTEM VE SERVİSLERİ TİCA  | RET LIMITED SIRKETI | Muhasebe Müdürü                 |                | 06/10/2022    | Ödeme Beklenivor           |                 |
|                        |                                            |                     |                                 |                |               |                            |                 |
| Kalem Bilgileri        |                                            |                     |                                 |                |               |                            |                 |
|                        | Form Adi                                   | Form Numarası       | Kalem Kodu                      | Kalem Adı      | Talep Miktari | Birim                      | Gelen           |
| Detay                  | Satin Alma Talep                           | 22                  | 11005050010004                  | Mainframe CPUs | 100           | Adet                       | 100             |
| Detay                  | Sipariş                                    | 1                   | 11005050010004                  | Mainframe CPUs | 100           | Adet                       | 100 *           |
| Detay                  | Teslimalma                                 | 1                   | 11005050010004                  | Mainframe CPUs | 100           | Adet                       | 100             |
| Detay                  | Fatura                                     | 2                   | 11005050010004                  | Mainframe CPUs | 100           | Adet                       | 0 -             |

GENEL MÜDÜRLÜK: Cumhuriyet Cad. No:175 Kat:5 Şişli - İSTANBUL, Türkiye Tel: +90 212 293 05 80 VD. 5620042170

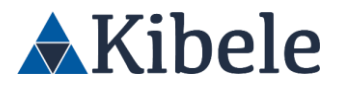

Sistemdeki tüm veri ve loglar, BDDK kriterlerine uygun olarak veri tabanında saklanır. İstenilen formatta ve detayda raporlar oluşturulabilir, bu raporlar Excel'e aktarılabilir.

40

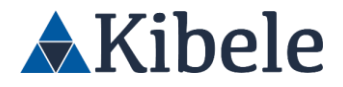

### Referanslar

https://www.kibele.com/Referanslar

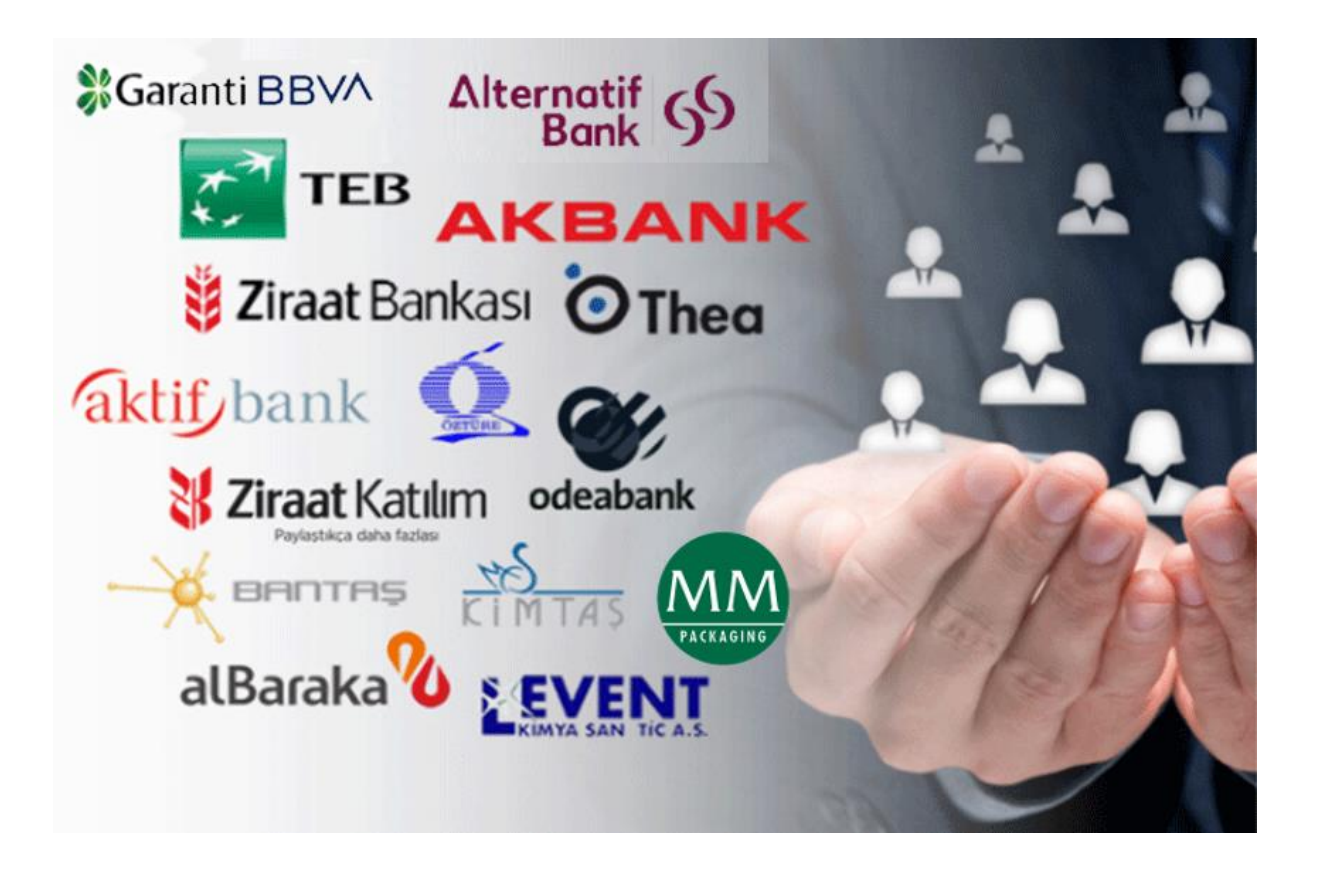